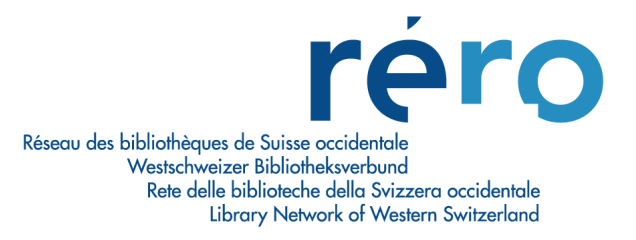

# **EZPUMP VERSION 3 – IMPORTATION DE NOTICES**

# Manuel d'utilisation

| <b>1.</b><br>1.1.<br>1.2.<br>1.3.                         | Généralités<br>L'outil EZPump<br>Pourquoi passer à la version 3 d'EZPump ?<br>Quel mode de catalogage pour quelle catégorie de document ?                                                                             | <b>3</b><br>3<br>3           |
|-----------------------------------------------------------|----------------------------------------------------------------------------------------------------|------------------------------|
| <b>2.</b>                                                 | Réservoirs                                                                                                    | <b>3</b>                     |
| 2.1.                                                      | Liste des réservoirs à disposition et sélection                                                                                                    | 3                            |
| 2.2.                                                      | Mise à jour des réservoirs                                                                                                    | 5                            |
| <b>3.</b><br>3.1.<br>3.2.<br>3.3.<br>3.4.<br>3.5.<br>3.6. | Installation et configuration générale.<br>Localisation par défaut<br>Configuration des sites à utiliser et affichage de l'index RERO.<br>Validation (Vericat)<br>Fusion Index<br>Styles à choix<br>Test de connexion | 6<br>8<br>9<br>9<br>10<br>10 |
| <b>4.</b>                                                 | <b>Types de recherche</b>                                                                                                    | <b>11</b>                    |
| 4.1.                                                      | Accès par Z39.50/SRU                                                                                                    | 11                           |
| 4.2.                                                      | Accès par SRU                                                                                                    | 14                           |
| <b>5.</b>                                                 | Filtres et tri                                                                                                    | <b>15</b>                    |
| 5.1.                                                      | Appliquer un filtre/tri                                                                                                    | 16                           |
| 5.2.                                                      | Filtre par facettes                                                                                                    | 17                           |
| 5.3.                                                      | Supprimer des filtres/tris.                                                                                                    | 20                           |
| <b>6.</b>                                                 | Liste des résultats                                                                                                    | <b>20</b>                    |
| 6.1.                                                      | Gestion de la liste des notices                                                                                                    | 21                           |
| 6.2.                                                      | Gestion de la notice                                                                                                    | 22                           |
| 6.3.                                                      | Gestion du panier bibliographique                                                                                                    | 23                           |
| <b>7.</b>                                                 | Importation de notices bibliographiques                                                                                                    | 23                           |
| 7.1.                                                      | Procédure d'importation                                                                                                    | 24                           |
| 7.1.1                                                     | Formatage automatique des notices                                                                                                    | 26                           |
| 7.1.2                                                     | Validation, contrôle des accès et sauvegarde dans la base RERO                                                                                                    | 26                           |
| 7.1.3                                                     | Contrôle des autorités dans EZPump.                                                                                                    | 28                           |
| 7.1.4                                                     | Fonction "Remplacer vedette"                                                                                                    | 30                           |
| 7.1.5                                                     | Fusion                                                                                                    | 33                           |
| 7.2.                                                      | Réservoirs commerciaux                                                                                                    | 37                           |
| 7.2.1                                                     | Procédure d'importation                                                                                                    | 37                           |
| 7.2.2                                                     | Fusion                                                                                                    | 39                           |

| 8.    | Importation de notices d'autorité                | 40 |
|-------|--------------------------------------------------|----|
| 8.1.  | LOCNA et GND                                     | 40 |
| 8.2.  | Options de chargement dans Virtua                | 41 |
| 8.3.  | Autorité temporaire existante dans RERO          | 41 |
| 8.4.  | Autorité permanente existante dans RERO          | 44 |
| 9.    | Translittération automatique en ALA-LC           | 48 |
| 9.1.  | Russe                                            | 48 |
| 9.2.  | Arabe                                            | 49 |
| 10.   | Documentation                                    | 50 |
| 10.1. | Présentation et fonctionnement généraux d'EZPump | 50 |
| 10.2. | Aide-utilisateur                                 | 50 |
| 10.3. | Manuel d'utilisation ngscan                      | 50 |
| 10.4. | Format et principes d'importation                | 50 |
| 10.5. | Listes bibliographiques en .pdf                  | 51 |
|       |                                                  |    |

# 1. Généralités

# 1.1. L'outil EZPump

EZPump est un logiciel d'importation de notices développé par la société <u>Ngscan</u>. Il permet la dérivation des notices avec un reformatage automatique vers le format MARC utilisé par RERO.

RERO a acquis des licences EZPump et met l'outil à disposition du réseau.

Le logiciel permet la configuration des réservoirs d'importation et des transformations à appliquer aux notices. Le paramétrage des réservoirs est effectué par la centrale RERO.

Ce manuel décrit l'importation de notices dans RERO à l'aide de l'outil EZPump.

# 1.2. Pourquoi passer à la version 3 d'EZPump ?

La version 3 d'EZPump apporte en termes de recherche et d'affichage des données les améliorations suivantes:

- intégration du jeu de caractères ISO5426 pour permettre l'importation depuis la Bibliothèque nationale du Portugal
- ajout d'options supplémentaires de recherche Z39.50
- filtrage des notices après une recherche Z39.50/OAI/SRU par facettes auteurs lieu année – collection
- meilleure lisibilité des données du champ fixe présentées sous forme de tableau en html.

Parmi les nouvelles fonctionnalités, on relève plus particulièrement:

- l'importation de notices d'autorité auteur/collectivité en provenance de LOCNA et de la GND, respectivement les fichiers d'autorité de la Bibliothèque du Congrès et de la Bibliothèque nationale d'Allemagne
- l'implémentation du protocole d'échanges de métadonnées SRU
- la possibilité de lancer le fichier de validation Vericat directement depuis EZPump
- la récupération de données à valeur ajoutée, par exemple des résumés s'ils sont présents dans Google
- la customisation de présentation avec 13 styles différents à disposition.

#### 1.3. Quel mode de catalogage pour quelle catégorie de document ?

Rappelons que trois modes de catalogage cohabitent dans RERO, répondant chacun à des besoins différents.

- 1. Le catalogage partagé est la mise en commun des notices créées par l'ensemble du réseau de manière à être exploitées par chacun.
- 2. L'importation de notices consiste à récupérer des notices de réservoirs extérieurs tels que des catalogues de bibliothèques et des réservoirs commerciaux.
- 3. Le catalogage original se fait "livre en main" et est destiné aux documents faiblement représentés dans les réservoirs bibliographiques (littérature grise, livre ancien, documents patrimoniaux).

Ces trois méthodes sont complémentaires et le choix de l'une ou l'autre dépendra principalement du type de document à cataloguer.

# 2. Réservoirs

#### 2.1. Liste des réservoirs à disposition et sélection

Les réservoirs sources sont classés en trois catégories. A chaque catégorie correspondent un type de recherche et une procédure d'importation spécifiques qui sont détaillés au <u>chapitre 7</u>.

#### a) Réservoirs accessibles avec le protocole Z39.50

Le protocole Z39.50 est une norme de communication qui permet d'interroger simultanément plusieurs catalogues, sur des systèmes informatiques homogènes ou hétérogènes.

| Alexandria   | Réseau des bibliothèques de l'Administration fédérale                    |
|--------------|--------------------------------------------------------------------------|
| BIBLIOMEDIA  | Fondation de droit public active dans le développement des bibliothèques |
|              | et la promotion de la lecture                                            |
| BN           | Bibliothèque nationale suisse                                            |
| BNE          | Biblioteca Nacional de España                                            |
| BNF          | Bibliothèque nationale de France                                         |
| BORéAL       | Bibliothèque On-line du Réseau de l'Académie Louvain                     |
| HALUC        | Hellenic Academic Libraries                                              |
| HEBIS        | Das hessische Bibliotheksinformationssystem                              |
| IDS-BSBE     | IDS Bâle-Berne                                                           |
| LOC          | Library of Congress                                                      |
| LoCNA        | Library of Congress Authority File                                       |
| NEBIS        | Réseau de bibliothèques et de centres d'information en Suisse            |
| NLM          | National Library of Medicine                                             |
| OCoLC        | Online Computer Library Center (WorldCat)                                |
| Porbase      | Biblioteca Nacional de Portugal                                          |
| RSL          | Russian State Library                                                    |
| SWISSPOSTERS | Catalogue collectif suisse des affiches (CCSA)                           |

#### b) Réservoirs accessibles avec le protocole SRU

Le protocole d'échange de métadonnées SRU (Search/Retrieval via URL) est l'équivalent fonctionnel du protocole Z39.50 en s'adaptant aux standards technologiques du web (protocole http et format XML). Le protocole SRU est appelé à remplacer Z39.50.

| DNB | Deutsche Nationalbiblioth | ek                             |
|-----|---------------------------|--------------------------------|
| GND | Gemeinsame Normdatei (    | (fichier d'autorité de la DNB) |

#### c) Réservoirs commerciaux

Blackwell Brill Casalini Dawson Divibib Ebrary ENI Numilog

Il est possible d'afficher tous les sites configurés dans EZPump ou de n'en sélectionner que quelques-uns. Dans le menu général d'EZPUmp, aller sous *Outils/Configurer*, puis sélectionner l'onglet *Sites à utiliser*.

Après sélection des sites, cliquer sur **OK** en bas de la fenêtre.

| Configura     | tion         |              |                       |                   |                    |                  |                    |  |
|---------------|--------------|--------------|-----------------------|-------------------|--------------------|------------------|--------------------|--|
| OK            |              |              |                       |                   |                    |                  |                    |  |
| Paramètres u  | tilisateus   | Paramètres   | système (désactivé)   |                   |                    |                  |                    |  |
|               |              |              |                       |                   |                    |                  |                    |  |
| Formatage     | Sites a uti  | liser Macr   | os Codes ville / pays | Virtua / System   | Validate           |                  |                    |  |
| Sites config  | gurés        |              |                       |                   |                    |                  |                    |  |
| Alexand       | Iria         |              |                       | ✓ OC              | oLC                |                  |                    |  |
| BIBLION       | MEDIA        |              |                       | Por               | base               |                  |                    |  |
| Blackweigen   | ell          |              |                       | V REI             | RO                 |                  |                    |  |
| V BN          |              |              |                       |                   |                    |                  |                    |  |
|               |              |              |                       |                   | RO-FR<br>RO-GE     |                  |                    |  |
| ✓ Boreal      |              |              |                       | V REI             | RO-IF              |                  |                    |  |
| V Brill       |              |              |                       | V RE              | RO-NJ              |                  |                    |  |
| Casalini      |              |              |                       | V REF             | RO-VD              |                  |                    |  |
| DAWSC         | 0N           |              |                       | V RE              | RO-VS              |                  |                    |  |
| DIVIBIB       |              |              |                       | RSI               | -                  |                  |                    |  |
| ✓ DNB         |              |              |                       | V SW              | ISSPOSTERS         |                  |                    |  |
|               |              |              |                       |                   |                    |                  |                    |  |
| ✓ GND         |              |              |                       |                   |                    |                  |                    |  |
| HALUC         |              |              |                       |                   |                    |                  |                    |  |
| HEBIS         |              |              |                       |                   |                    |                  |                    |  |
| IDS-BSI       | BE           |              |                       |                   |                    |                  |                    |  |
| ✓ LOC         |              |              |                       |                   |                    |                  |                    |  |
|               |              |              |                       |                   |                    |                  |                    |  |
|               |              |              |                       |                   |                    |                  |                    |  |
|               | OG           |              |                       |                   |                    |                  |                    |  |
|               |              |              |                       |                   |                    |                  |                    |  |
| Auth.         |              |              |                       |                   |                    |                  |                    |  |
| Site pou      | ur le contrô | le des autor | ités                  |                   |                    |                  |                    |  |
| CBSite        |              |              | Activer le contrôl    | e automatique des | autorités          |                  |                    |  |
| Cosite        |              |              | a nearer te control   |                   |                    |                  |                    |  |
|               | Carbon       |              |                       |                   |                    |                  |                    |  |
| ×             | Cocher to    | ut           |                       |                   |                    |                  | 🗸 ок               |  |
| IniFileName : |              |              |                       | EZPFileNa         | me : C:\Users\lic\ | Documents\EZPump | \EZPump\ezpump.cds |  |
|               |              |              |                       |                   |                    |                  |                    |  |

# 2.2. Mise à jour des réservoirs

La liste des réservoirs n'est pas figée ; les sites peuvent adresser leurs propositions de réservoirs à leur coordination locale.

Afin de bénéficier des nouveaux réservoirs ainsi que des mises à jour et modifications de paramétrage, il est nécessaire, sous la rubrique *Outils/Configurer/Paramètres utilisateurs* onglet *Formatage*, que la case **Mise à jour automatique des fichiers paramétrés** reste cochée, <u>elle l'est par défaut</u>.

| O Configuration                                                                                         |     |
|----------------------------------------------------------------------------------------------------|-----|
| Danam àtras dillistare. Danam àtras sutàma (désativa)                                                   |     |
| Parametres systeme (desactive)                                                                          |     |
| Formatage Sites à utiliser Macros Codes ville / pays Virtua / System Validate                           |     |
| zones ISBD affichées                                                                                    |     |
| Formatage des listes : zones à afficher en Z39.50                                                       |     |
| ✓ Auteur         Liste des serveurs Z39.50                                                              |     |
| ▼ Titre                                                                                                 |     |
| ✓ Responsabilité                                                                                        |     |
| ▼ Edition                                                                                               |     |
| ✓ Adresse                                                                                               |     |
| ✓ Périodiques                                                                                           |     |
| ✓ Collation                                                                                             |     |
| ✓ Collection                                                                                            |     |
| ✓ Notes                                                                                                 |     |
| ISBN ISBN                                                                                               |     |
| Zone 035                                                                                                |     |
| ✓ Items                                                                                                 |     |
| Style: Office 2003 Silver                                                                               |     |
| Police de caractère                                                                                     |     |
| Police: Arial Unicode MS A Changer                                                                      |     |
| Taille: 8<br>Code script: 1                                                                             |     |
|                                                                                                    |     |
| ✓ Mise à jour automatique des fichiers paramétrés                                                       |     |
|                                                                                                    |     |
|                                                                                                    |     |
|                                                                                                    |     |
| IniHieName : H:\version3_test\E2P_2014.9\E2Pump.ini E2PHieName : H:\version3_test\E2P_2014.9\ezpump.cds | .:i |

# 3. Installation et configuration générale

L'installation d'EZPump s'effectue à l'aide d'un installeur qui contient la configuration globale du logiciel. Certaines actions sont toutefois optionnelles et peuvent être modifiées sur chaque poste.

### 3.1. Localisation par défaut

Lors de la première utilisation de la version 3 d'EZPump, le logiciel demande de définir la localisation par défaut qui sera implémentée automatiquement dans différentes zones de la notice importée (zones 040, 95x).

Dans le menu général d'EZPump, aller sous *Outils / Configurer*, onglet *Paramètres utilisateurs*, onglet *Virtua System*. Afin de compléter les rubriques **Code de site** et **Code de localisation**, cliquer sur le bouton **Rechercher ces paramètres**...

| O Configuration                                                                                       |                      |                       |                |         |                                                                                                    | × |
|----------------------------------------------------------------------------------------------------|----------------------|-----------------------|----------------|---------|----------------------------------------------------------------------------------------------------|---|
| Paramètres utilisateurs Paramètres su                                                                 | tème (décartivé)     |                       |                |         |                                                                                                    |   |
| Formatage Sites à utiliser Macros                                                                     | Codes ville (navs    | irtua / Sustam        | Validate       |         |                                                                                                    |   |
| Nom des fenêtres Virtua     Fenêtre éditer notice de Virtua     Titre fenêtre éditer notice de Virtua | Editeur MARC         |                       |                |         | Fusion index           Attribute 035         6003           Attribute 001         12101           Attribute 035 Auth         2022 |   |
| Langue de Virtua                                                                                      | Séquence menu Vir    | tua FOE               |                | -       |                                                                                                    |   |
| © German                                                                                              | Import Virtua record | d FS                  |                | •       |                                                                                                    |   |
| © English                                                                                             | Code de localisation |                       |                |         | Temporisation lors de la fusion : 100<br>Double ligature U+0361                                                                   |   |
| French (Switzerland)                                                                                  | Program name (exe    | ) Virtu<br>paramètres |                |         | √Récupérer résumés Google                                                                                                    |   |
| Items                                                                                                 |                      | Google sum            | mary header    |         |                                                                                                    |   |
| Tag 949 Barcode                                                                                       | subfield 6           | 520 8 \$a #           | DATAS          |         |                                                                                                    |   |
| Location                                                                                              | n subfield D         | CD Titles he          | ader           |         |                                                                                                    |   |
|                                                                                                    |                      | 520 8 \$a #I          | JAIAS          |         |                                                                                                    |   |
| Proxy                                                                                                 |                      | Google                |                |         |                                                                                                    |   |
| URL                                                                                                   |                      | https://www           | .googleapis.co | om/boo  | oks/v1/volumes?key=AlzaSyDsbGo7ttYrsFuF                                                                                           |   |
| Port                                                                                                  | 📇 Auto detect        | http://www.           | amazon fr/op/  | orodur  | rt/mages/#DATAS/ref=dp_image_02ie=LITE88                                                                                          |   |
| Répertoire Apache EOP :                                                                               |                      | Fichier de re         | cherche par o  | léfaut  |                                                                                                    |   |
| Sélectionner                                                                                          |                      |                       |                |         |                                                                                                    |   |
| empty                                                                                                 |                      |                       |                |         | ✓ ОК                                                                                                    |   |
| IniFileName : C:\Users\lic\Desktop\ezp                                                                | ump\EZPump.ini       | EZPFileN              | me : C:\Use    | rs\lic\ | Desktop\ezpump\ezpump.cds                                                                                                    |   |

- Dans la fenêtre Première utilisation, trois actions sont à activer:
  Sélectionner la version de Virtua et vérifier que les chemins des répertoires sont corrects
  Sélectionner votre code de localisation par défaut
  Cliquer sur OK (sinon, les modifications ne seront pas enregistrées).

| VEUILLEZ COMPLETER OU MODIFI<br>Paramètres Virtua                                                                                                    | ER LES INFORMATIONS CI-DESSOUS                                                                                                    |
|----------------------------------------------------------------------------------------------------|----------------------------------------------------------------------------------------------------|
| Sélectionnez la version de Virtua<br>© C:\Program Files (x86)\Vtls\Virtua 2012.2.3.0\                                                                                                    | Répertoire racine de Virtua (vtls)<br>Répertoire des fichiers de validation Vericat<br>C:\Program Files (x86)\Vtls\Virtua 2012.2.3.0\cata<br>Répertoire Vericat.exe<br>C:\Program Files (x86)\Vericat\ |
| Virtua n'est pas installé sur ce poste                                                                                                    | Licences<br>Swiss RERO (site licence)<br>Swiss BNS - Alexandria (site licence)<br>Demo (L licence)<br>Standalone (L licence)                                                                           |
| Veuillez sélectionner votre site RERO :<br>Fribourg<br>956 frbbul Bibliothèques de Bulle et<br>956 frbcuc Bibliothèque cantonale et universita<br>956 frdel- Ressource en ligne Fribourg<br>956 frhets Haute école de santé Fribourg [Fr C]<br>956 frhets Haute école de travail social de Fribourg<br>956 fryaef Archives de la Ville de Fribourg | -Trême [BI 1]<br>ire Fribourg (Centrale et Université) [Fr C]<br>urg [Fr C]                                                                                                    |
| Actuellement défini: Code site : 956<br>Numéro de licence 63F6-1B27-8CB9-DA36-1158                                                                                                    | Code de localisation : frbcuc                                                                                                    |

### 3.2. Configuration des sites à utiliser et affichage de l'index RERO

Il est possible d'afficher tous les sites configurés dans EZPump ou de n'en sélectionner que quelques-uns. Dans le menu général d'EZPump, aller sous *Outils/Configurer*, puis sélectionner l'onglet *Sites à utiliser*.

Au moment du formatage de la notice, on peut choisir d'afficher l'index des autorités RERO. Cette option permet de contrôler les zones d'accès (1xx, 7xx et 8xx) d'une notice importée et de corriger directement la zone sélectionnée avec son équivalence dans RERO si les deux formes ne sont pas complètement identiques.

Le contrôle des autorités peut être activé/désactivé dans la fenêtre de configuration sous l'onglet Sites à utiliser.

| O Configuration                        |                                                               |   |
|----------------------------------------|---------------------------------------------------------------|---|
| OK                                     |                                                               |   |
| Paramètres utilisateurs Paramètres sys | tème (désactivé)                                              |   |
| Formatage Siter à utilizer Marror      | Codesville (nave – Vietus / Sustan – Validata                 | ] |
| Tormatage Sites a utiliser Macros      | Codes ville / pays villua / System valuate                    |   |
| Sites configures                       |                                                               |   |
| Alexandria                             | OCoLC                                                         |   |
| BIBLIOMEDIA                            | ✓ Porbase                                                     |   |
| ✓ Blackwell                            |                                                               |   |
|                                        | V RERO-FR                                                     |   |
| ✓ BNF                                  | RERO-GE                                                       |   |
| ✓ Boreal                               | RERO-IF                                                       |   |
| I Brill                                | RERO-NJ                                                       |   |
| Casalini                               | RERO-VD                                                       |   |
| DAWSON                                 | ✓ RERO-VS                                                     |   |
|                                        | SWISSPOSTERS                                                  |   |
| ✓ ebrary                               |                                                               |   |
| I ENI                                  |                                                               |   |
| ✓ GND                                  |                                                               |   |
| ✓ HALUC                                |                                                               |   |
| V HEBIS                                |                                                               |   |
| V IDS-BBBE                             |                                                               |   |
| V LOCNA                                |                                                               |   |
| VEBIS                                  |                                                               |   |
| ✓ NLM                                  |                                                               |   |
| V NUMILOG                              |                                                               |   |
| Auth                                   |                                                               |   |
| Auth.                                  |                                                               |   |
| Site pour le contrôle des autorites    |                                                               |   |
| CBSite 👻 🛛                             | Activer le contrôle automatique des autorités                 |   |
|                                        |                                                               |   |
| Cocher tout                            |                                                               |   |
|                                        | 1 or                                                          |   |
|                                        | or or or or or or or or or or or or or o                      |   |
|                                        |                                                               |   |
| IniFileName :                          | EZPFileName : C:\Users\lic\Documents\EZPump\EZPump\ezpump.cds |   |
|                                        |                                                               |   |

Après sélection des sites, cliquer sur OK en bas de la fenêtre.

A tout moment, il est cependant possible d'effectuer ce contrôle avec l'icône Contrôler les autorités.

| ◯ EZPump © ngscan.com (2015.2.0)                     |                   |                               |         |  |  |
|------------------------------------------------------|-------------------|-------------------------------|---------|--|--|
| <u>Fichier</u> <u>Edition</u> <u>Outils</u> <u>L</u> | angue ?           | Contrôler les autorités       |         |  |  |
| 0/0                                                  | 🕨 💼 Coller 📑 Marc | 🛃 Irier 🛛 📶 🗈 🧇 📫 🌌 🗐 🎂 🕶 📭 🎸 | - 🗉 🌮 绪 |  |  |

# 3.3. Validation (Vericat)

EZPump peut vérifier, de façon optionnelle, les fichiers de validation de Virtua. Le logiciel permet de valider, une notice à la fois (bouton **Validate**), soit un lot de notices chargées dans EZPump (Menu *Outils* – Valider toutes les notices).

Pour activer l'option, aller dans la fenêtre de configuration (*Outils / Configurer / Paramètres de l'utilisateur*) et cocher *Valider lors de la recopie*. Dans cette fenêtre, on trouve les répertoires dans lesquels sont placés l'exécutable et les fichiers Vericat.

| 0        | O Configuration                                                               |            |                                                                        |  |  |  |  |  |
|----------|-------------------------------------------------------------------------------|------------|------------------------------------------------------------------------|--|--|--|--|--|
| <u>0</u> | <u>O</u> K                                                                    |            |                                                                        |  |  |  |  |  |
| P        | Paramètres utilisateurs Paramètres système (désactivé)                        |            |                                                                        |  |  |  |  |  |
| 1        | Formatage Sites à utiliser Macros Codes ville / pays Virtua / System Validate |            |                                                                        |  |  |  |  |  |
| F        | Vericat file                                                                  | es         |                                                                        |  |  |  |  |  |
|          | Rép. Veri                                                                     | cat.exe :  | C:\Program Files (x86)\Vericat\                                        |  |  |  |  |  |
|          | Rép. fichi                                                                    | iers Veric | at: C:\Program Files (x86)\Vtls\Virtua<br>2012.2.3.0\catalog\validate\ |  |  |  |  |  |
|          | 🛛 Valide                                                                      | er lors de | la recopie 🛛 🕏 Valider les ISBNs                                       |  |  |  |  |  |
|          | DocType                                                                       | BibLevel   | FileName                                                               |  |  |  |  |  |
|          | (z                                                                            | x          | vtlsaut.val                                                            |  |  |  |  |  |
|          | a                                                                             | m          | vtlsbimo.val                                                           |  |  |  |  |  |
|          | j                                                                             | m          | vtlsbimu.val                                                           |  |  |  |  |  |
|          | c                                                                             | m          | vtlsbimu.val                                                           |  |  |  |  |  |
|          | g                                                                             | m          | vtlsbivm.val                                                           |  |  |  |  |  |
|          | a                                                                             | s          | vtlsbise.val                                                           |  |  |  |  |  |
|          | a                                                                             | a          | vtlsbimo.val                                                           |  |  |  |  |  |
|          | m                                                                             | m          | vtlsbico.val                                                           |  |  |  |  |  |
|          | e                                                                             | m          | vtlsbima.val                                                           |  |  |  |  |  |
|          | 0                                                                             | m          | vtlsbivm.val                                                           |  |  |  |  |  |
|          | a                                                                             | b          | vtlsbise.val                                                           |  |  |  |  |  |
|          | k                                                                             | m          | vtlsbivm.val                                                           |  |  |  |  |  |

# 3.4. Fusion Index

Dans l'onglet *Virtua / System*, les attributs nécessaires à l'opération de fusion doivent contenir les valeurs ci-dessous (dans le cadre rouge):

| Configuration                                       |                          |                                                                       |  |  |  |  |
|-----------------------------------------------------|--------------------------|-----------------------------------------------------------------------|--|--|--|--|
| <u>O</u> K                                          |                          |                                                                       |  |  |  |  |
| Paramètres utilisateurs Paramètres système (activé) |                          |                                                                       |  |  |  |  |
| Formatage Sites à utiliser Macros                   | Codes ville / pays Vi    | irtua / System Validate                                               |  |  |  |  |
|                                                     |                          |                                                                       |  |  |  |  |
| Nom des fenêtres Virtua                             |                          | Fusion index                                                          |  |  |  |  |
| Fenêtre édition                                     | Editeur MARC             | Attribute 035 6003                                                    |  |  |  |  |
| Titre fenêtre éditer notice de Virtua               | Editer une notice locale | Attribute 001 12101<br>Attribute 035 Auth 2022                        |  |  |  |  |
| Langue de Virtua                                    | Séquence menu Virt       | tua FOE V                                                             |  |  |  |  |
| C French                                            | Import Virtua record     | d FS 🔻                                                                |  |  |  |  |
| 🔘 German                                            | Code site                | 957                                                                   |  |  |  |  |
| © English                                           | Code de localisation     | gehead Temporisation lors de la fusion : 100                          |  |  |  |  |
| French (Switzerland)                                | Program name (exe)       | ) Virtua Virtua                                                       |  |  |  |  |
|                                                     | 🚇 Rechercher ces p       | paramètres                                                            |  |  |  |  |
| Itame                                               |                          | Google summary header                                                 |  |  |  |  |
| Tag 949 Barcode                                     | e subfield 6             | 520 8 \$a #DATAS                                                      |  |  |  |  |
| Locatio                                             | n subfield               | CD Titles header                                                      |  |  |  |  |
|                                                     |                          | 520 8 \$a #DATAS                                                      |  |  |  |  |
| Proxy                                               |                          | Google                                                                |  |  |  |  |
| URL                                                 |                          | https://www.googleapis.com/books/v1/volumes?key=AlzaSyDsbGo7ttYrsFuF  |  |  |  |  |
| Port                                                | -                        | Amazon                                                                |  |  |  |  |
|                                                     | 📇 Auto detect            | http://www.amazon.fr/gp/product/images/#DATAS/ref=dp_image_0?ie=UTF88 |  |  |  |  |
| Répertoire Apache FOP :                             |                          | Fichier de recherche par défaut                                       |  |  |  |  |
| a:: Sélectionner                                    |                          |                                                                       |  |  |  |  |
| empty                                               |                          | 🗸 ОК                                                                  |  |  |  |  |

# 3.5. Styles à choix

Sous l'onglet *Formatage*, différents styles d'affichage sont à disposition et peuvent être modifiés à tout moment.

| 0          | Configur                                            | ation                      |                 |              |                    |                 |  |  |
|------------|-----------------------------------------------------|----------------------------|-----------------|--------------|--------------------|-----------------|--|--|
| <u>O</u> K |                                                     |                            |                 |              |                    |                 |  |  |
| Pa         | ramètres u                                          | utilisateurs               | Parar           | mètres syst  | tème (désactivé)   |                 |  |  |
| Fo         | ormatage                                            | Sites à uti                | liser           | Macros       | Codes ville / pays | Virtua / System |  |  |
| ſ          | Ces options définissent les<br>zones ISBD affichées |                            |                 |              |                    |                 |  |  |
|            | Formata                                             | ige des liste              | s : zor         | nes à affich | ner en Z39.50      |                 |  |  |
|            | V Aut                                               | teur                       |                 |              | Liste des serveu   | rs Z39.50       |  |  |
|            | 🗸 Titr                                              | e                          |                 |              |                    |                 |  |  |
|            | V Res                                               | ponsabilité                |                 |              |                    |                 |  |  |
|            | V Edi                                               | tion                       |                 |              |                    |                 |  |  |
|            | 🗸 Adı                                               | resse                      |                 |              |                    |                 |  |  |
|            | V Périodiques                                       |                            |                 |              |                    |                 |  |  |
|            | ✓ Collation                                         |                            |                 |              |                    |                 |  |  |
|            | ✓ Collection                                        |                            |                 |              |                    |                 |  |  |
|            | V No                                                | tes                        |                 |              |                    |                 |  |  |
|            | ISB                                                 | N                          |                 |              |                    |                 |  |  |
|            | Zor                                                 | ne 035                     |                 |              |                    |                 |  |  |
|            | ✓ Iter                                              | ns                         |                 |              |                    |                 |  |  |
|            | Style:                                              | Office 2003                | Silver          |              |                    | -               |  |  |
|            | Police                                              | Office 2003<br>Office 2003 | Silver<br>Olive |              |                    | 2               |  |  |
|            | Police:                                             | Office 2003<br>Office 2007 | Classi<br>Luna  | c            |                    | =               |  |  |
|            | Code se                                             | Office 2007                | Obsid           | lian         |                    |                 |  |  |
|            |                                                     | Office 2007                | Blue            |              |                    | -               |  |  |
|            | V Mise                                              | a jour autor               | Silver          | e des richi  | ers parametres     |                 |  |  |

# 3.6. Test de connexion

Pour s'assurer que les réservoirs accessibles par Z39.50 sont tous atteignables, on peut préalablement lancer un test de connexion.

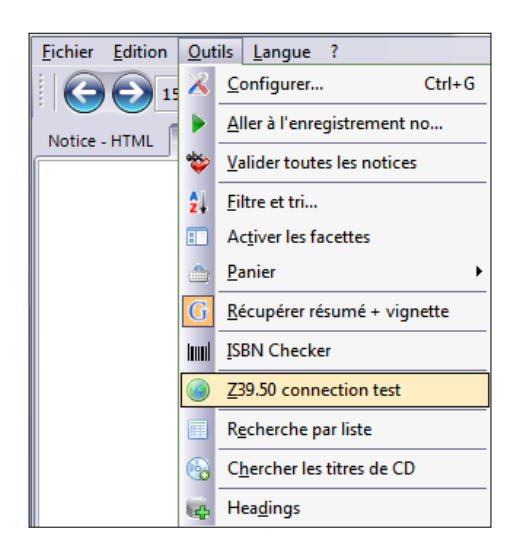

Cliquer sur Test dans la fenêtre qui s'affiche.

| EZP connection test |           | <b>x</b> |
|---------------------|-----------|----------|
|                     | Connected | Errors   |
|                     |           |          |
|                     |           |          |
|                     |           |          |
|                     |           |          |
|                     |           |          |
|                     |           |          |
|                     |           |          |
|                     |           |          |
|                     |           |          |
|                     | Test      | ✓ ОК     |

Les sites qui ne sont pas atteignables sont signalés dans la colonne Errors.

| EZP connection test?                                                                                                    |                                                                                                    |                                                                                                    |
|----------------------------------------------------------------------------------------------------|----------------------------------------------------------------------------------------------------|----------------------------------------------------------------------------------------------------|
| ✓ Alexandria ✓ BN                                                                                                    | Connected                                                                                                    | Errors                                                                                                    |
| ØNE           BNF           Boreal           Great           ØNF           Boreal           Ø HEBIS           Ø LOC           Ø LOCNA           Ø NUM           Ø OCoLC           Ø RERO           Ø RERO-FR           Ø RERO-FR           Ø RERO-4U           Ø RERO-4U           Ø RERO-4U           Ø RERO-VS           Ø RSL | BN = biblio.admin.ch:4151/DEFAULT<br>BNE = sigb.bne.es:2200/Unicorn<br>HALUC = 147.102.210.209:21211/ADVANCE<br>HEBIS = tolk.hebis.de:20210/hebis<br>IDS-BSBE = aleph.unibas.ch:9909/NDS_UTF<br>LOC = z3950.loc.gov:7090/voyager<br>LOCNA = bz.loc.gov:7090/Voyager<br>LOCNA = bz.loc.gov:7090/VoyAGER<br>OCOLC = zoda.chebis.ch:9909/NDS_UTF<br>NLM = tegument.nlm.nih.gov:7090/VOYAGER<br>OCOLC = zcat.oclc.org:210/olucworldaat<br>Porbase = porbase.bnportugal.pt:210/porbase<br>RERO = virtua.z3950.rero.ch:3950/DEFAULT<br>RERO-FR = virtua.z3950.rero.ch:3957/DEFAULT<br>RERO-FR = virtua.z3950.rero.ch:3957/DEFAULT<br>RERO-FR = virtua.z3950.rero.ch:3957/DEFAULT<br>RERO-FN = virtua.z3950.rero.ch:3951/DEFAULT<br>RERO-VS = virtua.z3950.rero.ch:3951/DEFAULT<br>RERO-VS = virtua.z3950.rero.ch:3951/DEFAULT | BNF = 23950.bnf.fr:2211/TOUT-ANA1-UTF8<br>-> Error: Timeout<br>Boreal = bib.sipr.ucl.ac.be:3590/DEFAULT<br>-> Error: Init rejected |
|                                                                                                    | 📣 Test                                                                                                    | 🗸 ОК                                                                                                    |

# 4. Types de recherche

#### 4.1. Accès par Z39.50/SRU

Sélectionner l'onglet *Z39.50/SRU*. Cette recherche combinée permet de lancer des requêtes simultanées dans les réservoirs accessibles via Z39.50 et dans la DNB qui est accessible via SRU.

La fenêtre présente plusieurs options:

- Réservoirs bibliographiques: pour importer des notices de ces réservoirs, il suffit de cocher les réservoirs choisis. Il faut s'assurer préalablement que la notice à importer n'est pas présente dans la base RERO.
- Fichiers d'autorité: les deux fichiers d'autorité sont signalés avec une icône manière à les distinguer des réservoirs bibliographiques.

On distingue l'importation des notices bibliographiques de celle des notices d'autorité.

Pour sélectionner des réservoirs en vue d'importer des notices bibliographiques, cliquer sur le bouton **Cocher Bib.** 

Pour sélectionner des réservoirs en vue d'importer des notices d'autorité, cliquer sur le bouton **Autorités.** 

Dans les deux cas, on peut sélectionner les réservoirs un par un en cochant la boîte devant chaque réservoir.

Le bouton Décocher permet de désactiver tous les réservoirs.

Notices bibliographiques

#### Notices d'autorité

| C EZPump © noscan.c  | om (2015.2.0)                  | EZPump © noscan.co     | om (2015.2.0)            |
|----------------------|--------------------------------|------------------------|--------------------------|
| Fichier Edition Outi | ils <u>L</u> angue ?           | Fichier Edition Outile | s <u>L</u> angue ?       |
| 0,0                  | 🕨 🌔 Co <u>i</u> ler 🕞 Marc 🐉 I | 0/0                    | 📄 🕨 💼 Coller 📑 MARC 🐉 I  |
| Notice - HTML Liste  | Z39.50 / SRU OAI SRU WEB       | Notice - HTML Liste    | Z39.50 / SRU OAI SRU WEB |
|                      | 🛃 Sites                        |                        | 🛃 Sites                  |
| ✓ Alexandria         | V HALUC                        | I Alexandria           | HALUC                    |
| V BIBLIOMEDIA        | ✓ HEBIS                        | BIBLIOMEDIA            | T HEBIS                  |
| Slackwell            | ✓ IDS-BSBE                     | Blackwell              | IDS-BSBE                 |
| ✓ BN                 | V LOC                          | E BN                   | IDC IDC                  |
| ✓ BNE                |                                | BNE                    |                          |
| ✓ BNF                | ✓ NEBIS                        | BNF                    | NEBIS                    |
| ✓ Boreal             | V NLM                          | Boreal                 |                          |
| ✓ Brill              | V NUMILOG                      | Brill                  |                          |
| ✓ Casalini           | ✓ OCoLC                        | Casalini               | OColC                    |
| DAWSON               | Porbase                        | DAWSON                 | Porbase                  |
|                      | RERO                           |                        | RERO                     |
| ✓ DNB                | RERO-GE                        | DNB                    | RERO-GE                  |
| ebrary               | ✓ RSL                          | ebrary                 | RSL                      |
| ✓ ENI                | SWISSPOSTERS                   | ENI                    |                          |
|                      |                                | ☑ 🛓 GND                | Ţ                        |
| Cocher Bib           | 🛔Autorités 🛛 💢 Décocher        | 🖌 Cocher Bib 🚺         | Autorités 🗙 Décocher     |

Deux types de recherche sont à disposition, la recherche simple et la recherche avancée (...plus).

• **Recherche simple:** elle propose différents critères de recherche à choix dans les index (Auteur, ISBN, Titre, etc.). En cliquant sur le signe +, d'autres éléments de recherche sont à disposition (année de publication, no RERO, etc.).

Les recherches qui ciblent les deux fichiers d'autorité LOCNA et GND (<u>voir chapitre 8.1</u>), sont en sous-menu de l'entrée *Autorités*.

| Recherche                          |   |                                    |                         |
|------------------------------------|---|------------------------------------|-------------------------|
| ⊖ simple                           |   |                                    |                         |
| Max enreg.: 20 Auteur (1002)       | + | Mot                                |                         |
|                                    |   | Abstract (62)                      |                         |
| 😑 plus                             |   | Année depublication (31)           |                         |
| Opérateur                          |   | Année du publication Virtua (8112) |                         |
| ● et ○ ou ○ sauf Auteur (1003)     | 2 | Autorités •                        | Auteur (1002)           |
| Opérateur<br>Pot ou cauf Titre (4) |   | Auteur - nom seulement (1004)      | Collectivité (2)        |
|                                    |   | Bibliographic Level (1021)         | Général (1016)          |
|                                    |   | Classification (20)                | N° contrôle 001 (12102) |
| Options                            |   | Collectivité auteur (1005)         | N° contrôle 035 (2022)  |

**Max enreg**.: indique le nombre d'occurrences maximum affiché dans la page de résultat. Par défaut, la valeur est à "20" mais le nombre d'occurrences peut être restreint ou élargi à souhait. A noter que plus le nombre d'occurrences affichées sera élevé, plus les temps de réponse du logiciel seront longs.

| Recherche         |                             |    |     |                   |
|-------------------|-----------------------------|----|-----|-------------------|
| 🕀 simple          |                             |    |     |                   |
| Max enreg.: 20    | Auteur (1003)               | +  | Mot | Flaubert, Gustave |
|                   | Auteur (1003)               | N  |     |                   |
| 🖃 plus            | ISBN (7)<br>Partout (1035)  | 13 |     |                   |
| Opérateur<br>◎ et | Titre (4)<br>Général (1016) | ]+ | Mot |                   |
| Opérateur<br>● et | Titre (4)                   | +  | Mot |                   |
|                   |                             |    |     |                   |

 Recherche avancée: elle offre les mêmes possibilités de recherche que la recherche simple, auxquelles s'ajoutent les combinaisons avec les opérateurs booléens et – ou – sauf.

| Recherche         |                   |                       |  |
|-------------------|-------------------|-----------------------|--|
| 🖃 simple          |                   |                       |  |
| Max enreg.: 20    | Partout (1035)    | Mot                   |  |
|                   |                   |                       |  |
| 🖂 plus            |                   |                       |  |
| Opérateur<br>◎ et | Auteur (1003) 🔹 + | Mot flaubert, Gustave |  |
| Opérateur<br>◎ et | Titre (4) 🔹 +     | Mot Madame Bovary     |  |
|                   |                   |                       |  |

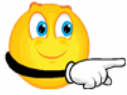

Les critères de recherche sont basés sur le protocole Z39.50. Chaque critère correspond à une catégorie normalisée (attribut Z39.50). Exemple, l'auteur est classé dans la catégorie "1003", l'ISBN dans la catégorie "7".

Il est conseillé d'utiliser d'abord la recherche par ISBN ou autres identifiants pour les nonlivres et en cas d'échec, la recherche "auteur – titre" avec la combinaison des deux critères. Selon les réservoirs sélectionnés, la recherche "Partout" ne donne aucun résultat. En effet, certaines bases n'indexent pas toutes les zones MARC dans cette catégorie contrairement à RERO dont la majorité des zones y figurent. Nous vous recommandons d'utiliser avant tout la recherche par ISBN ou la recherche "auteur-titre", notamment dans OCoLC.

On peut chercher par tous les attributs Z39.50, même s'ils ne sont pas proposés dans les choix sur EZPump.

Par exemple, si on veut chercher un indice de classification de la NLM, on peut taper: *17:WK 900* 

Le document <u>Keyword Indexing Parameters</u> précise les attributs Z39.50 et les zones indexées dans le catalogue RERO.

On peut également combiner les recherches selon la syntaxe Z39.50. Par exemple, pour chercher des documents traitant des **bisses en Valais publiés en 2014**: @and @antr 1=1035 bisse @attr 1=1035 valais @attr 1=8112 2014

- **Options**: différentes options complètent les recherches de base.
  - Trier par: le menu déroulant propose de trier le résultat selon plusieurs critères:

| Recherche                                       |                            |  |  |  |  |  |  |
|-------------------------------------------------|----------------------------|--|--|--|--|--|--|
| 🖃 simple                                        |                            |  |  |  |  |  |  |
| Max enreg.: 20                                  | Auteur (1003)              |  |  |  |  |  |  |
| 🖃 plus                                          |                            |  |  |  |  |  |  |
| Opérateur<br>● et                               | Auteur (1003)<br>Titre (4) |  |  |  |  |  |  |
| ⊖ Options<br>Trier par: Auteur/Titre imbriqués  |                            |  |  |  |  |  |  |
| + Auteur/Titre imbri<br>Auteur/Titre sépar      | iqués<br>·és               |  |  |  |  |  |  |
| Eusonne Intre<br>Liste d'au Site                |                            |  |  |  |  |  |  |
| Sauver di Nombre de zones (ordre inverse)       |                            |  |  |  |  |  |  |
| Active de documen<br>Récupérer résumé + vignett | ie                         |  |  |  |  |  |  |

Cette fonctionnalité est détaillée au chapitre 5 Filtres et tri.

- **Fusionner au résultat existant**: fusionne le résultat d'une recherche au résultat d'une recherche ou d'une importation précédente.
- Liste d'autorités (index): recherche et affiche une liste d'autorités si le réservoir le permet.
- **Sauver dans un fichier**: sauve les résultats dans un fichier selon différents formats à choix (html/XML, ISO, etc.).
- **Pas d'affichage**: les notices ne sont pas affichées dans l'onglet "Liste". Ceci permet une plus grande rapidité si on souhaite sauver le résultat dans un fichier.
- Activer les facettes: créer les filtres par facettes. Cette option n'est pas activée par défaut car elle demande du temps pour indexer les zones liées aux facettes.
- Récupérer résumé + vignettes: cette option, activable par défaut dans les paramètres utilisateurs, permet de faire une recherche sur Google ou Amazon pour tenter de récupérer le résumé et la vignette de couverture.
- **Options supplémentaires**: offrent la possibilité d'affiner la recherche. A noter que tous les réservoirs n'acceptent pas ces options.
  - **Relation**: plus petit que, plus grand que, etc. Ne s'applique qu'à des champs numériques
  - Position: position du critère de recherche dans le champ
  - **Structure**: utile pour ressortir un critère en tant que locution (et non des mots pris séparément)
  - Troncature: troncature droite, troncature gauche, les deux. Troncature signifie: gauche: quelque chose existe avant le critère droite: quelque chose existe après le critère
  - **Complétude**: sous-champ incomplet, sous-champ complet, champ complet.

#### 4.2. Accès par SRU

La recherche par SRU n'est utilisée que dans deux réservoirs, la Deutsche Nationalbibliothek (DNB) et la Gemeinsame Normdatei (GND, fichier d'autorité de la DNB). A noter que ces deux réservoirs sont également accessibles via l'onglet Z39.50/SRU.

La fenêtre de recherche SRU permet de sélectionner le réservoir et de combiner jusqu'à 3 critères de recherche. On peut y appliquer l'option **Filtre et tri** et fusionner le résultat de la recherche à un résultat existant.

| C EZPump © ngscan.com (2015.2.0)                                                          |
|-------------------------------------------------------------------------------------------|
| Eichier Edition Outils Langue ?                                                           |
| 1/3 🕨 🖹 Coller 🛱 MARC 🛃 Irier 📶 🖹 🕸 👘 🍰 🖷 🎂 🕫 🧳                                           |
| Notice - HTML Liste Z39.50 / SRU OAI SRU WEB                                              |
| Site SRU                                                                                  |
| DNB         Service URL         http://services.d-nb.de/sru/accessToken~3ad5dd716b7cebf25 |
| GND                                                                                       |
| Index1 Mot                                                                                |
|                                                                                           |
| Opérateur<br>et  ou sauf                                                                  |
| Index 2                                                                                   |
|                                                                                           |
| Opérateur                                                                                 |
| ● et                                                                                      |
| Index 3 Mot                                                                               |
|                                                                                           |
| Max enreq.: Trier par :                                                                   |
| 20 Auteur/Titre imbriqués ▼                                                               |
| Tiltre et tri X Supprimer Filtre et tri                                                   |
| Marc complet                                                                              |
|                                                                                           |
|                                                                                           |
| Index 1                                                                                   |
|                                                                                           |
|                                                                                           |
| Auteur : dnb.per                                                                          |
| Restand - dnh hes                                                                         |
| Bestandsbildner : dnb.bst                                                                 |
| Catalogue : dnb.catalog                                                                   |
| Catégorie bibliographique : dnb.bbg                                                       |
| Collectionneur : dnb.sap                                                                  |
| Collectivité éditrice : dnb.vfk                                                           |
|                                                                                           |

Dans l'index SRU, seuls les critères de recherche les plus utilisés ont été traduits en français. Ceux pour lesquels la correspondance en français était moins précise ont été laissés dans la langue originale.

# 5. Filtres et tri

Les options *Filtres et tri* permettent respectivement de poser un filtre au moment de lancer la requête et d'appliquer un tri dans les résultats.

# 5.1. Appliquer un filtre/tri

Pour activer l'un ou l'autre ou les deux, cliquer sur le bouton **Filtre et tri** dans la fenêtre de recherche.

| Recherche                                                                                                    |                                                                                                    |                                         |             |             |   |
|----------------------------------------------------------------------------------------------------|----------------------------------------------------------------------------------------------------|-----------------------------------------|-------------|-------------|---|
| 🖻 simple                                                                                                    |                                                                                                    |                                         |             |             |   |
| Max enreg.: 20 Auteur (1003)                                                                                                    | +                                                                                                    | Mot                                     |             |             |   |
| 😑 plus                                                                                                    |                                                                                                    |                                         |             |             |   |
| Opérateur     ● et     ● ou     ● sauf     Auteur (1003)       Opérateur     ● et     ● ou     ● sauf     Titre (4)                                                    | • +<br>• +                                                                                                    | Mot Flaubert, gusta<br>Mot madame bovar | ve<br>y     |             |   |
| <ul> <li>Options</li> <li>Trier par : Auteur/Titre imbriqués</li> </ul>                                                                                                | +                                                                                                    |                                         |             |             | _ |
| +<br>Fusionner au résultat existant<br>Liste d'autorités (index)<br>Sauver dans un fichier<br>Pas d'affichage<br>Activer les facettes<br>V Récupérer résumé + vignette | Relation (2)<br>Positon (3)<br>Structure (4)<br>Truncation (5)<br>Completness (6)<br>Appliquer au :<br>© Critère 1 | <sup>©</sup> Critère 2                  | O Critère 3 | O Les trois |   |
| Filtre et tri       Supprimer Filtre et tri       Lancer         Charger une recherche       Sauver la recherche       Supprimer Filtre et tri                         |                                                                                                    |                                         |             |             |   |

Le filtre ne sélectionne que les notices contenant la condition posée dans la rubrique Filtrer par zone.

|   | 🔿 Appliquer un filtre / Tri 🛛 💽            |  |  |  |  |  |  |
|---|--------------------------------------------|--|--|--|--|--|--|
|   | Tri Filtre                                 |  |  |  |  |  |  |
| ( | Filtrer par zone                           |  |  |  |  |  |  |
|   | Zone 245                                   |  |  |  |  |  |  |
|   | Sous-champ a                               |  |  |  |  |  |  |
|   | Contient droit bancaire                    |  |  |  |  |  |  |
| l | Sauf                                       |  |  |  |  |  |  |
|   | Items (949)                                |  |  |  |  |  |  |
|   | Uniquement les localisations (1 par ligne) |  |  |  |  |  |  |
|   |                                            |  |  |  |  |  |  |
|   |                                            |  |  |  |  |  |  |
|   |                                            |  |  |  |  |  |  |
|   |                                            |  |  |  |  |  |  |
|   |                                            |  |  |  |  |  |  |
|   |                                            |  |  |  |  |  |  |
|   |                                            |  |  |  |  |  |  |
|   |                                            |  |  |  |  |  |  |
|   | 🗸 ОК                                       |  |  |  |  |  |  |

L'option **Sauf** exclura toutes les notices contenant les critères définis dans l'onglet *Filtre*.

| <u>Fichier</u> <u>Edition</u> <u>Outils</u> <u>Langue</u> ?                                                                                         |                                                                                                    |     |    |    |                                                                                                    |  |  |
|----------------------------------------------------------------------------------------------------|----------------------------------------------------------------------------------------------------|-----|----|----|----------------------------------------------------------------------------------------------------|--|--|
| 1/2 🕨 🖹 Coller 🚰 MARC 🐉 Irier 🚮 🖹 🦈 🏟 👗 👘 🎂 - 🗊 🌠 🖌 LOC                                                                                             |                                                                                                    |     |    |    |                                                                                                    |  |  |
| Notice - HTML LISTE Z3950/SRU QAI SRU WEB                                                                                                    |                                                                                                    |     |    |    |                                                                                                    |  |  |
| Cavalda, Christian. (2)     Droit bancaire: hstitutions, comptes, opérations, service     Droit bancaire: hstitutions, comptes, opérations, service | S, services / Christian Gavalda, Christian.<br>Droit bancaire : institutions, comptes, opérations, services / Christian Gavalda, Jean Stoufflet Paris : Liter<br>c1992 440 p. ; 24 cm. |     |    |    |                                                                                                    |  |  |
|                                                                                                    |                                                                                                    |     |    |    |                                                                                                    |  |  |
|                                                                                                    | 6                                                                                                    | )6  | )6 | 2  | ■ 💽 📶 G • 📰 • 01024cam 2200301 a 4500 LOC                                                                        |  |  |
|                                                                                                    |                                                                                                    | Tag | n  | 12 | Datas                                                                                                    |  |  |
|                                                                                                    | 1                                                                                                    | 001 |    |    | 3497832                                                                                                    |  |  |
|                                                                                                    | 2                                                                                                    | 005 |    |    | 20041001115452.0                                                                                                 |  |  |
|                                                                                                    | 3                                                                                                    | 800 |    |    | 950502s1992 fr b 001 0 fre d                                                                                     |  |  |
|                                                                                                    | 4                                                                                                    | 010 |    |    | \$a 94201946                                                                                                    |  |  |
|                                                                                                    | 5                                                                                                    | 020 |    |    | \$a 2711121097                                                                                                   |  |  |
|                                                                                                    | 6                                                                                                    | 035 |    |    | \$9 (DLC) 94201946                                                                                               |  |  |
|                                                                                                    | 7                                                                                                    | 035 |    |    | \$a (CStRLIN)MAHL93-B2742                                                                                        |  |  |
|                                                                                                    | 8                                                                                                    | 040 |    |    | Sa CUL Sc CUL Sd MH-L Sd DLC                                                                                     |  |  |
|                                                                                                    | 9                                                                                                    | 042 |    |    | Salccopycat                                                                                                    |  |  |
|                                                                                                    | 10                                                                                                    | 043 | -  | -  | Sa e-fr                                                                                                    |  |  |
|                                                                                                    | 11                                                                                                    | 050 | 0  | 0  | \$a KJV2420 \$b.G38 1992                                                                                         |  |  |
|                                                                                                    | 12                                                                                                    | 082 | 0  | U  | \$a 346.44/082 \$a 344.40682 \$2 20                                                                              |  |  |
|                                                                                                    | 13                                                                                                    | 100 | 1  | •  | sa Gavaida, Unistian.                                                                                            |  |  |
|                                                                                                    | 14                                                                                                    | 245 | 1  | U  | \$a Droit bancaire : \$b institutions, comptes, operations, services / \$c Christian Gavalda, Jean<br>Stoufflet. |  |  |

Le tri affiche les résultats selon le critère sélectionné dans l'onglet Tri.

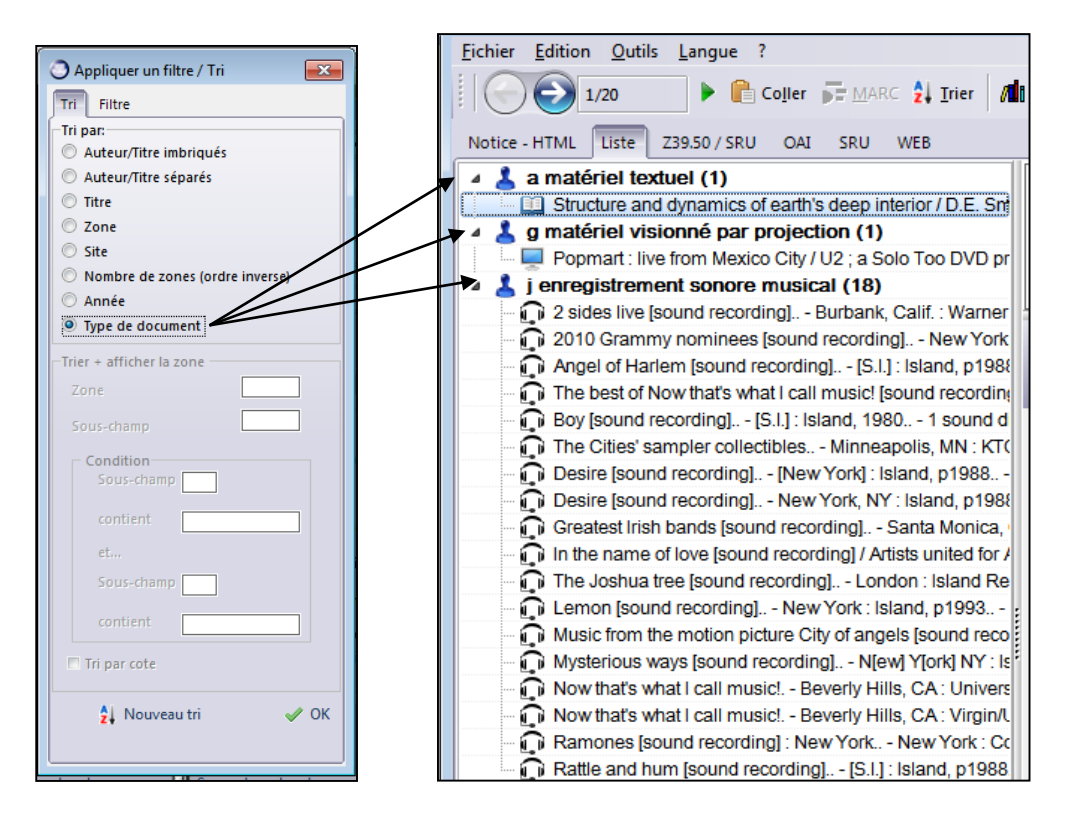

# 5.2. Filtre par facettes

Cette option permet, après une recherche, de filtrer le résultat selon les critères Auteurs – Lieux d'édition – Collections – Années – Chaîne de caractère (exclusif en cochant sur **Sauf** ou inclusif).

L'activation du filtre par facettes se fait soit par le menu principal:

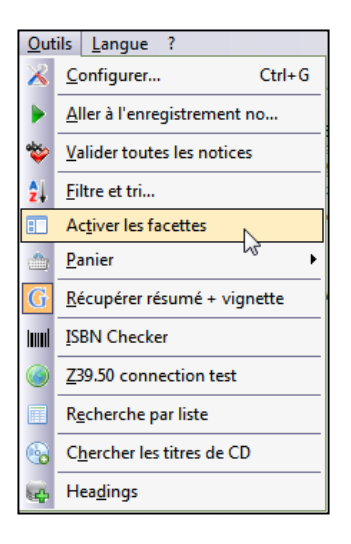

soit par l'icône dans la barre d'outils

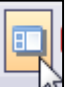

soit par la case à cocher dans l'onglet Z39.50 - Options -+

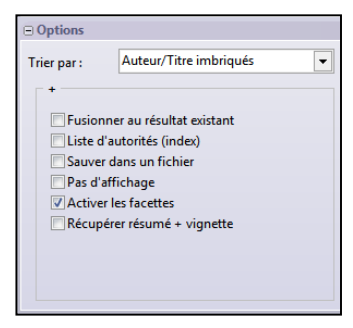

🔲 en

Une fois le filtrage par facettes activé, lancer la recherche dans EZPump. Le bouton bas de la fenêtre des résultats permet de filtrer les résultats selon les critères proposés.

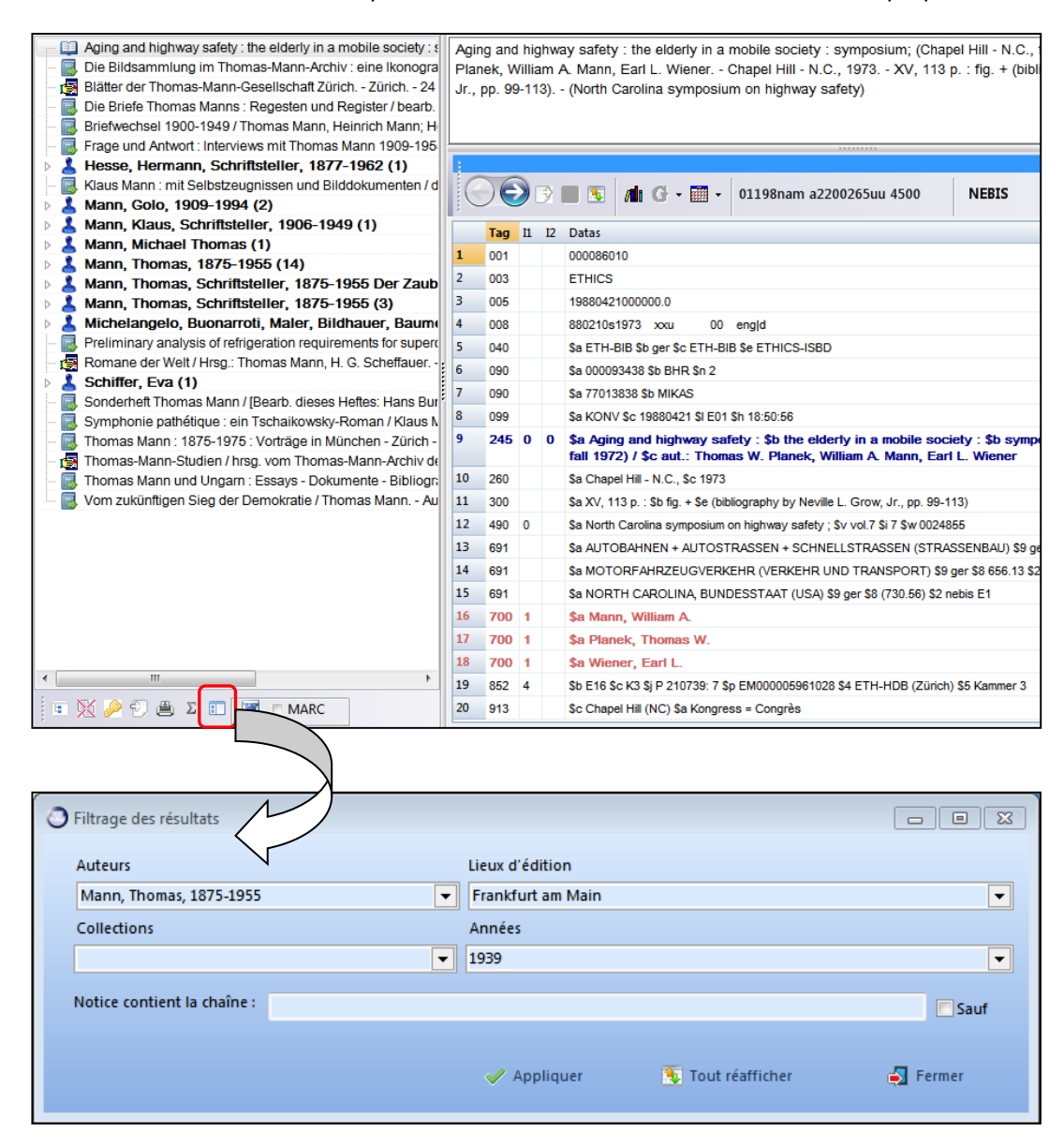

Seules les notices répondant aux critères sont affichées.

Pour supprimer le filtre, cliquer sur Tout réafficher.

### 5.3. Supprimer des filtres/tris

Lorsque les filtres/tris sont appliqués, le bouton **Filter/Option on** est activé dans la fenêtre de recherche Z39.50. Pour supprimer tous les filtres ou tris, vous pouvez cliquer sur la zone **Supprimer Filtre et tri...** 

| √ Filtre et tri         | 🗙 Supprimer Filtre et tri |
|-------------------------|---------------------------|
| 😑 Charger une recherche | 💾 Sauver la recherche     |
|                         |                           |
|                         |                           |
|                         |                           |
|                         |                           |
|                         |                           |
| -                       |                           |
| Filter/option on        |                           |

On peut également supprimer les filtres/tris par l'icône **Réinitialiser** 🚄 de la barre d'outils.

# 6. Liste des résultats

Suite à une recherche Z39.50 ou SRU, les notices sont affichées dans l'onglet Liste.

Trois types d'information sont exposés dans cette fenêtre:

- 1. La liste des notices correspondant aux critères de la recherche
- 2. La notice en affichage de type ISBD
- 3. La notice en format MARC.

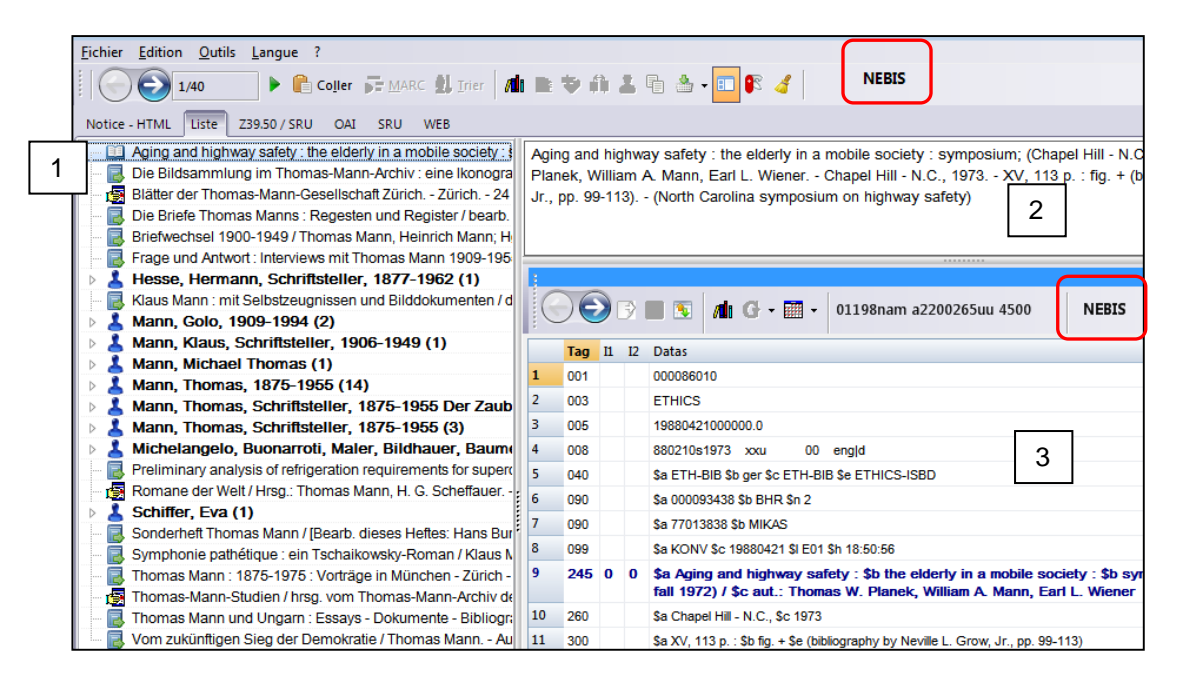

Le code du réservoir source figure à deux endroits dans la fenêtre:

- dans le menu principal d'EZPump
- dans le bandeau de la fenêtre affichant la notice en MARC.

Si la notice possède un ISBN, EZPump va tenter de rechercher la page de couverture sur Amazon.

| Mann, Thomas, 1875-1955                                                                           | ~ | THESHID MANY                        |
|---------------------------------------------------------------------------------------------------|---|-------------------------------------|
| Betrachtungen eines Unpolitischen / Thomas Mann ; Nachwort von Hanno Helbling Frankfurt a.M. : S. |   | Sena brager<br>cisc:<br>Liquida law |
| Fischer, 1983 609 S. ; 18 cm (Gesammelte Werke in Einzelbänden / Thomas Mann 0044820)             |   |                                     |
|                                                                                                   |   | 5.RIOLER                            |
|                                                                                                   | _ |                                     |

## 6.1. Gestion de la liste des notices

Une fois les notices correspondant à une recherche affichées, toute une série d'actions est à disposition pour exploiter de façon optimale ce résultat.

Les actions sont présentes sous forme d'icônes dans la barre d'outils inférieure de l'onglet *Liste*.

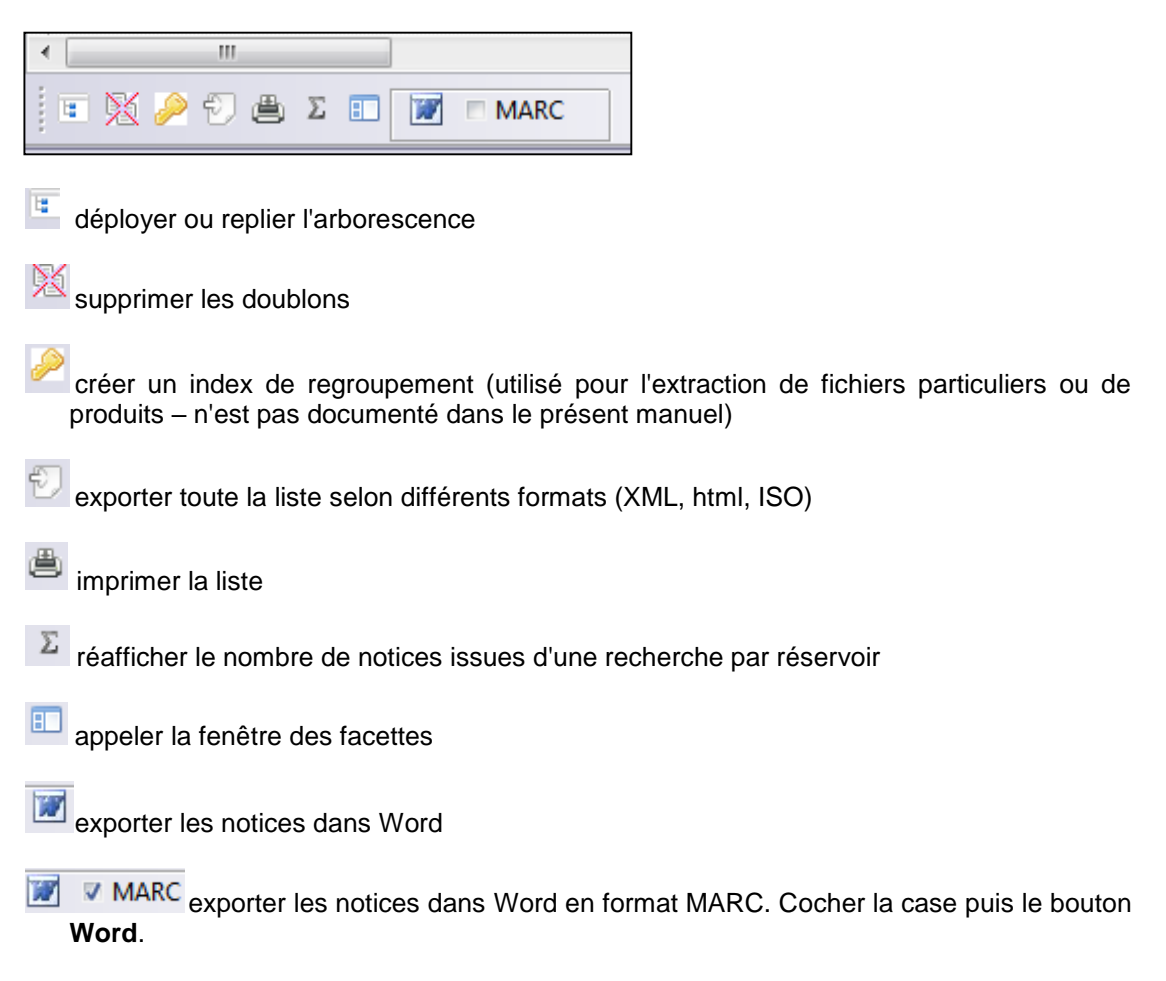

D'autres actions sont également proposées dans le menu contextuel de l'onglet *Liste* en se positionnant sur une ligne de résultat, via le bouton droit de la souris.

| 🔺 👗 Mann, Thomas, 187  | /5-1955 (14)                |         |
|------------------------|-----------------------------|---------|
| 🛛 🛄 Betrachtungen eine | s Unpolitischen / Thomas Ma | ann ; 👝 |
| Buddenbrooks           | Sélectionner la notice      | חחר     |
| - 🛄 Doktor Faustu      |                             | zer     |
| - 🛄 Doktor Faustu: 🔛   | Exporter Ctrl+R             | zer     |
| 💷 Der Erwählte : 🎂     | Ajouter au panier Ctrl+F8   | a.N     |
| - 🛄 Frühe Erzählu 👝    | Sélectionner le panier      | И. :    |
| - 🗟 Gesammelte V 📑     | Supprimer la notice         | ann     |
| - 🗟 Joseph und se 🔜    | Supplimenta notice          | ort     |

# 6.2. Gestion de la notice

La notice sélectionnée dans la liste s'affiche en format MARC.

La barre d'outils au-dessus de la notice offre différentes options.

| 1  |                                                                         |    |    |                                                                                     |  |  |  |  |
|----|-------------------------------------------------------------------------|----|----|-------------------------------------------------------------------------------------|--|--|--|--|
|    | )(                                                                      |    | 3  | ■ 💽 🚮 G • 🖩 • 00783nam a2200241uu 4500 IDS-BSBE                                     |  |  |  |  |
|    | Tag                                                                     | 11 | I2 | Datas                                                                               |  |  |  |  |
| 1  | 001                                                                     |    |    | 000044822                                                                           |  |  |  |  |
| 2  | 003                                                                     |    |    | SzZuIDS BS/BE                                                                       |  |  |  |  |
| 3  | 005                                                                     |    |    | 20131122164800.0                                                                    |  |  |  |  |
| 4  | 800                                                                     |    |    | 840206s1981 gw 00 gerd                                                              |  |  |  |  |
| 5  | 020                                                                     |    |    | \$a 3100482255                                                                      |  |  |  |  |
| 6  | 040                                                                     |    |    | \$a SzZuIDS BS/BE \$b ger                                                           |  |  |  |  |
| 7  | 072                                                                     |    |    | \$a nd                                                                              |  |  |  |  |
| 8  | 084                                                                     |    |    | \$a GM 4777 \$2 rvk                                                                 |  |  |  |  |
| 9  | 090                                                                     |    |    | \$a 143042 \$b DSV                                                                  |  |  |  |  |
| 10 | 099 \$a az \$b 40 \$c 0000000 \$I DSV01 \$h 0000                        |    |    |                                                                                     |  |  |  |  |
| 11 | 1 099 \$a mj \$b 40 \$c 0000000 \$l DSV01 \$h 0000                      |    |    |                                                                                     |  |  |  |  |
| 12 | 12 100 1 \$a Mann, Thomas, \$d 1875-1955                                |    |    |                                                                                     |  |  |  |  |
| 13 | 245                                                                     | 1  | 0  | \$a Späte Erzählungen / \$c Thomas Mann                                             |  |  |  |  |
| 14 | 260                                                                     |    |    | \$a Frankfurt a.M. : \$b S. Fischer, \$c 1981                                       |  |  |  |  |
| 15 | 300 \$a 538 S.; \$c 18 cm                                               |    |    |                                                                                     |  |  |  |  |
| 16 | .6 490 0 \$a Gesammelte Werke in Einzelbänden / Thomas Mann \$w 0044820 |    |    |                                                                                     |  |  |  |  |
| 17 | 17 852 \$b A100 \$c 100FM \$h Ao 7241 \$4 Basel UB \$5 Freihandmagazin  |    |    |                                                                                     |  |  |  |  |
| 18 | 852                                                                     |    |    | \$b B490 \$c FH \$h DT DK MANN 1.2 : 13 \$4 Bern UB Germanistik \$5 Freihandbereich |  |  |  |  |

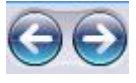

notice précédente, notice suivante

- exporter la notice
- supprimer la zone
- formater la notice selon les paramètres d'EZPump et copier la notice dans la fenêtre principale
- afficher le menu contextuel de cette fenêtre

Dans le menu contextuel figure l'option **Transliterate** qui permet de passer de la norme ISO à la norme de translittération ALA-LC utilisée dans RERO pour le russe, l'arabe et le grec. En l'état, seule la transcription automatique pour le russe et l'arabe est paramétrée (<u>voir chapitre</u> <u>9</u>). Le paramétrage pour le grec doit encore être effectué.

# 6.3. Gestion du panier bibliographique

En parcourant les résultats d'une recherche dans l'onglet *Liste*, on peut stocker dans un panier les notices que l'on souhaite conserver.

Cliquer sur l'icône **Panier** dans le menu général pour mémoriser la notice. Le menu déroulant informe du nombre de notices enregistrées dans le panier.

| <b>B \$</b> | A 1            | ł 🏝 •             | · 🗉 🎼 🤞                | N                | IEBIS       |                 |              |
|-------------|----------------|-------------------|------------------------|------------------|-------------|-----------------|--------------|
|             |                |                   | 4 record(s)            |                  |             |                 |              |
| Die Brie    | fe Thoma       | s N               | <u>S</u> électionner   | le panier 🗟      | / bearb up  | d brsg. unter l | Mitwirkung d |
| Eidgenö     | ssischen       | те 🏝              | <u>V</u> ider le panie | er               | von Hans Bi | ürgin und Han   | s-Otto Maye  |
| 1977-19     | 87 5 Bd        | le. ; 22 c        | m                      |                  | -           |                 | -            |
|             |                |                   |                        |                  |             |                 |              |
|             |                |                   |                        |                  |             |                 |              |
| ;           |                |                   |                        |                  |             |                 |              |
| 0           | <b>)</b> d     |                   | Alı G - I              | • 0115           | 3nam a22002 | 2772u 4500      | NEBIS        |
| Ta          |                | Datas             | /diG • i               | . • 0115         | 3nam a22002 | 2772u 4500      | NEBIS        |
| Tag<br>1 00 | <b>)</b> [] [] | Datas<br>00001474 | <b>AND CF - E</b>      | <b>∭</b> → 01153 | 3nam a22002 | 2772u 4500      | NEBIS        |

L'option **Sélectionner le panier** permet d'afficher, dans une nouvelle liste de résultats, les notices qui y sont stockées. Le contenu du panier est conservé tant qu'il n'est pas vidé.

# 7. Importation de notices bibliographiques

L'importation des notices bibliographiques est effectuée via le protocole Z39.50/SRU. La méthode diffère selon que l'on interroge un catalogue de bibliothèque ou un réservoir commercial.

Les catalogues de bibliothèques sont tous accessibles par Z39.50 à l'exception de la DNB qui utilise le protocole SRU. Dans EZPump, on peut cependant lancer la requête Z39.50/SRU au même endroit, indifféremment du protocole utilisé par le logiciel.

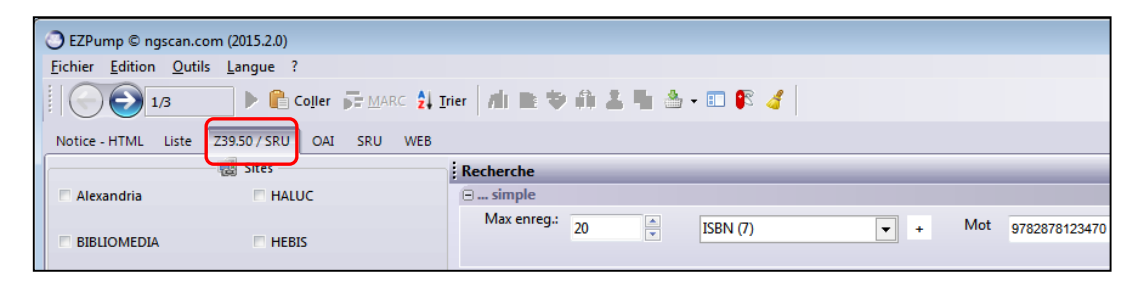

# 7.1. Procédure d'importation

Avant toute importation, il faut au préalable s'assurer que la ressource n'est pas déjà référencée dans le catalogue RERO.

Une fois cette validation effectuée, sélectionner les réservoirs source et lancer une recherche en utilisant les différentes options à disposition. Pour les livres, la recherche par ISBN est la plus précise.

| EZPump © ngscan.c                          | om (2015.2.0)           |                                                                          |          |
|--------------------------------------------|-------------------------|--------------------------------------------------------------------------|----------|
| <u>Fichier</u> <u>Edition</u> <u>O</u> uti | ls <u>L</u> angue ?     |                                                                          |          |
| 1/2                                        | 🕨 📄 Coller 🕞 Marc 💈     | 14 Irier   Ali 🗈 🦈 👬 🚨 🐂 🖄 - 💷 🕼 🥑 OCoLC                                 | -E       |
| Notice - HTML Liste                        | Z39.50 / SRU OAI SRU WE | 8                                                                        | <u>@</u> |
|                                            |                         | Recherche                                                                |          |
| Alexandria                                 | I HALUC                 | ⊖ simple                                                                 |          |
| BIBLIOMEDIA                                | HEBIS                   | Max enreg: 20<br><u>SSIN (7)</u><br>Auteur (1003)<br>+ Mot 9783791504964 |          |
| Blackwell                                  | ✓ IDS-BSBE              | □ plus Partout (1035)                                                    |          |
| E BN                                       | ✓ LOC                   | Opérateur<br>● et ○ ou ○ sauf Général (1016)                             | _        |
| E BNE                                      |                         | Opérateur                                                                |          |
| BNF                                        | MEBIS                   |                                                                          |          |
| Boreal                                     | NLM                     | ⊡ Options                                                                |          |
| 🗖 Brill                                    |                         | Trier par : Auteur/Titre imbriqués  + Relation (2)                       |          |
| Casalini                                   |                         | Pusionner au résultat existant     Position (3)                          |          |

Une fenêtre nous informe brièvement de la progression en cours et du nombre de résultats dans les réservoirs sélectionnés. Seule la progression des 10 premiers sites sélectionnés est affichée.

| Recherche Z39.50                                                     |                                               |
|----------------------------------------------------------------------|-----------------------------------------------|
| Recherche terminée                                                   | 😵 Stop 🛃 Fermer                               |
| Sort: Auteur/Titre imbriqués<br>@attr 1=7 <sup>1</sup> 9783791504964 |                                               |
| Site                                                                 | Progression                                   |
| DNB = 1                                                              | Yaraanaa ahaanaa ahaanaa ahaanaa ahaanaa ahaa |
| IDS-BSBE = 0                                                         | 0                                             |
| LOC = 0                                                              | 0                                             |
| OCoLC = 1                                                            | ¥/////////////////////////////////////        |

Les résultats sont affichés dans l'onglet *Liste*. Le code du réservoir source est visible à deux endroits de la fenêtre de résultat.

Cliquer sur le bouton pour formater la notice selon le format "MARC-RERO".

| O EZPump © ngscan.com (2015.2.0)                                                                                                    |     |                 |              |              |                                                                |
|----------------------------------------------------------------------------------------------------|-----|-----------------|--------------|--------------|----------------------------------------------------------------|
| Fichier Edition Outils Langue ?                                                                                                    |     |                 |              |              |                                                                |
| 1/2 Coller 📑 MARC 🛃 Irier                                                                                                    |     | Ф (             | i)           | 5            | 🖥 🐣 - 🗈 🕼 绪 🔰 🛛 OCoLC                                          |
| Notice - HTML Liste Z39.50 / SRU OAI SRU WEB                                                                                              |     |                 |              |              |                                                                |
| Le Funke, Cornelia (2)     Reckiess - Teuflisches Silber / Cornelia Funke Hambu      Reckiess - Teuflisches Silber / Cornelia Funke Hambu | Fur | ke, Co<br>kless | orne<br>- Te | lia<br>sufli | sches Silber / Cornelia Funke Hamburg Dressler 2014 480 S.     |
|                                                                                                    |     |                 |              |              |                                                                |
|                                                                                                    | 6   | De              |              | € (          | 💽 🌆 🚱 - 🎬 - 01042cam a2200325Mc 4500 OCoLC                     |
|                                                                                                    |     |                 |              |              |                                                                |
|                                                                                                    | 1   | 001             |              |              | ocn878981851                                                   |
|                                                                                                    | 2   | 003             |              |              | OCoLC                                                          |
|                                                                                                    | 3   | 005             |              |              | 20150209083135.0                                               |
|                                                                                                    | 4   | 007             |              |              | tu                                                             |
|                                                                                                    | 5   | 800             |              |              | 140424s2014 gw 000 0 ger                                       |
|                                                                                                    | 6   | 015             |              |              | \$a 14,N18 \$2 dnb                                             |
|                                                                                                    | 7   | 016             | 7            |              | \$a 1050265661 \$2 DE-101                                      |
|                                                                                                    | 8   | 020             |              |              | \$a 3791504967                                                 |
|                                                                                                    | 9   | 020             |              |              | \$a 9783791504964                                              |
|                                                                                                    | 10  | 029             | 0            |              | \$a GWDNB \$b 1050265661                                       |
|                                                                                                    | 11  | 029             | 1            |              | \$a DEBSZ \$b 408080205                                        |
|                                                                                                    | 12  | 035             |              |              | \$a (OCoLC)878981851                                           |
|                                                                                                    | 13  | 040             |              |              | \$a GWDNB \$b ger \$c GWDNB \$d DEBSZ                          |
|                                                                                                    | 14  | 044             |              |              | \$c XA-DE-HH                                                   |
|                                                                                                    | 15  | 084             |              |              | \$a K \$q DE-101 \$2 sdnb                                      |
|                                                                                                    | 16  | 100             | 1            |              | \$a Funke, Cornelia \$4 aut                                    |
|                                                                                                    | 17  | 245             | 1            | 0            | \$a Reckless - Teuflisches Silber \$c Cornelia Funke           |
|                                                                                                    | 18  | 260             | 3            |              | \$a Hamburg \$b Dressler \$c 2014                              |
| • III • III • III                                                                                                    | 19  | 263             |              |              | \$a 201410                                                     |
|                                                                                                    | 20  | 300             |              |              | \$a 480 S.                                                     |
| : * 🖄 🥓 🏹 📇 4 🔳 🗷 🗆 MARU                                                                                                    | 21  | 655             |              | 7            | \$0 (DE-101)101071841X \$a Jugendbücher ab 12 Jahre \$2 gatbeg |

On remarque que le code de localisation propre à sa bibliothèque a été ajouté dans les zones 040 \$d et 9xx \$a.

| 🔿 EZPump © ngscan.com (2015.2.0)                                                                                                    |                                                                     |
|----------------------------------------------------------------------------------------------------|---------------------------------------------------------------------|
| <u>Fichier</u> <u>Edition</u> <u>O</u> utils <u>Langue</u> ?                                                                                                    |                                                                     |
| 1/2 🕨 🖹 Coller 👼 MARC 🐉 Irier 🎢 🖹 🕸 🍄 🦚 🍐 - 🗉 🕼 🔏                                                                                                    | OCoLC                                                               |
| Notice - HTML Liste Z39.50 / SRU OAI SRU WEB                                                                                                    |                                                                     |
| Source OCoLC  Type a matériel textuel  Bib Lvl m document mon                                                                                                    | ographique                                                          |
| Date1:         2014         Date tp/PubStat:         s           PI Pub:         gw         Lang:         ger         Type:         a         Bib Level:         m           Enc LvI:         M         Festschr.:         0         Conf pub:         0         Contents: | <ul> <li>▲ ¿Autorités<br/>Index ⊂BSite</li> <li>Messages</li> </ul> |
| LDR 01042cam a2200325Mc 4500                                                                                                    | A 100 Euclid Complia                                                |
| 008 140424s2014 gw 000 0 ger                                                                                                    |                                                                     |
| 016 7 \$a 1050265661 \$2 DE-101                                                                                                    |                                                                     |
| 020 \$a 3791504967                                                                                                    |                                                                     |
| 020 \$a 9783791504964                                                                                                    |                                                                     |
| 040 \$a GWDNB \$d DEBSZ \$d RERO gehead                                                                                                    |                                                                     |
| 072 7 \$a s1zz \$2 rero                                                                                                    |                                                                     |
| 100 1 \$a Funke, Cornelia                                                                                                    |                                                                     |
| 245 1 0 \$a Reckless - Teuflisches Silber / \$c Cornelia Funke                                                                                                    |                                                                     |
| 260 \$a Hamburg : \$b Dressler, \$c 2014                                                                                                    |                                                                     |
| 300 \$a 480 S                                                                                                    |                                                                     |
| 856 4 \$u http://deposit.d-nb.de/cgi-bin/dokserv?id=4646905&prov=M&dok%5Fvar=1&dok%5Fext=htm                                                                                                    |                                                                     |
| 856 4 \$u http://deposit.d-nb.de/cgi-bin/dokserv?id=4646905&prov=M&dok_var=1&dok_ext=htm                                                                                                    |                                                                     |
| 900 \$a OCoLC \$b 20150209 \$c Droits réservés                                                                                                    |                                                                     |
| 919 \$0 (DE-101)101071841X \$a Jugendbücher ab 12 Jahre \$2 gatbeg                                                                                                    |                                                                     |
| 930 - \$ <del>2 (OCoLC) 000</del> 878981851                                                                                                    |                                                                     |
| 957 \$a gehead                                                                                                    |                                                                     |

La notice est ensuite copiée dans la grille Virtua à l'aide du bouton

#### 7.1.1. Formatage automatique des notices

Le bouton formate la notice initiale selon le format "MARC-RERO".

La transformation de la notice en format RERO est générée par les fichiers de paramétrage définis dans EZPump pour chaque réservoir par la centrale RERO.

L'opération de formatage agit sur :

- les étiquettes et indicateurs MARC
- les champs à rajouter/à remplacer/à supprimer
- les sous-champs à supprimer
- les mots à supprimer/à changer/à traduire dans tous les champs
- la traduction d'éléments dans certaines zones
- etc.

#### Avant formatage

#### Après formatage

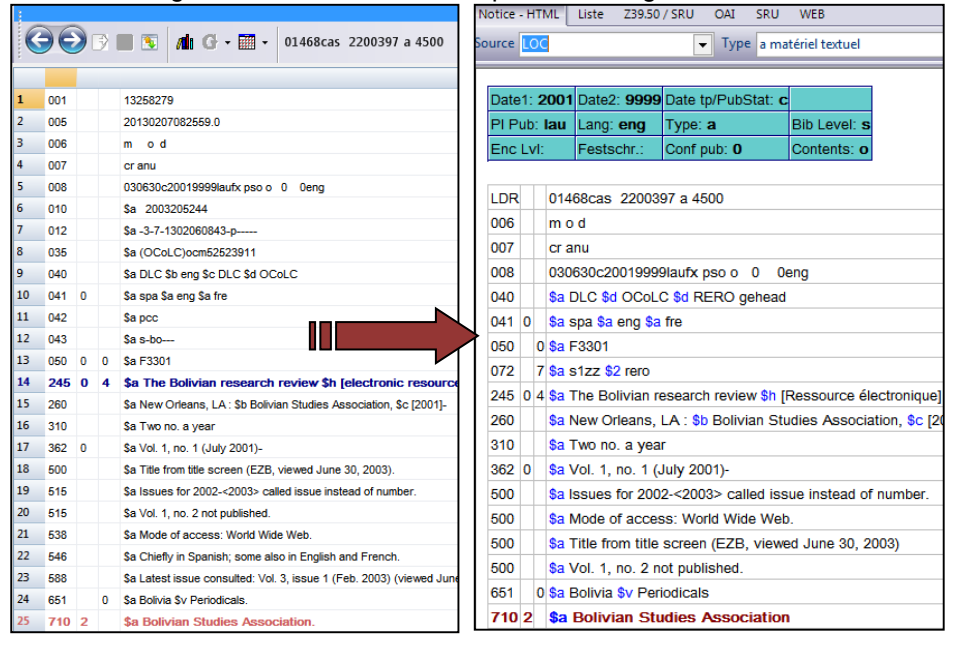

#### 7.1.2. Validation, contrôle des accès et sauvegarde dans la base RERO

Si l'option **Valider lors de la recopie** a été activée dans les paramètres utilisateurs (<u>voir</u> <u>chapitre 3.3</u>), le fichier de validation intervient dans EZPump au moment de la copie de la notice dans Virtua.

Les messages d'avertissement qui s'affichent sont les mêmes que ceux affichés dans Virtua lors de la validation de la notice. Si aucun avertissement n'apparaît, cela signifie que la notice est correcte.

| _   |                                                                     |                      |                   |                                     |                    |                                                                       |  |
|-----|---------------------------------------------------------------------|----------------------|-------------------|-------------------------------------|--------------------|-----------------------------------------------------------------------|--|
| Dat | e1:                                                                 | : 1                  | 971 Date2:        | Date tp/PubStat: s                  |                    |                                                                       |  |
| PLF | Pub                                                                 | 00                   | sz Lang: ger      | Туре: <b>а</b>                      | Bib Level: m       |                                                                       |  |
| End | : Li                                                                | vI:                  | 4 Festschr.:      | O Conf pub: O                       | Contents: m        |                                                                       |  |
|     |                                                                     |                      | -                 |                                     |                    |                                                                       |  |
| LDF | R                                                                   |                      | 01208nam a22      | 003254u 4500                        |                    |                                                                       |  |
| 008 |                                                                     |                      | 950323s1971       | sz m 00 ger                         | d                  |                                                                       |  |
| 040 |                                                                     |                      | \$a IDS BS/BE     | B465 \$d SzZulDS NE                 | EBIS UNI-RWI \$d   | RERO vsheso                                                           |  |
| 072 | 2                                                                   | 7                    | \$a s1zz \$2 ren  | D                                   |                    |                                                                       |  |
| 10  | ) 1                                                                 | I                    | \$a Hasler, P     | eter                                |                    |                                                                       |  |
| 245 | 1                                                                   | 0                    | \$a Strafrechtlic | che Haftung für mange               | elhafte Sportanlag | en, insbesondere Skipisten / \$c vorgelegt von Peter Hasler           |  |
| 260 | )                                                                   | \$a Zürich, \$c 1971 |                   |                                     |                    |                                                                       |  |
| 300 |                                                                     |                      | \$a 140 S         |                                     |                    |                                                                       |  |
| 502 | 2                                                                   |                      | \$a Diss. Univ.   | Zürich, 1971 Ref.: .                | J. Rehberg         |                                                                       |  |
| 900 |                                                                     |                      | \$a NEBIS \$b 2   | 0150316 <mark>\$c</mark> Droits rés | servés             |                                                                       |  |
| a   | /ali/                                                               | da                   | ta                |                                     |                    |                                                                       |  |
|     | and                                                                 | ua                   | ie                |                                     |                    |                                                                       |  |
| Re  | Nr                                                                  | 0                    | 001               | Title                               | File               | Error                                                                 |  |
| 7   |                                                                     | 4                    | 697384            | Strafrechtliche Haftung fü          | ir vtlsbimo.val    | Champ 260: sous-champ \$b obligatoire                                 |  |
|     |                                                                     |                      |                   | mangelhafte                         |                    | Champ 900: seuls sous-champs autorisés = \$a \$b \$c \$d \$n          |  |
|     | Champ 900: 2e indicateur 7 s'il existe un sous-champ \$d (matieres) |                      |                   |                                     |                    |                                                                       |  |
|     |                                                                     |                      |                   |                                     |                    | champ soo. Tor indicatour brane sil existe un sous-champ su (materes) |  |

Il est possible de lancer le fichier de validation, sans l'activer par défaut dans les paramètres utilisateurs, avec l'icône **Valider la notice.** 

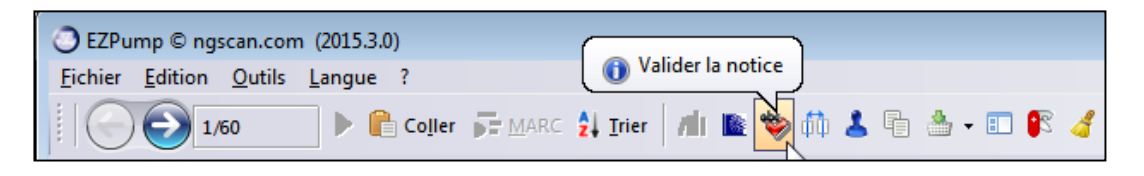

Une fois formatée puis copiée dans la base RERO à l'aide du bouton la notice s'affiche dans la grille Virtua. On procède alors aux corrections encore nécessaires et à l'ajout des zones locales.

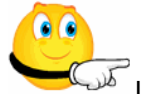

Lors de la copie dans Virtua, on contrôle si les zones d'accès (1xx, 7xx et 8xx) sont conformes aux vedettes déjà présentes dans RERO. Ce contrôle est obligatoire si l'on n'a pas utilisé auparavant l'option *Contrôle des autorités* dans EZPump (voir chapitre <u>7.1.3</u>).

Si la vedette importée n'est pas encore dans le catalogue RERO, on la copie dans Virtua en veillant à ce qu'elle soit conforme aux règles de catalogage appliquées dans le réseau (qualificatif en français par exemple). Si la vedette est déjà présente dans RERO (sous forme d'autorité permanente ou temporaire), la vedette importée doit être conforme à cette vedette existante dans la base. Si ça n'est pas le cas, il faut remplacer la vedette importée par celle déjà présente dans RERO. La fonction **Remplacer Vedette** de Virtua est très utile dans ce cas de figure.

#### 7.1.3. Contrôle des autorités dans EZPump

Si l'option de contrôle des autorités est activée (voir chapitre 3.2), l'index Autorités s'affiche à droite de la fenêtre. Cette fonctionnalité fait un lien avec l'index RERO afin de contrôler si les zones d'accès sont présentes dans la base RERO.

A noter que l'utilisation de cette fonctionnalité peut sensiblement allonger le temps de réponse au moment du formatage de la notice.

| EZPump © ngscan.com (2015.2.0)                                                                                                    |         |                                                                                                    |
|----------------------------------------------------------------------------------------------------|---------|----------------------------------------------------------------------------------------------------|
| <u>Fichier Edition Outils L</u> angue ?                                                                                                    |         |                                                                                                    |
| 🛛 🕞 1/2 🕨 🖡 Coller 🛱 MARC 🛔 Iner 🛛 📶 🖹 🧇 🥼 🐇 🖷 🎂 - 🗊 🕼 绪 DNB                                                                                                    |         | -3                                                                                                    |
| Notice - HTML Liste Z39.50 / SRU OAI SRU WEB                                                                                                    |         | le 1997 - 1997 - 1997 - 1997 - 1997 - 1997 - 1997 - 1997 - 1997 - 1997 - 1997 - 1997 - 1997 - 1997 - 1997 - 19 |
| Source DNB Type a matériel textuel Rib Lyl m document monographique                                                                                                    |         |                                                                                                    |
|                                                                                                    |         |                                                                                                    |
| Data1: 2012 Data1: Data ta/PubStat: e                                                                                                    | <u></u> | Autorités ×                                                                                                    |
| PIPuh: my Land ner Tyne a Biblevel m                                                                                                    |         | Messages                                                                                                    |
| Enclivit: Eestschr: 0 Confinut: 1 Contents: III                                                                                                    |         | 2                                                                                                    |
|                                                                                                    |         |                                                                                                    |
| LDR 02612pam a2200565 c 4500                                                                                                    |         |                                                                                                    |
| 008 130515s2013 gw       10   ger                                                                                                    |         | 2 700 Bieri, Alexander                                                                                         |
| 016 7 \$2 DE-101 \$a 1034597116                                                                                                    |         | EX 700 Philipp, Michael, 1962-                                                                                 |
| 020 \$a 9783777420936 \$c Pp. : EUR 39.90 \$9 9783777420936                                                                                                    |         | - 700 Westbeider Ortrud                                                                                        |
| 024 2 \$a 9783777420936                                                                                                    | E       |                                                                                                    |
| 040 \$a 1245 \$d 9999 \$d RERO gehead                                                                                                    |         | → 710 Bucerius Kunst Forum                                                                                     |
| 041 \$a ger                                                                                                    |         | →¥ 711 Ausstellung Dionysos, Rausch und Ekstase                                                                |
| 072 7 \$a s1zz \$2 rero                                                                                                    |         | 2013-2014 : Hamburg ; Dresden                                                                                  |
| 245 0 0 \$a Dionysos - Rausch und Ekstase : \$b Bucerius-Kunst-Forum, Hamburg, 3. Oktober 2013 bis 12. Januar 2014, Staatliche                                                                                                    | е       |                                                                                                    |
| Kunstsammlungen Dresden, 6. Februar bis 10. Juni 2014 ; [aniassiich der Ausstellung Dionysos. Rausch und Ekstase] / s<br>[hrsd. vom Rucerius-Kunst-Enrum und den Staatlichen Kunstsammlungen Dresden]. Ausstellung und Katalog Michael | ic i    |                                                                                                    |
| Philipp. In Zusammenarbeit mit Kordelia Knoll und Sebastian Oesinghaus. Mit Beitr. von Alexander Bierl [Katalogred.:                                                                                                    |         |                                                                                                    |
| Michael Philipp und Miriam Hässler]                                                                                                    |         |                                                                                                    |
| 260 \$a München : \$b Hirmer, \$c 2013                                                                                                    |         |                                                                                                    |
| 300 \$a 247 S. : \$b zahlr. III. ; \$c 29 cm                                                                                                    |         |                                                                                                    |
| 500 \$a Literaturangaben                                                                                                    |         |                                                                                                    |
| 600 0 7 \$a Dionysos \$2 gnd                                                                                                    | - 11    |                                                                                                    |
| 700 1 \$a Bierl, Alexander                                                                                                    | - 11    |                                                                                                    |
| 700 1 \$a Philipp, Michael, \$d 1962-                                                                                                    | - 11    |                                                                                                    |
| 700 1 \$a Westheider, Ortrud                                                                                                    |         |                                                                                                    |
| 710 2 Sa Bucerius Kunst Forum                                                                                                    | -       |                                                                                                    |
| 1711 2 Sa Ausstellung Dionvsos. Rausch und Ekstase Sd 2013-2014 : Sc Hamburg : Dresden                                                                                                    |         |                                                                                                    |

- Le signe vu indique que l'autorité existe sous cette forme dans le catalogue RERO
- La croix rouge avec carré blanc indique que la forme n'a pas été trouvée dans RERO
- La croix rouge avec carré signe plus indique qu'au moins une forme proche existe dans RERO

Dérouler l'arborescence contenant la (les) forme(s) proche(s) en double-cliquant sur le signe + (ne pas tenir compte de l'arobase @ et du chiffre en fin de zone – ils n'entrent pas en compte dans le contrôle).

| Autorités ×                                                                     |
|---------------------------------------------------------------------------------|
| Index CBSite                                                                    |
| Messages 2                                                                      |
| 700 Bierl, Alexander                                                            |
| EX 700 Philipp, Michael, 1962-                                                  |
| E 700 Westheider, Ortrud                                                        |
| □X 710 Bucerius Kunst Forum                                                     |
| Bucerius Kunst Forum (Hamburg)@14                                               |
| ☐ X 711 Ausstellung Dionysos. Rausch und Ekstase<br>2013-2014 Hamburg ; Dresden |

Un double-clic sur la forme proche sélectionnée va corriger automatiquement la zone équivalente dans la notice d'origine.

| 072 | 1   | \$a \$122 \$2 Tero                                                                                                    | Bucerius Kunst Forum (Hamburg)@14                                               |
|-----|-----|----------------------------------------------------------------------------------------------------|---------------------------------------------------------------------------------|
| 245 | 0 0 | Sa Dionysos - Rausch und Ekstase : Sb Bucerius-Kunst-Forum, Hamburg, 3. Oktober 2013 bis 12. Januar 2014, Staatliche<br>Kunstsammlungen Dresden, 6. Februar bis 10. Juni 2014 ; [anlässlich der Ausstellung Dionysos. Rausch und Ekstase] / Sc [Inser Tom<br>Bucerius-Kunst-Forum und den Staatlichen Kunstsammlungen Dresden]. Ausstellung und Katalog Michael Philipp. In Zuerämmenarbeit<br>mit Kordelia Knoll und Sebastation Gesinghaus. Mit Beitr. von Alexander Bierl (Katalogred.: Michael Philipp. Inzuerämme Hässler] | <br>211 Ausstellung Dionysos. Rausch und Ekstase<br>2013-2014 Hamburg ; Dresden |
| 260 |     | \$a München : \$b Hirmer, \$c 2013                                                                                                    |                                                                                 |
| 300 |     | \$a 247 S. : \$b zahir. III. ; \$c 29 cm                                                                                                    |                                                                                 |
| 500 |     | \$a Literaturangaben                                                                                                    |                                                                                 |
| 600 | 0 7 | \$a Dionysos \$2 gnd                                                                                                    |                                                                                 |
| 700 | 1   | \$a Bierl, Alexander                                                                                                    |                                                                                 |
| 700 | 1   | \$a Philipp, Michael, \$d 1962-                                                                                                    |                                                                                 |
| 700 | 1   | \$a Westheider, Ortrud                                                                                                    |                                                                                 |
| 710 | 2   | \$a Bucerius Kunst Forum                                                                                                    |                                                                                 |
| 711 | 2   | \$a Ausstellung Dionysos. Rausch und Ekstase \$d 2013-2014 \$c Hamburg ; Dresden                                                                                                    |                                                                                 |
| 856 | 4   | \$u http://deposit.d-nb.de/cgi-bin/dokservid=4331776&prov=M&dok_var=1&dok_ext=htm \$3 Inhaltstext                                                                                                    |                                                                                 |
| 856 | 4   | \$u http://d-nb.info/1034597116/04 \$3 Inhaltsverzeichnis                                                                                                    |                                                                                 |
| 900 |     | \$a DNB \$b 20150106 \$c Droits réservés                                                                                                    |                                                                                 |

Résultat: la zone est corrigée dans la notice d'origine et le signe V vient remplacer le carré dans l'index.

| LOK |     | 02012pan1 azz00000 C 4000                                                                                                    |   | -¥         | 700 Bierl, Alexander                                                        |
|-----|-----|----------------------------------------------------------------------------------------------------|---|------------|-----------------------------------------------------------------------------|
| 008 |     | 130515s2013 gw          10   ger                                                                                                    |   | <b>'</b> ^ | roo bren, raenander                                                         |
| 020 |     | \$a 9783777420936 \$c Pp. : EUR 39.90 \$9 9783777420936                                                                                                    |   | π×         | 700 Philipp, Michael, 1962-                                                 |
| 024 | 2   | \$a 9783777420936                                                                                                    |   |            | 700 Westbeider, Ortrud                                                      |
| 040 |     | \$a 1245 \$b ger \$c DE-101 \$d 9999 \$e rakwb \$d RERO gehead                                                                                                    |   | ₩▼         |                                                                             |
| 041 |     | Sa ger                                                                                                    |   | 84         | 710 Bucerius Kunst Forum (Hamburg)                                          |
| 072 | 7   | \$a s1zz \$2 rero                                                                                                    |   |            | Bucerius Kupet Forum (Hamburg)@14                                           |
| 245 | 0 0 | \$a Dionysos - Rausch und Ekstase : \$b Bucerius-Kunst-Forum, Hamburg, 3. Oktober 2013 bis 12. Januar 2014, Staatliche<br>Kunstsammlungen Dresden, 6. Februar bis 10. Juni 2014 ; [anlässlich der Ausstellung Dionysos. Rausch und Festasle) 45 (Insa rom<br>Bucerius-Kunst-Forum und den Staatlichen Kunstsammlungen Dresden], Ausstellung und Katalog Michael Philipp. In Zusemmenarbeit<br>mit Kordelia Knoll und Sebastain Oesinghaus. Mit Beitr. von Alexander Bierl (Katalogred.: Michael Philipp. und Jaram Hässler) | = | <b>•</b> × | 711 Ausstellung Dionysos. Rausch und Ekstase<br>2013-2014 Hamburg ; Dresden |
| 260 |     | \$a München : \$b Hirmer, \$c 2013                                                                                                    |   |            |                                                                             |
| 300 |     | \$a 247 S. : \$b zahir. III. ; \$c 29 cm                                                                                                    |   |            |                                                                             |
| 500 |     | Sa Literaturangaben                                                                                                    |   |            |                                                                             |
| 600 | 0 7 | \$a Dionysos \$2 gnd                                                                                                    |   |            |                                                                             |
| 700 | 1   | \$a Bierl, Alexander                                                                                                    |   |            |                                                                             |
| 700 | 1   | \$a Philipp, Michael, \$d 1962-                                                                                                    |   |            |                                                                             |
| 700 | 1   | \$a Westheider, Ortrud                                                                                                    |   |            |                                                                             |
| 710 | 2   | \$a Bucerius Kunst Forum (Hamburg)                                                                                                    |   |            |                                                                             |

Un clic droit sur l'autorité d'index que l'on vient de choisir permet de restaurer la vedette d'origine dans la notice.

| 700 Bierl, Alexander                  |                                         |
|---------------------------------------|-----------------------------------------|
| → Too Philipp, Michael, 1962-         |                                         |
|                                       |                                         |
| □√ 710 Bucerius Kunst Forum (Hamburg) |                                         |
| Bucerius Kunst Forum (Hamburg)@14     |                                         |
| -Y 711 Ausstellung Dionysos Pausch un | Restore: 710 2 \$a Bucerius Kunst Forum |
| 2013-2014 Hamburg ; Dresden           |                                         |

Dans l'index Autorités, les formes rejetées d'une autorité RERO sont précédées d'une flèche - - >. Ces entrées ne peuvent être ni ne doivent être choisies. C'est pourquoi un message d'alerte en rouge s'affiche lorsqu'on double-clique sur ce type d'entrée.

| <u>F</u> ichi | er <u>E</u> dition                                        | <u>O</u> utils <u>L</u> ar<br>2/40                | ngue ?<br>🕨 💼 Co <u>i</u> ler 🛱 M            | ARC 🛃 Irier 📶             | 🗈 🍄 🕅 🕹 | - 🗈 • 🗉 🕼 🤞                      | IDS-BSBE |                                                                                | -3       |
|---------------|-----------------------------------------------------------|---------------------------------------------------|----------------------------------------------|---------------------------|---------|----------------------------------|----------|--------------------------------------------------------------------------------|----------|
| Noti          | ice - HTML                                                | Liste Z39.5                                       | 0/SRU OAI SRU                                | WEB                       |         |                                  |          |                                                                                | <u>@</u> |
| Sour          | ce IDS-BSB                                                | E                                                 | <ul> <li>Type a m</li> </ul>                 | atériel textuel           | •       | Bib Lvl m document monographique | -        |                                                                                |          |
| D.<br>P<br>E  | ate1: <b>1957</b><br>I Pub: <b>sz</b><br>nc LvI: <b>u</b> | Date2:<br>Lang: <b>fre</b><br>Festschr.: <b>C</b> | Date tp/PubStat: s<br>Type: a<br>Conf pub: 0 | Bib Level: m<br>Contents: |         |                                  |          | Autorités     Index Cosne     Messages    > Bille, S. Corinna@2: Forme rejetée | ×        |
| L             | DR 005                                                    | 88nam a2200                                       | 0181uu 4500                                  |                           |         |                                  |          | 100 Bille, S. Corinna, 1912-1979                                               |          |
| 00            | 08 860                                                    | 912s1957                                          | sz 00 fre                                    | d                         |         | $\sim$ $<$                       |          |                                                                                |          |
| 1             | 40 \$a<br>001 \$a                                         | Bille, S. Co                                      | 000 Sd RERO<br>100 Sd RERO<br>1912-1         | 979                       |         | $\rightarrow$                    |          |                                                                                |          |

#### 7.1.4. Fonction "Remplacer vedette"

Lorsque la vedette d'une notice importée est déjà présente dans RERO mais sous une autre forme, on utilise la fonction **Remplacer vedette** de Virtua pour remplacer la vedette importée par celle de RERO.

Exemple: on veut importer une notice du réalisateur "Martin Schaub" extraite de NEBIS.

Dans ce réservoir, l'auteur se présente sous une forme qui n'est pas conforme aux règles RERO: "Schaub, Martin, \$c Publizist, \$c Filmschaffender, \$d 1937-2003". Le réalisateur Martin Schaub est présent dans RERO sous "Schaub, Martin".

| 🕢 🄽 Schaub, Martin, Publizist, Filmschaffender, 1937-2       | -     | 001    |     |     | 003049293                                                         |
|--------------------------------------------------------------|-------|--------|-----|-----|-------------------------------------------------------------------|
| Le cinéma en Suisse / Martin Schaub Zurich : Pro Helv        | 2     | 003    |     |     | SzZuIDS NEBIS                                                     |
| Il cinema in Svizzera : film e registi nel Novecento / Marti | 3     | 005    |     |     | 20141218174200.0                                                  |
| Die eigenen Angelegenheiten : Themen, Motive, Obsess         | 4     | 008    |     |     | 000125s1998 sz 00 fre                                             |
| 🚽 🛷 Film in der Schweiz / Martin Schaub Zürich : Pro Helve   | 5     | 019    | х   | х   | \$a ERR_FD906_E14: unknown text in 906/7 sf-cCM Karte             |
| - 🛷 Friedrich Hebbel / Martin Schaub Velber b. Hannover :    | 6     | 020    |     |     | \$a 3908102707                                                    |
| Le jeune cinéma suisse : [Michel Soutter, poète du film s    | 7     | 040    |     |     | \$a ZBZ                                                           |
| L'usage de la liberté : le nouveau cinéma suisse 1964-1      | 8     | 041    | 1   |     | Sa fre Sh ger                                                     |
| Schlappner, Martin (1)                                       | 9     | 072    | ÷   | 7   | \$a M650 \$2 701                                                  |
| Vergangenneit und Gegenwart des Schweizer Films, 1890-       | 10    | 100    |     | ·   | te Sebauh Martin te Dubliziet te Eilmachaffander te 1027 2002     |
|                                                              | 10    | 100    |     | •   | şa Schaub, Martin, şc Publizist, şc Filmschartender, şd 1957-2005 |
|                                                              | 11    | 245    | 1   | 3   | sa Le cinema en Suisse / sc Martin Schaub                         |
| ,                                                            | 12    | 260    |     |     | Sa Zurich : Sb Pro Helvetia, Sc 1998                              |
|                                                              | 13    | 300    |     |     | \$a 156 S. : \$b III. ; \$c 1 Karte                               |
|                                                              | 14    | 490    | 0   |     | \$a Informazione / Pro Helvetia                                   |
|                                                              |       |        |     |     |                                                                   |
|                                                              |       |        |     |     |                                                                   |
|                                                              |       |        |     |     |                                                                   |
| V Parcourir - Virtua Consortium 2012.2.3                     |       |        |     |     |                                                                   |
|                                                              |       |        |     |     |                                                                   |
| Auteur: schaub, martin                                       |       |        |     |     |                                                                   |
|                                                              |       |        |     |     |                                                                   |
|                                                              |       |        |     |     |                                                                   |
| Oco Doppéon                                                  |       |        |     |     |                                                                   |
| Occ. Donnees                                                 | ,     |        |     |     |                                                                   |
| 36 Schaub, Martin                                            |       |        |     |     |                                                                   |
| 1 Schaub, Martin Ce qui nous concerne                        | :     |        |     |     |                                                                   |
| 1 Schaub, Martin Die eigenen Angelege                        | nheit | ten    |     |     |                                                                   |
| 1 Schaub, Martin Le nouveau cinéma s                         | uisse | e, 196 | 64- | 198 | 4                                                                 |
|                                                              |       |        |     |     |                                                                   |

Après formatage de la notice dans EZPump, copier la notice dans Virtua.

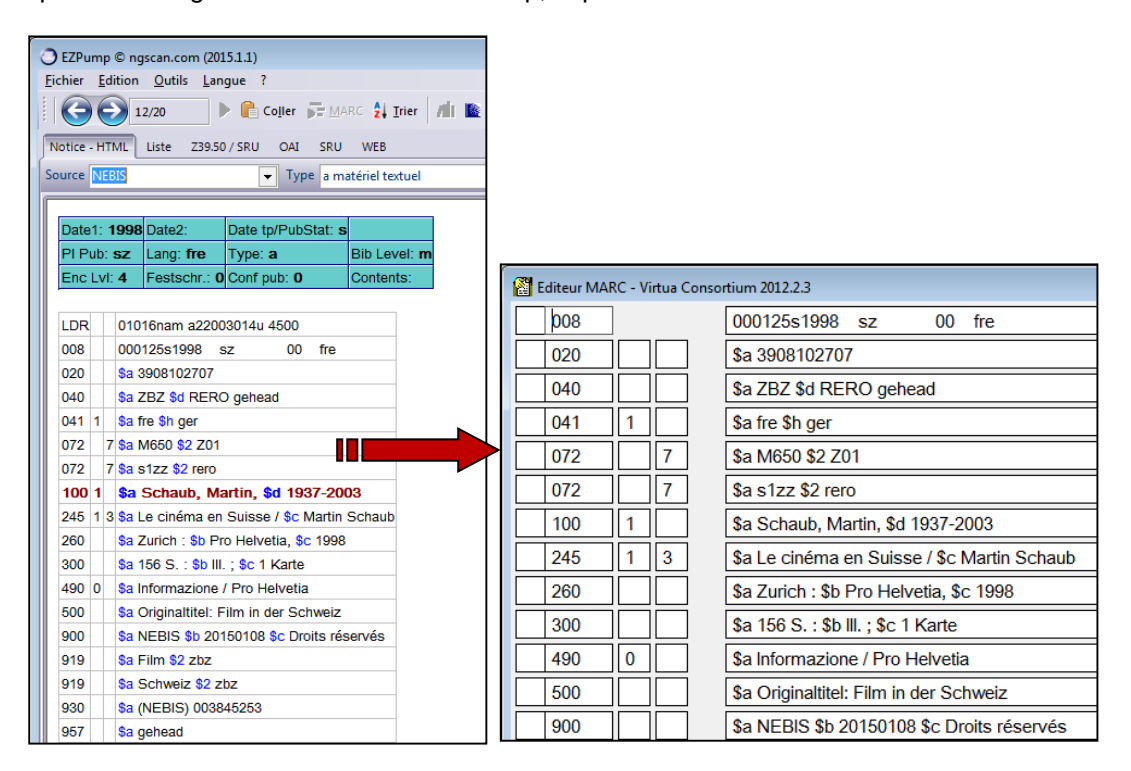

Dans la grille de travail, placer le curseur dans la vedette concernée, ici la zone 100, bouton droit de la souris, puis cliquer sur **Parcourir l'index - Auteur**.

| 100 | 1 |   | \$a Schaub, Martin, \$d 1937-2003    | Suivant                                 | Ctrl+Tab       |        |
|-----|---|---|--------------------------------------|-----------------------------------------|----------------|--------|
| 245 | 1 | 3 | \$a Le cinéma en Suisse / \$c Mar    | Précédent                               | Shift+Ctrl+Tab |        |
| 260 |   |   | \$a Zurich : \$b Pro Helvetia, \$c 1 | Annuler                                 | Ctrl+Z         |        |
| 300 |   |   | \$a 156 S. : \$b III. ; \$c 1 Karte  | Couper                                  | Ctrl+X         |        |
| 490 | 0 |   | \$a Informazione / Pro Helvetia      | Copier                                  | Ctrl+C         |        |
| 500 |   |   | \$a Originaltitel: Film in der Schwe | Coller                                  | Ctrl+V         |        |
| 900 |   |   | \$a NEBIS \$b 20150108 \$c Droits    | Raccourcis                              |                |        |
| 919 |   |   | \$a Film \$2 zbz                     | Créer un champ 880                      |                |        |
| 919 |   |   | \$a Schweiz \$2 zbz                  | Imprimer                                | Ctrl+P         |        |
| 930 |   |   | \$a (NEBIS) 003845253                | Sauvegarder                             |                |        |
| 957 |   |   | \$a gehead                           | Email                                   |                |        |
| 999 |   |   | \$a VIRTUA                           | Ajouter un champ                        | Shift+Ctrl+A   |        |
|     |   |   |                                      | Copier un champ                         | Shift+Ctrl+C   |        |
|     |   |   |                                      | Coller un champ                         | Shift+Ctrl+V   |        |
|     |   |   |                                      | Coller le champ dans toutes les notices |                |        |
|     |   |   |                                      | Supprimer un champ                      | Shift+Ctrl+D   |        |
|     |   |   |                                      | Action sur l'autorité                   | ►.             |        |
|     |   |   |                                      | Créer notice(s) d'autorité              |                |        |
|     |   |   |                                      | Parcourir l'index                       | •              | Auteur |
|     |   |   |                                      | Recherche contextuelle                  | •              | Titre  |
|     |   |   |                                      | Fermer la notice                        |                | Sujet  |

Virtua lance une recherche auteur en reprenant la forme de la vedette telle qu'elle a été copiée dans la grille.

| V Rechercher - Virtua Consortium 2012.2.3                             | <b>—</b> × |
|-----------------------------------------------------------------------|------------|
| Index Contextuelle Mot-clé Par no de contrôle Holdings Keyword Patron |            |
| Auteur Schaub, Martin, 1937-2003                                      | •          |

Dans l'index des auteurs, sélectionner l'auteur déjà présent dans RERO, bouton droit de la souris et cliquer sur **Remplacer vedette**.

| V Parcourir - Virtua Consortium 2012.2.3                                                                                                    |                                                                                                    |  |  |  |  |
|----------------------------------------------------------------------------------------------------|----------------------------------------------------------------------------------------------------|--|--|--|--|
| Auteur: Schaub, Martin, 1937-2003                                                                                                    |                                                                                                    |  |  |  |  |
| Voulez-vous chercher sur?                                                                                                    | 19372003 Schaub Martin                                                                                                    |  |  |  |  |
| Occ. Données                                                                                                    |                                                                                                    |  |  |  |  |
| 36 Schaub, Martin<br>1 Schaub, Martin<br>1 Schaub, Martin<br>1 Schaub, Martin<br>3 Schaub, Martinias<br>3 Schaub, Michael<br>3 Schaub, Michael,<br>2 Schaub, Mily<br>3 Schaub, Mirjam<br>1 Schaub, Mischa | Aide contextuelle Recherche suivante Ctrl+Tab Recherche précédente Shift+Ctrl+Tab Nouvelle recherche Copier la vedette Ctrl+C Fusionner la vedette Ctrl+V Voir l'autorité Pomper l'autorité Remplacer vedette |  |  |  |  |
|                                                                                                    | Copier                                                                                                    |  |  |  |  |

Résultat: la vedette de la notice importée dans Virtua est corrigée automatiquement selon la forme déjà présente dans RERO.

| 🚰 Editeur MARC - Virtua Consortium 2012.2.3 |   |   |  |                                             |  |  |  |  |  |
|---------------------------------------------|---|---|--|---------------------------------------------|--|--|--|--|--|
| 008                                         |   |   |  | 000125s1998 sz 00 fre                       |  |  |  |  |  |
| 020                                         |   |   |  | \$a 3908102707                              |  |  |  |  |  |
| 040                                         |   |   |  | \$a ZBZ \$d RERO gehead                     |  |  |  |  |  |
| 041                                         | 1 |   |  | \$a fre \$h ger                             |  |  |  |  |  |
| 072                                         |   | 7 |  | \$a M650 \$2 Z01                            |  |  |  |  |  |
| 072                                         |   | 7 |  | \$a s1zz \$2 rero                           |  |  |  |  |  |
| 100                                         | 1 |   |  | \$a Schaub, Martin                          |  |  |  |  |  |
| 245                                         | 1 | 3 |  | \$a Le cinéma en Suisse / \$c Martin Schaub |  |  |  |  |  |
| 260                                         |   |   |  | \$a Zurich : \$b Pro Helvetia, \$c 1998     |  |  |  |  |  |
| 300                                         |   |   |  | \$a 156 S. : \$b III. ; \$c 1 Karte         |  |  |  |  |  |
| 490                                         | 0 |   |  | \$a Informazione / Pro Helvetia             |  |  |  |  |  |

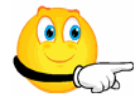

Il est vivement conseillé d'utiliser la fonction **Remplacer vedette** pour le contrôle de toutes les zones d'accès lors de l'importation. Les zones 1xx, 7xx et 8xx sont concernées, zones de titres en 830 comprises (collections).

#### 7.1.5. Fusion

EZPump permet de fusionner des notices importées de réservoirs extérieurs avec des notices déjà présentes dans la base RERO. Cette option est particulièrement intéressante pour compléter les notices sommaires d'acquisition (SOMACQ) ou de précatalogage (PRECAT) une fois l'ouvrage en main.

Rechercher la notice sommaire dans Virtua (SOMACQ ou PRECAT), l'éditer en grille (ne pas fermer la grille) et copier le numéro unique RERO qui figure dans la zone 035 (touches Ctrl+c).

| 👸 Editeur MAI | RC - V | irtua ( | Consortium 2012.2.3                                                                                       | - • × |  |
|---------------|--------|---------|----------------------------------------------------------------------------------------------------|-------|--|
| 001           | ]      |         | vtls007925401                                                                                             |       |  |
| 003           | ]      |         | RERO                                                                                                    |       |  |
| 008           | ]      |         | 141107s2014 fr 00 fre d                                                                                   |       |  |
| 019           |        |         | \$b SOMACQ \$9 vsbcvs/11.2014                                                                             |       |  |
| 020           |        |         | \$a 9782070146604                                                                                         |       |  |
| 035           |        |         | \$a R007925401                                                                                            |       |  |
| 039           |        | 9       | \$y 201411070915 \$z 1010                                                                                 |       |  |
| 040           |        |         | \$a RERO vsbcvs                                                                                           |       |  |
| 072           |        | 7       | \$a s1bt \$2 rero                                                                                         |       |  |
| 100           | 1      |         | \$a Pigeon, Christel                                                                                      |       |  |
| 245           | 1      | 2       | \$a L'or des manuscrits : \$b 100 lettres illustres et illustrées / \$c Christel Pigeon, Gérard Lhéritier |       |  |
| 260           |        |         | \$a Paris : \$b Gallimard, \$c 2014                                                                       |       |  |
| 300           |        |         | \$a 1 vol.                                                                                                |       |  |
| 700           | 1      |         | \$a Lhéritier, Gérard, \$d 1948-                                                                          |       |  |
| 973           |        |         | \$a vsbcvs                                                                                                |       |  |
| 999           |        |         | \$a VIRTUA4 m                                                                                             |       |  |

Rechercher la notice complète dans les réservoirs source.

| O EZPump © ngscan.com (2015.2.0)                                                                                                    |                                                                                                    |                                                                                                    |
|----------------------------------------------------------------------------------------------------|----------------------------------------------------------------------------------------------------|----------------------------------------------------------------------------------------------------|
| Eichier Edition Outils Langue ?                                                                                                    |                                                                                                    |                                                                                                    |
| Soller → MARC 24 Irier                                                                                                    | • • • • • • •                                                                                                  | 🕼 🔏 🔰 BNF                                                                                                    |
| Notice - HTML Liste Z39.50 / SRU OAI SRU WEB                                                                                                    |                                                                                                    |                                                                                                    |
| Pigeon, Christel. (2)     Cr des manuscrits. 100 lettres illustres et illustrées. / C1     Cr des manuscrits. 100 lettres illustres et illustrées / C7     Pigeon, Christel (1)     Cr des manuscrits Texte imprimé : 100 lettres illustres     Pigeon, Christel (1)     Cr des manuscrits Texte imprimé : 100 lettres illustres     Pigeon, Christel (1) | Pigeon, Christel<br>.' or des manuscrits Texte im<br>Matéo et Jean-Noël Mouret<br>Bibliogr. p. 229-233 Publ. à | primé : 100 lettres illustres et illustrées / Christel Pigeon, Gérard Lhértiler ; avec la collaboration de Pas<br>[Paris] : Gallimard : Musée des lettres et manuscrits, DL 2014 impr. en Italie 1 vol. (235 p.) ; ill. ; 24 cr<br>Torccasion des Journées européennes des lettres et manuscrits, Paris, 3-4 et 5 octobre 2014 |
| L'or des manuscrits : 100 lettres illustres et illustrées / Ch                                                                                                    | :                                                                                                    |                                                                                                    |
|                                                                                                    |                                                                                                    | G - ∰ - 01669cam 2200349 450 BNF                                                                                                    |
|                                                                                                    |                                                                                                    |                                                                                                    |
|                                                                                                    | 4 020 \$a FR \$b 015                                                                                           | 0019                                                                                                    |
|                                                                                                    | 5 073 0 \$a 978207014                                                                                          | 2712                                                                                                    |
|                                                                                                    | 5 100 \$a 2014111                                                                                              | 2d2014 m y0frey50 ba                                                                                                    |
|                                                                                                    | 7 101 0 \$a fre                                                                                                |                                                                                                    |
|                                                                                                    | 8 102 \$a FR                                                                                                   |                                                                                                    |
|                                                                                                    | 9 105 \$a z 00                                                                                                 | У                                                                                                    |
|                                                                                                    | 106 \$a r                                                                                                    |                                                                                                    |
|                                                                                                    | 11 200 1 \$a L'ordes r<br>Pascal Matéo                                                                         | anuscrits \$b Texte imprimé \$e 100 lettres illustres et illustrées \$f Christel Pigeon, Gérard Lhéritier \$g avec la collaboration de<br>et Jean-Noël Mouret                                                                                                    |
|                                                                                                    | 12 210 \$a [Paris] \$c (                                                                                       | Salimard \$c Musée des lettres et manuscrits \$d DL 2014 \$e impr. en Italie                                                                                                    |
|                                                                                                    | 13 215 \$a 1 vol. (235                                                                                         | p.) \$c ill. \$d 24 cm                                                                                                    |
|                                                                                                    | 14 300 \$a Bibliogr. p.                                                                                        | 229-233                                                                                                    |
|                                                                                                    | L5 300 \$a Publ. à l'oc                                                                                        | casion des Journées européennes des lettres et manuscrits, Paris, 3-4 et 5 octobre 2014                                                                                                    |
|                                                                                                    | 16 517 1 \$a                                                                                                   |                                                                                                    |
|                                                                                                    | L7 606 \$3 11934226                                                                                            | a Célébrités \$3 13318736 \$x Correspondance \$3 14533294 \$z 1800 \$2 rameau                                                                                                    |
|                                                                                                    | L8 606 \$3 13318362                                                                                            | a Manuscrits \$3 11975940 \$x Catalogues \$2 rameau                                                                                                    |
|                                                                                                    | L9 676 \$a 091 \$v 22                                                                                          |                                                                                                    |
|                                                                                                    | 20 686 \$a 090 \$2 Ca                                                                                          | Ire de classement de la Bibliographie nationale française                                                                                                    |
|                                                                                                    | 21 700   \$3 1667417                                                                                           | 3 \$a Pigeon \$b Christel \$4 070                                                                                                    |
|                                                                                                    | 22 701   \$3 12742163                                                                                          | a Lhéritier \$b Gérard \$f 1948 \$4 070                                                                                                    |
|                                                                                                    | 23 702   \$3 12940007                                                                                          | ta Mouret \$b Jean-Noël \$4 205                                                                                                    |
|                                                                                                    | 24 702   \$3 16240895                                                                                          | a Mateo \$b Pascal \$f 1965 \$4 205                                                                                                    |

Formater la notice dans EZPump puis, dans la barre générale, cliquer sur *Edition / Fusion* ou sur l'icône

| 0   | EZPump © ngscan.com (2015.2.0)               |                                   |                                                |                                                                                              |  |  |  |  |  |
|-----|----------------------------------------------|-----------------------------------|------------------------------------------------|----------------------------------------------------------------------------------------------|--|--|--|--|--|
| Eic | :hier                                        | Ed                                | ition <u>O</u> utils <u>L</u> angue            | ?                                                                                            |  |  |  |  |  |
| 1   |                                              | r                                 | Coller                                         | Ctrl+L - MADY AL Trier AL TR 🕸 🏠 🎗 🕞 🐣 - 🗊 😰 🥖                                               |  |  |  |  |  |
|     |                                              | 5                                 | MARC                                           | Ctrl+M                                                                                       |  |  |  |  |  |
| N   | otice ·                                      | <b>\$</b> 1                       | Trier                                          | Ctrl+S SRU WEB                                                                               |  |  |  |  |  |
| So  | urce                                         | đì                                | F <u>u</u> sion                                | Ctrl+U a matériel textuel  Bib Lvl m document monographique                                  |  |  |  |  |  |
|     |                                              | Ð                                 | Exporter                                       | Ctrl+R                                                                                       |  |  |  |  |  |
|     | Date                                         | 5                                 | Importer                                       | Ctrl+T t: s                                                                                  |  |  |  |  |  |
|     | PI PI                                        | ř                                 | Importer une notice vi                         | Bib Level: m                                                                                 |  |  |  |  |  |
|     | Enc                                          | 6                                 | importer une notice <u>r</u> i                 | Contents:                                                                                    |  |  |  |  |  |
|     |                                              | 4                                 | Nouvelle recherche                             | Ctrl+N                                                                                       |  |  |  |  |  |
|     | LDR                                          |                                   | 01669cam 2200349                               | 450                                                                                          |  |  |  |  |  |
|     | 800                                          |                                   | 150209s2014 fr                                 | fre d                                                                                        |  |  |  |  |  |
|     | 020                                          |                                   | \$a 9782070146604 \$c                          | 29 EUR                                                                                       |  |  |  |  |  |
|     | 040                                          |                                   | \$a FRBNF \$d RERO (                           | gehead                                                                                       |  |  |  |  |  |
|     | 072                                          | 7                                 | \$a s1zz \$2 rero                              |                                                                                              |  |  |  |  |  |
|     | 082                                          | 0 0                               | \$a 091 \$v 22                                 |                                                                                              |  |  |  |  |  |
|     | 100                                          | 1                                 | \$a Pigeon, Christe                            | 1                                                                                            |  |  |  |  |  |
|     | 245                                          | 1 2                               | \$a L' or des manuscrit<br>et Jean-Noël Mouret | s : \$b 100 lettres illustres et illustrées / \$c Christel Pigeon, Gérard Lhéritier ; avec l |  |  |  |  |  |
|     | 260                                          |                                   | \$a [Paris] : \$b Gallima                      | ard : \$b Musée des lettres et manuscrits, \$c DL 2014                                       |  |  |  |  |  |
|     | 300                                          |                                   | \$a 1 vol. (235 p.) : \$b                      | ill. ; \$c 24 cm                                                                             |  |  |  |  |  |
|     | 500                                          |                                   | \$a Bibliogr. p. 229-233                       | 3                                                                                            |  |  |  |  |  |
|     | 500                                          |                                   | \$a Publ. à l'occasion o                       | des Journées européennes des lettres et manuscrits, Paris, 3-4 et 5 octobre 2014             |  |  |  |  |  |
|     | 700                                          | 1                                 | \$a Lhéritier, Gérard                          | 1, \$d 1948-                                                                                 |  |  |  |  |  |
|     | 700                                          | 1                                 | \$a Mateo, Pascal, \$d 1965-                   |                                                                                              |  |  |  |  |  |
|     | 700                                          | 00 1 <b>\$a</b> Mouret, Jean-Noël |                                                |                                                                                              |  |  |  |  |  |
|     | 900 \$a BNF \$b 20150209 \$c Droits réservés |                                   |                                                |                                                                                              |  |  |  |  |  |
|     | 919                                          |                                   | \$3 11934226 \$a Céléb                         | orités \$3 13318736 \$x Correspondance \$3 14533294 \$z 1800 \$2 rameau                      |  |  |  |  |  |
|     | 919                                          |                                   | \$3 13318362 \$a Manu                          | scrits \$3 11975940 \$x Catalogues \$2 rameau                                                |  |  |  |  |  |
|     | 930                                          |                                   | \$a (BNF) FRBNF4422                            | 1698000007                                                                                   |  |  |  |  |  |
|     | 957                                          |                                   | \$a gehead                                     |                                                                                              |  |  |  |  |  |

La fenêtre de fusion apparaît.

- 1. Dans la rubrique *ID de la notice à récupérer*, coller le numéro 035 précédemment mémorisé (Crtl+v)
- 2. Cliquer sur Chercher pour lancer le processus de fusion.

| O Fusion                                                                                                    |                                                                                                    | 1                                                  | 2        |
|----------------------------------------------------------------------------------------------------|----------------------------------------------------------------------------------------------------|----------------------------------------------------|----------|
| D dans la zone :<br>0 035 Bib<br>001 Bib<br>035 Auth                                                                                                    | ID de la notice à récupérer<br>Serveur de destination                                                                                                    | R007925401<br>RERO<br>Afficher les infos de fusion | Chercher |
| Notice importée                                                                                                    | Fusio                                                                                                    | n                                                  |          |
| 008 150209s2014 fr<br>020 \$a 978207014660<br>040= \$a FRBNF \$d RE<br>072 7 \$a s1zz \$2 rero<br>082 00 \$a 091 \$v 22<br>100 1 \$a Pigeon, Christ<br>245 12 \$a L' or des man<br>260 \$a [Paris] : \$b Ga<br>300 \$a 1 vol. (235 p.)<br>500 \$a Bibliogr. p. 229<br>500 \$a Publ. à l'occas<br>700 1 \$a Lhéritier, Gérz<br>700 1 \$a Mateo, Pasca<br>700 1 \$a Mateo, Pasca<br>700 1 \$a Mouret, Jean-<br>900 \$a BNF \$b 20150<br>919 \$3 11934226 \$a (<br>919 \$3 13318362 \$a M<br>930 \$a (BNF) FRBNF<br>957 \$a gehead | fre d<br>14 \$c 29 EUR<br>IRO gehead<br>tel<br>uscrits : \$b 100 lettres i<br>liimard : \$b Musée des I<br>: \$b III.; \$c 24 cm<br>-233<br>ion des Journées europ<br>ard, \$d 1948-<br>I, \$d 1965-<br>Noël<br>209 \$c Droits réservés<br>: 2élébrités \$3 13318736<br>Manuscrits \$3 1197594(<br>442216980000007 |                                                    |          |

Les zones grisées proviennent de la notice sommaire déjà présente dans la base RERO. Elles resteront dans la notice fusionnée et ne peuvent pas être sélectionnées.

Les zones en rouge proviennent de la notice importée et peuvent potentiellement être ajoutées à la notice déjà présente dans RERO. Elles doivent être sélectionnées pour être intégrées à la notice fusionnée.

| O Fusion                                                                                                    |                                                                                                    |                                                                                                    |                                                                                                    |
|----------------------------------------------------------------------------------------------------|----------------------------------------------------------------------------------------------------|----------------------------------------------------------------------------------------------------|----------------------------------------------------------------------------------------------------|
| ID dans la zone :                                                                                                    | ID de la notice à récu                                                                                                    | rer R007925401                                                                                                    | dig Chercher                                                                                                    |
| O 001 Bib                                                                                                    | Serveur de destinatio                                                                                                    | RERO                                                                                                    | Fusionner                                                                                                    |
| 035 Auth                                                                                                    |                                                                                                    | Afficher les infos de fusion                                                                                                    | Fermer                                                                                                    |
| Notice importée                                                                                                    |                                                                                                    | Fusion                                                                                                    |                                                                                                    |
| 008 150209s2014 fr<br>020 \$a 97820701466(<br>040= \$a FRBNF \$d RE<br>072 7 \$a s1zz \$2 rero<br>082 00 \$a 091 \$v 22<br>100 1 \$a Pigeon, Christ<br>245 12 \$a 1c' or des man<br>260 \$a [Paris] : \$b Ga<br>300 \$a 1 vol. (235 p.)<br>500 \$a Bibliogr, p. 22<br>500 \$a Publ. à l'occas<br>700 1 \$a Lhéritier, Gér<br>700 1 \$a Mouret, Jean.<br>900 \$a BNF \$b 20150<br>919 \$3 1134226 \$a (<br>919 \$3 1134126 \$a 6<br>930 \$a (BNF) FRBNF<br>957 \$a gehead | fre d<br>4 \$c 29 EUR<br>iRO gehead<br>el<br>uscrits : \$b 100 lettres i<br>limard : \$b Musée des I<br>: \$b ill ; \$c 24 cm<br>-233<br>ion des Journées euror;<br>rd, \$d 1948-<br>I, \$d 1948-<br>Noël<br>209 \$c Droits réservés<br>2élébrités \$3 13318736<br>Anuscrits \$3 1197594(<br>442216980000007 | 001 vtis007925401           003 RERO           005 20150128095200.0           0005 20150128095200.0           0008 141107s2014 fr         00 fre d           020 Sa 9782070146604           020 Sa 9782070146604 \$c 29 EUR           035 Sa R007925401           039 7 Sb 1000           039 9 \$a 201501280952 \$b 3604 \$c 201412171658 \$           040 Sa RERO vsbcvs           072 7 \$a s1bt \$2 rero           2072 7 \$a s1bt \$2 rero           2082 00 \$a 091 \$v 22           100 1 \$a Pigeon, Christel           245 12 \$a L' or des manuscrits : \$b 100 lettres illustrees           245 12 \$a L' or des manuscrits : \$b 100 lettres illustrees           260 \$a Paris : \$b Galimard ; \$b Musée des lettres r           260 \$a Paris : \$b Galimard ; \$c 2014           300 \$a 235 p. ; \$b ii.           300 \$a 235 p. ; \$b ii.           260 \$a Paris : \$b Galimard ; \$c 2014           300 \$a 235 p. ; \$b ii.           500 \$a Bubliogr. p. 229-233           500 \$a Publ. à foccasion des Journées européennet           650 7 \$a Autographes \$2 rero           650 7 \$a Histoire \$2 rero           650 7 \$a Patrimoine culturel \$2 rero           650 7 \$a Sa Catalogues et exposition] \$2 rero           650 7 \$a Sa Catalogues et exposition] \$2 rero           650 7 \$a | s et illustrées / \$c Christel Pigeon, G<br>et illustrées / \$c Christel Pigeon, G<br>et illustrées / \$c Christel Pigeon, G<br>et manuscrits, Sc DL 2014<br>nées européennes des Lettres et M<br>s des lettres et manuscrits, Paris, 3- |

Les critères de sélection sont:

- zones d'accès (1xx, 7xx, 8xx): on garde la vedette déjà présente dans le catalogue RERO
- autres zones ne générant pas d'accès dans les index (0xx, 3xx, 490 et 5xx, etc.), on choisit la zone la plus complète
- on garde par défaut toutes les zones importées qui ne posent pas de problèmes, en particulier les zones de notes et d'indexation matières (cf. <u>Annexe K</u> du manuel de catalogage RERO).

Une fois la sélection effectuée, cliquer sur le bouton **Fusionner**. Les zones que l'on aura activées (*I*) seront copiées dans la grille Virtua.

**ATTENTION, ne pas positionner le curseur dans la grille Virtua ou cliquer dans la grille** au moment de la fusion sous peine de perturber le processus. Le curseur se positionne par défaut dans la zone 001 de la notice au début de la fusion et poursuit son cheminement dans les différentes zones fusionnées de la grille Virtua.

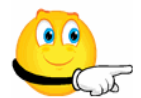

ATTENTION : à ce stade, il faut veiller à ne pas conserver deux zones 1xx, 245, 300 et à sélectionner celles que l'on gardera.

En raison de la gestion des messages du système Windows, suivant les droits que vous avez et les applications qui tournent en arrière-plan sur votre PC, la copie des zones dans la grille Virtua ne se fait pas toujours correctement. S le cas se présente, il suffit de fermer la grille Virtua sans la sauver, de l'éditer à nouveau et de relancer la fusion.

| 👸 Editeur MA | ARC - V | irtua Conse | ortium 2012.2.3                                |                                                                |  |
|--------------|---------|-------------|------------------------------------------------|----------------------------------------------------------------|--|
| 001          |         |             | vtls007925401                                  |                                                                |  |
| 003          |         |             | RERO                                           |                                                                |  |
| 008          |         |             | 141107s2014 fr 00 fre d                        |                                                                |  |
| <b>X</b> 019 |         |             | \$b SOMACQ \$9 vsbcvs/11.2014                  | Supprimer la zone 019                                          |  |
| 020          |         |             | \$a 9782070146604                              | · · · · · · · · · · · · · · · · · · ·                          |  |
| 035          |         |             | \$a R007925401                                 |                                                                |  |
| 039          |         | 9           | \$y 201411070915 \$z 1010                      |                                                                |  |
| 040          |         |             | \$a RERO vsbcvs \$d BNF \$d RERO geh           | ead                                                            |  |
| 072          |         | 7           | \$a s1bt \$2 rero                              |                                                                |  |
| 072          |         | 7           | \$a s1zz \$2 rero                              |                                                                |  |
| 082          | 0       | 0           | \$a 091 \$v 22                                 |                                                                |  |
| 100          | 1       |             | \$a Pigeon, Christel                           |                                                                |  |
| 245          | 1       | 2           | \$a L'or des manuscrits : \$b 100 lettres illu | stres et illustrées / \$c Christel Pigeon, Gérard Lhéritier    |  |
| 260          |         |             | \$a Paris : \$b Gallimard, \$c 2014            |                                                                |  |
| 300          |         |             | \$a 1 vol.                                     |                                                                |  |
| 504          |         |             | \$a Bibliogr. p. 229-233                       |                                                                |  |
| 500          |         |             | \$a Publ. à l'occasion des Journées europ      | éennes des lettres et manuscrits, Paris, 3-4 et 5 octobre 2014 |  |
| 700          | 1       |             | \$a Lhéritier, Gérard, \$d 1948-               |                                                                |  |
| 700          | 1       |             | \$a Mateo, Pascal, \$d 1965-                   |                                                                |  |
| 700          | 1       |             | \$a Mouret, Jean-Noël                          |                                                                |  |
| 900          |         |             | \$a BNF \$b 20150209 \$c Droits réservés       |                                                                |  |
| 919          |         |             | \$3 11934226 \$a Célébrités \$3 13318736       | \$x Correspondance \$3 14533294 \$z 1800 \$2 rameau            |  |
| 919          |         |             | \$3 13318362 \$a Manuscrits \$3 11975940       | \$x Catalogues \$2 rameau                                      |  |
| 930          |         |             | \$a (BNF) FRBNF442216980000007                 |                                                                |  |
| 957          |         |             | \$a gehead                                     |                                                                |  |
| 973          |         |             | \$a vsbcvs                                     |                                                                |  |

Effectuer un dernier pointage afin de repérer les éventuelles zones restantes à double.

Valider la notice

۲

puis sauvegarder la notice dans Virtua

# 7.2. Réservoirs commerciaux

L'importation de notices à partir de réservoirs commerciaux passe par un prérequis: un lot de notices du fournisseur doit être stocké dans un répertoire de votre ordinateur ou dans un répertoire partagé.

La mise à disposition de ces notices ainsi que les modalités d'utilisation nécessitent un accord préalable entre le fournisseur et la bibliothèque concernée.

#### 7.2.1. Procédure d'importation

Pour importer des notices de réservoirs commerciaux, aller sous Edition / Importer.

| 🔿 EZPump © ngscan.com (2015.2.0) |              |              |           |            |        |  |  |  |
|----------------------------------|--------------|--------------|-----------|------------|--------|--|--|--|
| <u>F</u> ichier                  | <u>E</u> dit | ion          | ?         |            |        |  |  |  |
|                                  | C            | Co           | ller      | Ctrl+L     |        |  |  |  |
|                                  | БР.          | MA           | ARC       | Ctrl+M     |        |  |  |  |
| Notice -                         | ₽Ļ           | <u>T</u> ri  | er        | Ctrl+S     |        |  |  |  |
| Alex                             | Ê.           | F <u>u</u> s | sion      | Ctrl+U     |        |  |  |  |
|                                  | 3            | <u>E</u> xp  | orter     |            | Ctrl+R |  |  |  |
| 🗖 BIBL                           | 3            | <u>I</u> m   | porter    |            | Ctrl+T |  |  |  |
|                                  | ٠            | Im           | porter un | e notice v | irtua  |  |  |  |
| Blac                             | 4            | <u>N</u> o   | uvelle re | cherche    | Ctrl+N |  |  |  |

Dans la fenêtre qui s'ouvre, sélectionner le réservoir commercial (dans l'exemple ci-dessous: Casalini). On ne peut en sélectionner qu'un à la fois.

Par défaut, le format d'échange est "ISO UTF-8". On ne modifie pas cette valeur.

| electionnez la source                                                                                                    | Autre format                                                 |
|----------------------------------------------------------------------------------------------------|--------------------------------------------------------------|
| HostName 🔺                                                                                                    | O ISO UTF-8                                                  |
| Boreal                                                                                                    | O ISO Marce / ANSEL                                          |
| Brill                                                                                                    |                                                              |
| British                                                                                                    | O ISO ANSI                                                   |
| BSZ                                                                                                    |                                                              |
| Casalini                                                                                                    | C XML UTF-8                                                  |
|                                                                                                    | ISO 5426 -> UTF-8                                            |
| miterà: 0 🔹                                                                                                    | 💎 Filtre et tri                                              |
| miter à : 0                                                                                                    | r Filtre et tri<br>Lexistant<br>MARC                         |
| miter à : 0 💭<br>= tout<br>E Fusionner au résulta<br>Ouvrir dans l'éditeur<br>Pas d'affichace<br>Pas de progression<br>chier          | Filtre et tri<br>t existant<br>MARC                          |
| miter à : 0 🔹<br>= tout<br>Fusionnerau résultat<br>Ouvrir dans l'éditeur<br>Pas d'affichace<br>Pas de progression<br>chier<br>Annuler | ✓ Filtre et tri t existant MARC 0 Importer Importer Importer |

Dans la rubrique *Fichier*, cliquer sur le bouton afin d'aller chercher le répertoire dans lequel les notices sont enregistrées sur votre PC.

Dans la rubrique *Fichiers de type,* il faut choisir l'option *Tout fichier* pour que tous les fichiers de notices apparaissent. Sélectionner le fichier voulu. Selon les réservoirs, le fichier peut contenir une ou plusieurs notices.

| Nom                                   | Modifié le                                   | Туре                                                                                                    | Ta       |
|---------------------------------------|----------------------------------------------|----------------------------------------------------------------------------------------------------|----------|
| 48ficla.406                           | 02.07.2007 08:4                              | 0 Fichier 406                                                                                                    |          |
| Casalini_Enhanced_toc_Marc21_eng_Sam  | 02.07.2007 08:4                              | 0 Fichier MRC                                                                                                    |          |
| Casalini_LCCore_Marc21_eng_Sample.mrc | 29.06.2007 15:4                              | 8 Fichier MRC                                                                                                    |          |
| Casalini_LCCore_Marc21_eng_Sample1    | 02.07.2007 08:4                              | 0 Fichier MRC                                                                                                    |          |
| 🔮 export                              | 16.07.2007 15:5                              | 7 Document XML                                                                                                    |          |
| EZP_parametres_Casalini               | 17.07.2007 13:5                              | Document Micros                                                                                                    |          |
| Toc-Url-Sample-M21.001                | 02.07.2007 08:4                              | 0 Fichier 001                                                                                                    |          |
| 4                                     | Fi<br>Fi<br>Fi<br>Fi<br>Fi<br>Fi<br>Fi<br>Fi | chiers Rec (*.rec)<br>chiers Marc (*.mrc)<br>chiers Marc (*.mrk)<br>chiers Dat (*.dat)<br>chiers isto (*.iso)<br>chiers texte (*.bt) |          |
|                                       |                                              | out fichier (*.*)                                                                                                    | -        |
| ample.mrc                             | - I                                          | out fichier (*.*)                                                                                                    | <b>~</b> |

| Sélectionnez la sourc                                                                                                    | e                                                                                      | Autre format                                                                                                    |
|----------------------------------------------------------------------------------------------------|----------------------------------------------------------------------------------------|----------------------------------------------------------------------------------------------------|
| HostName                                                                                                    |                                                                                        | O ISO UTF-8                                                                                                    |
| Boreal                                                                                                    |                                                                                        | -                                                                                                    |
| Brill                                                                                                    |                                                                                        | O ISO Marc8 / ANSEL                                                                                                    |
| British                                                                                                    |                                                                                        |                                                                                                    |
| BSZ                                                                                                    |                                                                                        | O ISU ANSI                                                                                                    |
| Casalini                                                                                                    |                                                                                        | O XML UTF-8                                                                                                    |
| CC TEST                                                                                                    | +                                                                                      |                                                                                                    |
| .imiter à : 0 🔺                                                                                                    | er an récultat e                                                                       | ·⊽ Filtre et tri                                                                                                    |
| .imiter à : 0 💌                                                                                                    | er au résultat e<br>ans l'éditeur M<br>'ichage                                         | vistant<br>ARC                                                                                                    |
| imiter à : 0 🔹                                                                                                    | er au résultatie<br>ans l'éditeur M<br>ichage<br>rogression                            | ·⊽ Filtre et tri<br>xistant<br>ARC                                                                                                    |
| imiter à : 0 💭<br>) = tout<br>Fusionn<br>Ouvrir d<br>Pas d'aff<br>Pas de p                                                        | er au résultat e<br>ans l'éditeur M<br>ichage<br>rogression<br>tation\projets\         | <ul> <li>✓ Filtre et tri</li> <li>xistant</li> <li>ARC</li> <li>EZPump\Reservoirs\Casalini</li> </ul>                                              |
| imiter à : 0 🗼<br>) = tout<br>Fusionn<br>Ouvrir d<br>Pas d'aft<br>Pas de p<br>Fichier E\documen                                   | er au résultat e<br>ans l'éditeur M<br>lichage<br>rogression<br>tation\projets\        | Filtre et tri<br>xistant<br>ARC<br>EZPump\Reservoirs\Casalini<br>0                                                                                 |
| imiter à : 0 ()<br>) = tout<br>) = tout<br>) Fusionn<br>Ouvrir d<br>Pas d'aff<br>Pas de p<br>Fichier<br>I:\document<br>() Annuler | er au résultat e<br>ans l'éditeur M<br>ichage<br>rogression<br>tation\projets\<br>@_Im | <ul> <li>✓ Filtre et tri</li> <li>xistant</li> <li>ARC</li> <li>EZPump\Reservoirs\Casalini</li> <li>0</li> <li>porter</li> <li>✓ Fermer</li> </ul> |

Cliquer ensuite sur le bouton **Importer** puis sur **OK**. Le fichier de notices est alors chargé dans EZPump.

| O EZPump © ngscan.com (2015.2.0)                            |          | _   |           |       |       |                                                                                                    |
|-------------------------------------------------------------|----------|-----|-----------|-------|-------|----------------------------------------------------------------------------------------------------|
| Eichier Edition Outils Langue ?                             |          |     |           |       |       |                                                                                                    |
| Z4/50 🕨 Coller 📻 MARC 🛃 Irier                               | 1        |     | ŧ,        |       | 1     | 🕼 🎂 🛛 🗊 💋 🕴 Casalini                                                                                |
| Notice - HTML Liste Z39.50 / SRU OAI SRU WEB                |          |     |           |       |       |                                                                                                    |
| 🔺 👗 Accarino, Bruno, 1951- (1)                              |          | Me  | stiere    | don   | na :  | impressioni del dopoguerra nelle foto dell'archivio "Avanti!" / a cura di Bianca La                 |
| Le frontiere del senso : da Kant a Weber : male radi        | Ci       | Art | emide,    | c2(   | 005.  | 57 p. : ill. ; 22 x 23 cm.                                                                          |
| Ambrosini, Filippo. (1)                                     |          | At  | head o    | f tit | le: F | Fondazione Nevol Querci, Archivio storico iconografico del socialismo Catalog                       |
| Armano, Antonio, 1967- (1)                                  |          | Ne  | vol Qu    | erci  | , Ro  | me, Jun. 23-Jul.15, 2005.                                                                           |
| Baldassarri, Marina. (1)                                    |          |     |           |       |       |                                                                                                    |
| Belfanti, Carlo. (1)                                        |          |     |           |       |       |                                                                                                    |
| Borriello, Maria Rosaria. (1)                               |          |     | $\sim c$  |       |       |                                                                                                    |
| Caritas Italiana (1)                                        |          |     | $\ominus$ |       | 31    | 🔲 🔨 🎢 🚱 🛛 📅 🗸 01410nam 22003134a 4500 🛛 Casalini                                                    |
| Castronuovo, Antonio. (1)                                   |          | 1   |           |       |       |                                                                                                    |
| Cella Al-Chamali, Gabriella. (1)                            |          |     |           |       |       |                                                                                                    |
| Convegno internazionale "L'Abruzzo in etaa ar               | ¥        | 1   | 001       |       |       | it 05642590                                                                                         |
| Da Allegretto Nuzi a Pietro Perugino / testi critici di Rob | e        | 2   | 003       |       |       | IFIC                                                                                                |
| A De Giorgi, Laura. (1)                                     | E        | -   | 005       |       |       | 20054222474925.4                                                                                    |
| La Cina e la storia : dal tardo impero ad oggi / Laura      | 31       | 2   | 005       |       |       | 20051227171625.4                                                                                    |
| De Witt, Giovanni, 1937- (1)                                |          | 4   | 800       |       |       | 051219s2005 it a bc 000 0 ita d                                                                     |
| Le laboriche ed il mondo: il Olivetti industriale nella     | CI       | 5   | 010       |       |       | \$a 2005448866                                                                                      |
| Editori ed edizioni a Roma nel Rinascimento / a cura d      |          | 6   | 020       |       |       | \$a 8875750262 : \$c 10.00 EUR                                                                      |
| Caribaldi Lusiana (1)                                       |          | 7   | 040       |       |       | \$a ItFiC \$c ItFiC                                                                                 |
| Gandaloi, Luciano. (1)                                      |          | : 8 | 043       |       |       | Sa e-it                                                                                             |
| Giudici, Crietino, 1064 (1)                                 | -        | 9   | 050       | 0     | 0     | \$a HD6154 \$h M48 2005                                                                             |
| Gludici, Cristina, 1904- (1)                                |          | 10  | 0.00      |       | •     |                                                                                                    |
| Liconograna dena Santa Farrigita : esempi dane antici       | It       | 10  | 245       | U     | U     | \$a Mestiere donna : \$b impressioni dei dopoguerra nelle toto dell'archivio "Ava<br>Eugenia Querci |
| Isella, Danie. (1)                                          | te       | 11  | 200       |       |       | és Barra de Adamida da 2005                                                                         |
| Lombardia stravagante : testi e studi dai Quattocen         |          | 11  | 260       |       |       | Sa Roma : So Artemide, Sc c2005.                                                                    |
| Lanzino, Maria Laura. (1)                                   |          | 12  | 300       |       |       | \$a 57 p. : \$b ill. ; \$c 22 x 23 cm.                                                              |
| Mancarei : assenza e rannresentazione del são nella la      |          | 13  | 440       |       | 4     | \$a Gli album della Fondazione Nevol Querci                                                         |
| Mancarsi : asseriza e rappresentazione dei sae nena ie      | au       | 14  | 500       |       |       | \$a At head of title: Fondazione Nevol Querci, Archivio storico iconografico del socialismo.        |
| Massabao, Bruno. (1)                                        | 2        | 15  | 500       |       |       | \$a Catalog of an exhibition held at the Fondazione Nevol Querci, Rome, Jun. 23-Jul.15, 2005.       |
| A La mia scuola : chi insegna si racconta / a cura di Dom   | 2        | 16  | 504       |       |       | Sa Includes bibliographical references                                                              |
| A Miglio Massimo (1)                                        | <u> </u> | 17  | 610       | 2     | 0     | Sa Archivia "Avantil" Sy Dhotograph collections Sy Exhibitions                                      |
| Saggi di stampa : tipografi e cultura a Roma nel Out        | at       | 10  | 010       | 2     | 0     | es Preninte Parana, ex Friotograph Collectoria et L'Altoriona.                                      |
| A 1 Musatti, Tullia, (1)                                    |          | 18  | 050       |       | U     | sa women sx Employment sz Italy sx History SV Pictonal Works SV Exhibitions.                        |
| Un luogo per bambini e genitori nella cittáa : trasfor      | m        | 19  | 650       |       | 0     | \$a Women \$z Italy \$x History \$v Pictorial works \$v Exhibitions.                                |
| Drsi, Gian Franco, (1)                                      |          | 20  | 650       |       | 0     | \$a Women \$z Italy \$x Social conditions \$v Pictorial works \$v Exhibitions.                      |
| Drsini, Alessandra, 1974- (1)                               |          | 21  | 700       | 1     |       | \$a La Rocca, Bianca.                                                                               |
| Ottone, Piero, 1924- (1)                                    |          | 22  | 700       | 1     |       | \$a Querci, Eugenia, \$d 1975-                                                                      |
|                                                             |          | 23  | 710       | 2     |       | \$a Fondazione Nevol Querci. \$b Archivio storico iconografico del socialismo.                      |

La procédure est ensuite identique à celle décrite au chapitre 7.1.1. Cliquer sur le bouton

pour formater chaque notice du lot importé selon les règles RERO.

Puis, copier la notice dans la base Virtua 📗.

# 7.2.2. Fusion

La fusion de notices décrite au chapitre 7.1.5 s'applique de la même manière pour les notices en provenance de réservoirs commerciaux.

Une fois le formatage de la notice effectué, lancer le processus de fusion depuis l'onglet *Edition*.

| 🔿 EZ           | Pun  | np (        | © ng:              | scan.com                | n (2015.2.0               | )       |                                                          |
|----------------|------|-------------|--------------------|-------------------------|---------------------------|---------|----------------------------------------------------------|
| <u>F</u> ichie | er   | <u>E</u> di | tion               | <u>O</u> utils          | <u>L</u> angue            | ?       |                                                          |
|                | 7    | C           | Co                 | ler                     |                           | Ctrl+L  | ज्ज् MARC 🛃 Irier 🛛 📶 隆 🕸 📫 👗 🖷 🎂 🗸                      |
| Mati           |      | Ē           | MA                 | ARC                     |                           | Ctrl+M  |                                                          |
| Noti           |      | â↓          | <u>T</u> rie       | er                      |                           | Ctrl+S  | SKU WED                                                  |
| Source         | ce   | đΦ          | F <u>u</u> s       | ion                     |                           | Ctrl+U  | a matériel textuel 🔹 Bib Lvl m d                         |
|                |      | 3           | Exp                | orter                   | ~                         | Ctrl+R  |                                                          |
| Da             | ate  | ā,          | Imp                | porter                  |                           | Ctrl+T  | itat: s                                                  |
| F              |      | ٠           | Imp                | porter un               | e notice <u>v</u>         | irtua   | Bib Level: m                                             |
|                |      | 4           | <u>N</u> o         | uvelle re               | cherche                   | Ctrl+N  | Contents. DC                                             |
| LC             | DR   |             | 0141               | Onam 2                  | 22003134                  | a 4500  |                                                          |
| 00             | 8    |             | 0512               | 219s200                 | 5 ita                     | bc 00   | 0 0 ita d                                                |
| 02             | 20   |             | <mark>\$a</mark> 8 | 8757502                 | 262 : <mark>\$</mark> c 1 | 0.00 EU | IR                                                       |
| 04             | 10   |             | \$a It             | FiC <mark>\$</mark> d F | RERO ge                   | head    |                                                          |
| 05             | 50 C | 0 0         | \$a H              | D6154                   | b .M48 2                  | 2005    |                                                          |
| 07             | 2    | 7           | \$a s              | 1zz <mark>\$2</mark> r  | ero                       |         |                                                          |
| 24             | 15 0 | 0 0         | \$a N              | lestiere                | donna : 🤇                 | b impre | ssioni del dopoguerra nelle foto dell'archivio "Avanti!" |

# 8. Importation de notices d'autorité

### 8.1. LOCNA et GND

EZPump offre la fonctionnalité d'importation de notices d'autorité auteur/collectivité en provenance des fichiers d'autorité de LOCNA et de la GND. Cette possibilité vise à augmenter la production des notices d'autorité, d'alléger le travail de "copiste" des catalogueurs en réduisant les effets collatéraux générés par le copié/collé de réservoirs via le Web.

EZPump a été paramétré de manière à ne pouvoir importer que des autorités auteur/collectivité en alphabet latin. L'importation par inadvertance d'autorités de type auteurtitre, titre et sujet est bloquée par le logiciel.

Dans la liste des réservoirs mis à disposition dans EZPump, les deux fichiers d'autorité

LOCNA et GND sont identifiés grâce à un pictogramme de manière à les distinguer des réservoirs de notices bibliographiques.

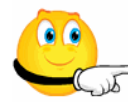

On n'importe pas les autorités et les notices bibliographiques simultanément. Le mélange des deux biaise les résultats. La recherche dans les deux catégories est lancée via des index différents dans EZPump.

| <u>Fichier</u> Edition Out | tils <u>L</u> angue ?    |
|----------------------------|--------------------------|
| 0/0                        | Coller 🕞 MARC 🖺 I        |
| Notice - HTML Liste        | Z39.50 / SRU OAI SRU WEB |
|                            | 📑 🛃 Sites                |
| Alexandria                 | HALUC                    |
| BIBLIOMEDIA                | I HEBIS                  |
| Blackwell                  | IDS-BSBE                 |
| E BN                       |                          |
| III BNE                    |                          |
| BNF                        | NEBIS                    |
| Boreal                     | I NLM                    |
| Erill                      |                          |
| Casalini                   | OCoLC                    |
| DAWSON                     | Porbase                  |
|                            | RERO                     |
| DNB                        | RERO-GE                  |
| ebrary                     | RSL                      |
| ENI                        |                          |
|                            |                          |
| ✓ Cocher Bib               | 👗Autorités 🛛 🗙 Décocher  |

Pour lancer une recherche dans les deux fichiers d'autorité, on utilise la recherche simple avec le signe + qui offre des éléments de recherche supplémentaire.

| Recherche                      |   |                                    |                         |
|--------------------------------|---|------------------------------------|-------------------------|
| 🖃 simple                       | 7 |                                    |                         |
| Max enreg.: 20 Auteur (1002)   | ÷ | Mot westoff, charles               |                         |
|                                |   | Abstract (62)                      |                         |
| 😑 plus                         |   | Année de publication (31)          |                         |
| Opérateur                      |   | Année du publication Virtua (8112) |                         |
| ● et ○ ou ○ sauf Auteur (1003) | 1 | Autorités 🕨                        | Auteur (1002)           |
| Opérateur Titre (4)            |   | Auteur - nom seulement (1004)      | Collectivité (2)        |
| et ou saur                     |   | Bibliographic Level (1021)         | Général (1016)          |
|                                |   | Classification (20)                | N° contrôle 001 (12102) |
| Options                        |   | Collectivité auteur (1005)         | N° contrôle 035 (2022)  |

Pour rechercher un auteur, sélectionner la catégorie Auteur (1002).

Pour rechercher une collectivité, sélectionner la catégorie Collectivité (2).

| Recherche                        |   |                                    |   |                         |
|----------------------------------|---|------------------------------------|---|-------------------------|
| 🖯 simple                         |   |                                    |   |                         |
| Max enreg.: 20 Collectivité (2)  | + | Mot Københavns universitet         | _ |                         |
|                                  |   | Abstract (62)                      |   |                         |
| 🖃 plus                           |   | Année de publication (31)          |   |                         |
| Opérateur                        |   | Année du publication Virtua (8112) |   |                         |
| ● et ─ ou ─ sauf Auteur (1003) ▼ | 1 | Autorités •                        |   | Auteur (1002)           |
| Opérateur<br>Titre (4)           |   | Auteur - nom seulement (1004)      |   | Collectivité (2)        |
| et O ou O saur                   |   | Bibliographic Level (1021)         |   | Général (1016)          |
|                                  |   | Classification (20)                |   | N° contrôle 001 (12102) |
| Options                          |   | Collectivité auteur (1005)         |   | N° contrôle 035 (2022)  |

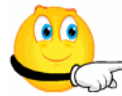

Dans la **GND**, la recherche en graphie originale donne des résultats erronés. Ce réservoir **ne doit pas être utilisé pour la graphie originale**.

L'importation telle qu'elle d'une autorité écrase une forme équivalente dans RERO, que cette dernière soit une autorité temporaire ou permanente.

#### 8.2. Options de chargement dans Virtua

Dans Virtua, les options de chargement ne doivent contenir aucune action sur l'autorité (pas d'ESU-Merge par exemple) sous peine que l'autorité importée ne soit en erreur une fois sauvegardée dans Virtua.

| Options de chargement - Virtua Consortium 2012.2.3                               | × |
|----------------------------------------------------------------------------------|---|
| Général Bibliographique (et info communauté) Autorité Etat de collection Lecteur |   |
| C Action sur l'autorité                                                          | ~ |
| □ Références sans lie                                                            | ~ |
| Type de vedette:                                                                 | - |

### 8.3. Autorité temporaire existante dans RERO

Si l'autorité temporaire est parfaitement symétrique dans RERO (attention à la ponctuation qui doit être complètement identique !), l'importation d'autorité peut s'effectuer sans autre depuis EZPump avec le processus d'importation direct.

L'auteur ci-dessous est présent dans une autorité temporaire. La forme est parfaitement identique entre l'autorité de la GND et celle de RERO. On copie l'autorité de la GND sans autre dans Virtua.

| E | EZPump                                                      | 0.0          | accan com (20              | 15 2 0)   |             |                |       |   |                  |                          |  |
|---|-------------------------------------------------------------|--------------|----------------------------|-----------|-------------|----------------|-------|---|------------------|--------------------------|--|
| F | Fichier Edition Outils Langue ?                             |              |                            |           |             |                |       |   |                  |                          |  |
|   | GN 23/40 🕨 👔 Coller 📑 MARC 👌 Irier 📶 隆 🕸 🏟 👗 🖷 🎂 - 🗉 🕼 🎸 GN |              |                            |           |             |                |       |   | GND              |                          |  |
| ſ | Notice - HT                                                 | ML           | Liste Z39.50               | )/SRU (   | DAI SRU     | WEB            |       |   |                  |                          |  |
| S | Source GN                                                   | D            |                            | -         | Type z do   | nnées de l'aut | orité |   | 🖉 Parcourir - Vi | rtua Consortium 2012.2.3 |  |
| ſ |                                                             |              |                            |           |             |                | 1     |   | Auteur: eise     | nhut                     |  |
|   | Date1:                                                      | az           | Date2: znna                | Date tp/F | PubStat: n  | Dib Lavalua    |       |   |                  |                          |  |
|   | PI Pub.                                                     | DDN          | Lang.                      | Type. ∠   |             | BID Level. X   | 4     |   |                  |                          |  |
|   | Enc LVI                                                     | : n          | Festschr.:                 | Cont put  | ): <b>a</b> | Contents:      |       |   | Occ.             | Données                  |  |
|   |                                                             | 007          | 14nzx a22000               | 205n 450  | 0           |                |       |   | 1                | Eisenmann, Kurt          |  |
|   | 000                                                         | 010          |                            | bbn       | 0 000 1     | d              |       |   | 2                | Eisenmann, Linda         |  |
|   | 000                                                         | 010          | oounijazzninai             |           |             | u              |       |   | 16               | Eisenmann, Louis         |  |
|   | 024 7                                                       | \$a <u>i</u> | http://d-nb.info           | o/gna/125 | 201192 \$2  | uri            |       |   | 2                | Eisenmann, Maria         |  |
|   | 040                                                         | \$a [        | DE-101 \$d 999             | 99 \$d RE | RO vsheso   | )              |       |   | 1                | Eisenmann, Marie         |  |
|   | 100 1                                                       | \$a          | Eisenmann,                 | Olivier   | -           |                |       |   | 1                | Eisenmann, O             |  |
|   | 900                                                         | \$a (        | GND <mark>\$b</mark> 20150 | 0316      |             |                |       | - | 2                | Eisenmann, Olivier       |  |
|   | 930                                                         | \$a (        | (GND) 125201               | 192       |             |                |       |   | 4                | Eisenmann, Oskar         |  |
|   | 999                                                         | \$a \        | VIRTUA4                    |           |             |                |       |   | 8                | Eisenmann, Peter         |  |

#### Résultat dans Virtua:

| С | complet N | 1AR( | C |                                                                    |
|---|-----------|------|---|--------------------------------------------------------------------|
|   | LDR       |      |   | 00538nz a2200181n 4500                                             |
|   | 001       |      |   | vtls003212777                                                      |
|   | 003       |      |   | RERO                                                               |
|   | 005       |      |   | 20150316154404.0                                                   |
|   | 800       |      |   | 150316n  azznnabbn a aaa  d                                        |
|   | 024       | 7    |   | \$a http://d-nb.info/gnd/125201192 \$2 uri                         |
|   | 035       |      |   | \$a A003212777                                                     |
|   | 039       |      | 9 | \$a 201503161544 \$b 9300 \$y 201503161543 \$z 9300                |
|   | 040       |      |   | \$a DE-101 \$d 9999 \$d RERO vsheso                                |
|   | 100       | 1    |   | \$a Eisenmann, Olivier                                             |
|   | 900       |      |   | \$a GND \$b 20150316                                               |
|   | 930       |      |   | \$a (GND) 125201192                                                |
|   | 999       |      |   | \$a VIRTUA4 x                                                      |
|   | 999       |      |   | \$a VTLSSORT0010*0030*0080*0240*0390*0400*1000*9000*9300*9990*9991 |

En cas de divergences de forme, on peut importer l'autorité mais il faudra fusionner ensuite dans Virtua la forme déjà présente dans RERO avec l'autorité importée.

Exemple: une autorité temporaire existe dans RERO pour l'auteur "Miller, John Johnston" ; elle est différente de l'autorité trouvée dans LOCNA que l'on souhaite importer.

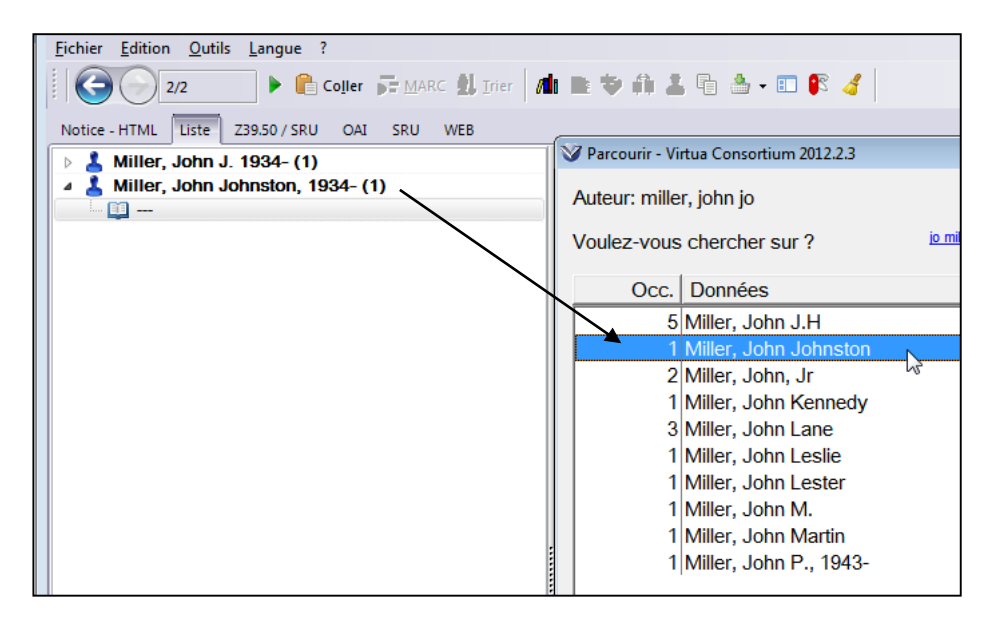

Sélectionner l'autorité de LOCNA et la formater selon le format MARC-RERO.

| EZPump © ngscan.com (2015.1.3)               | _    |         |      | Inc                                                                                                    |
|----------------------------------------------|------|---------|------|----------------------------------------------------------------------------------------------------|
| Fichier Edition Outils Langue ?              | :e   |         |      |                                                                                                    |
| 2/2 E Coller 🕞 MARC 🔝 Irier                  |      | ŧ.      | 1    | LOCNA                                                                                                    |
| Notice - HTML Liste Z39.50 / SRU OAI SRU WEB | 3    |         |      |                                                                                                    |
| Miller, John J. 1934- (1)                    | Mill | er, Joh | n Jo | ohnston, 1934-                                                                                                    |
| 🔺 👗 Miller, John Johnston, 1934- (1)         |      |         |      |                                                                                                    |
|                                              |      |         |      |                                                                                                    |
|                                              |      |         |      |                                                                                                    |
|                                              |      |         | _    |                                                                                                    |
|                                              |      |         |      |                                                                                                    |
|                                              |      | 90      | )    | 🕅 💽 🎢 🚱 - 🎆 - 00853cz a2200241n 4500 LOCNA                                                                                   |
|                                              | -    |         |      |                                                                                                    |
|                                              |      | 0.04    |      | - 740,4000                                                                                                    |
|                                              | 2    | 001     |      | DLC                                                                                                    |
|                                              | 3    | 005     |      | 20130716073716 0                                                                                                    |
|                                              | 4    | 008     |      | 780718ni azannashn ila asa                                                                                                   |
|                                              | 5    | 010     |      | \$a n 78043606 \$z nb 99028706                                                                                               |
|                                              | 6    | 035     |      | \$a (OCoLC)oca00179526                                                                                                    |
|                                              | 7    | 040     |      | \$a DLC \$b eng \$e rda \$c DLC \$d DLC \$d ICrlF                                                                            |
|                                              | 8    | 046     |      | \$f 1934                                                                                                    |
|                                              | 9    | 100     | 1    | \$a Miller, John Johnston, \$d 1934-                                                                                         |
|                                              | 10   | 370     |      | Sf Palo Alto, Calif.                                                                                                    |
|                                              | 11   | 372     |      | \$a Pediatrics                                                                                                    |
|                                              | 12   | 374     |      | \$a Pediatrician                                                                                                    |
|                                              | 13   | 375     |      | \$a male                                                                                                    |
|                                              | 14   | 377     |      | Sa eng                                                                                                    |
|                                              | 15   | 400     | 1    | Sa Miller, John J., Sc III                                                                                                   |
|                                              | 16   | 670     |      | \$a Healpth website, July 15, 2013 \$b (Dr. John Johnston Miller III ; Pediatrics ; Male ; Palo Alto, California)            |
|                                              | 17   | 670     |      | \$a Juvenile rheumatoid arthritis, 1978 (a.e.) \$b t.p. (John J. Miller III) auth. list (M.D., Ph.D.; Stanford Sch. of Med.) |
|                                              | 18   | 670     |      | \$a U.S. physician ref. list., 1975 \$b (John Johnston Miller III; b. 1934)                                                  |

Copier l'autorité dans Virtua.

| O EZPump © ngscan.com (2015.1.3)                                                                                                  |                                                             |  |  |  |  |  |  |  |
|----------------------------------------------------------------------------------------------------|-------------------------------------------------------------|--|--|--|--|--|--|--|
| Fichier Edition Qutils Langue ?                                                                                                   |                                                             |  |  |  |  |  |  |  |
| Coller → MARC 1 Iner 1 Iner 1 Se 2 - 1 P 2 Coller → MARC 1 Iner                                                                   | 🚱 💬 2/2 🕨 🚱 Coller 💭 MARC 🛊 Inter 📶 🌇 🏶 🦚 👗 🗟 - 🗉 🕼 🖉 LOCNA |  |  |  |  |  |  |  |
| Notice - HTML Liste Z39.50 / SRU QAI SRU WEB                                                                                      | (a                                                          |  |  |  |  |  |  |  |
|                                                                                                    |                                                             |  |  |  |  |  |  |  |
| BID EVI ANOM d adredi (Adrontes)                                                                                                  |                                                             |  |  |  |  |  |  |  |
|                                                                                                    | ▲ Autorités ×                                               |  |  |  |  |  |  |  |
| Date1:   az Date2: znna Date tp/PubStat: n                                                                                        | Index CBSite                                                |  |  |  |  |  |  |  |
| PI Pub: bbn Lang: Type: z Bib Level: x                                                                                            | Messages                                                    |  |  |  |  |  |  |  |
| Enc LvI: n Festschr.: Conf pub: a Contents:                                                                                       |                                                             |  |  |  |  |  |  |  |
|                                                                                                    |                                                             |  |  |  |  |  |  |  |
| LDR 00853nzx a2200241n 4500                                                                                                    | H 100 Miller, John Johnston, 1934-                          |  |  |  |  |  |  |  |
| 008 780718nj azznnabbn ja aaa d                                                                                                   |                                                             |  |  |  |  |  |  |  |
| 040 \$a DLC \$b eng \$e rda \$c DLC \$d DLC \$d ICrIF \$d RERO gehead                                                             |                                                             |  |  |  |  |  |  |  |
| 046 \$f 1934                                                                                                    |                                                             |  |  |  |  |  |  |  |
| 100 1 \$a Miller, John Johnston, \$d 1934-                                                                                        |                                                             |  |  |  |  |  |  |  |
| 370 Sf Palo Alto, Calif.                                                                                                    |                                                             |  |  |  |  |  |  |  |
| 372 Sa Pediatrics                                                                                                    |                                                             |  |  |  |  |  |  |  |
| 374 Sa Pediatrician                                                                                                    |                                                             |  |  |  |  |  |  |  |
| 375 \$a male                                                                                                    |                                                             |  |  |  |  |  |  |  |
| 377 Sa eng                                                                                                    |                                                             |  |  |  |  |  |  |  |
| 400 1 \$a Miller, John J., \$c III                                                                                                |                                                             |  |  |  |  |  |  |  |
| 670 \$a Healpth website, July 15, 2013 \$b (Dr. John Johnston Miller III ; Pediatrics ; Male ; Palo Alto, California)             |                                                             |  |  |  |  |  |  |  |
| 670 \$a Juvenile rheumatoid arthritis, 1978 (a.e.) \$b t.p. (John J. Miller III) auth. list (M.D., Ph.D. ; Stanford Sch. of Med.) |                                                             |  |  |  |  |  |  |  |
| 670 \$a U.S. physician ref. list., 1975 \$b (John Johnston Miller III ; b. 1934)                                                  |                                                             |  |  |  |  |  |  |  |
| 900 \$a LOCNA \$b 20150112 \$c Droits réservés                                                                                    |                                                             |  |  |  |  |  |  |  |
| 930 \$a (LC) n 78043606 \$z nb 99028706                                                                                           | \$a (LC) n 78043606 \$z nb 99028706                         |  |  |  |  |  |  |  |
| 930 \$a (OCoLC)oca00179526                                                                                                    |                                                             |  |  |  |  |  |  |  |
| 999 \$a VIRTUA4                                                                                                    |                                                             |  |  |  |  |  |  |  |

Valider et sauvegarder l'autorité.

Dans Virtua, fusionner l'autorité temporaire initiale de RERO avec l'autorité importée.

| V | Parcourir - Virtua Consortium 2012.2.3 |                                       |           |               |                |   |
|---|----------------------------------------|---------------------------------------|-----------|---------------|----------------|---|
|   | Auteur: mille                          | r, john jo                            |           |               |                |   |
| , | Voulez-vous                            | chercher sur ? jo miller john         |           |               |                |   |
|   | Occ.                                   | Données                               |           |               |                |   |
|   | -                                      | Miller, John J., III                  | _         |               |                |   |
|   | 1                                      | Miller, John Johnston                 | Aide cor  | otevtuelle    |                |   |
|   | 0                                      | Miller, John Johnston, 1934- [SRC=DLC |           | itextuelle    |                |   |
|   | 2                                      | Miller, John, Jr                      | Recherc   | he suivante   | Ctrl+Tab       |   |
|   | 1                                      | Miller, John Kennedy                  | Recherc   | he précédente | Shift+Ctrl+Tab |   |
|   | 3                                      | Miller, John Lane                     | Nouvelle  | e recherche   |                |   |
|   | 1                                      | Miller, John Leslie                   |           |               |                | - |
|   | 1                                      | Miller, John Lester                   | Copier la | a vedette     | Ctrl+C         | _ |
|   | 1                                      | Miller, John M.                       | Fusionn   | er la vedette | Ctrl+V         |   |
|   | 1                                      | Miller, John Martin                   | Voir l'au | torité        |                |   |

#### Résultat:

| V | Parcourir - Virtua Consortium 2012.2.3  |                      |                       |  |  |  |  |  |  |  |
|---|-----------------------------------------|----------------------|-----------------------|--|--|--|--|--|--|--|
|   | Auteur: miller, john jo                 |                      |                       |  |  |  |  |  |  |  |
|   | Voulez-vous                             | chercher sur ?       | <u>jo miller john</u> |  |  |  |  |  |  |  |
|   | Occ. Données                            |                      |                       |  |  |  |  |  |  |  |
|   | -                                       | Miller, John J., III |                       |  |  |  |  |  |  |  |
|   | 1 Miller, John Johnston, 1934- [SRC=DLC |                      |                       |  |  |  |  |  |  |  |
|   | 2 Miller, John, Jr                      |                      |                       |  |  |  |  |  |  |  |

# 8.4. Autorité permanente existante dans RERO

Si l'on souhaite enrichir une autorité permanente déjà présente dans le catalogue RERO, il est obligatoire d'**utiliser l'option de fusion dans EZPump** de manière à ne pas écraser les données RERO.

Exemple: on veut mettre à jour l'autorité permanente RERO "Rehberg, Peter, 1966-" avec la notice d'autorité de la GND.

| O EZPump © ngscan.com (2015.1.3)<br>Fichier Edition Outils Langue ?       |                                          |
|---------------------------------------------------------------------------|------------------------------------------|
| S/5 Coller F MARC 2 Trier                                                 | di 🖹 🐄 🗰 👗 🖷 🎂 - 🗉 🕼 绪 🛛 🕅 GND           |
| Notice - HTML Liste Z39.50 / SRU OAI SRU WEB                              |                                          |
| 🔺 👗 Rehberg, Albert 1895-1956 (1)                                         | V Parcourir - Virtua Consortium 2012.2.3 |
| Rehberg, Peter (2)                                                        | Auteur: rehberg, peter                   |
| Image: Barborg, Peter 1964- (1)           Image: Barborg, Peter 1966- (1) | Voulez-vous chercher sur? peter rehberg  |
|                                                                           | Occ. Données                             |
|                                                                           | 4 Rahberg, Paula                         |
|                                                                           | 1 Rehberg, Peter, 1966- [SRC=RERO frbcu] |
|                                                                           | 1 Rehberg, Poul Brandt                   |

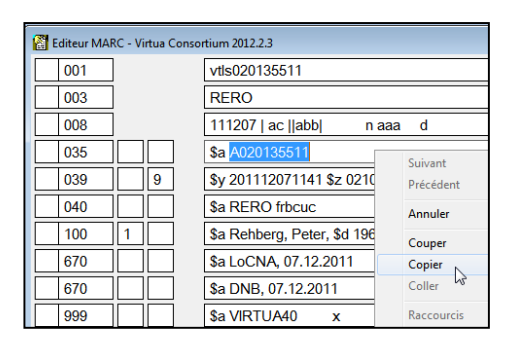

Dans Virtua, éditer l'autorité et copier le numéro de la zone 035

Dans EZPump, sélectionner et formater l'autorité.

| Inter       System       Coller       Inter       Inter       <                                                                                                    | O EZPump © ngscan.com (2015.1.3)                                                                                                    | .e                                               |             |
|----------------------------------------------------------------------------------------------------|----------------------------------------------------------------------------------------------------|--------------------------------------------------|-------------|
| Notice - HTML       Liste       Z39.50 / SRU       OAI       SRU       WEB         ▲       Rehberg, Albert 1895-1956 (1)                                                                                                    | Inter ganden ganden gander :<br>S/5 ► Coller Fr Marc 24 Irier                                                                                                    | 📄 🗢 🛱 👗 🖷 🎂 + 🗉 🎼 🥑                              | GND         |
| A Rehberg, Albert 1895-1956 (1)       Rehberg, Peter 1966-(1)         Rehberg, Peter 1964- (1)       Rehberg, Peter 1966- (1)         Rehberg, Peter 1966- (1)       Rehberg, Peter 1966- (1)         Rehberg, Peter 1966- (1)                                                                                                    | Notice - HTML Liste Z39.50 / SRU OAI SRU WEB                                                                                                    | h5                                               |             |
| Acenberg, Peter 1964- (1)         Rehberg, Peter 1966- (1)         Rehberg, Peter 1966- (1)         Image: Constraint of the state of the state                                                                              | Albert 1895-1956 (1)                                                                                                    | Rehberg, Peter 1966-<br>                         |             |
| Image: Control of the second second seco | Image: Second state         Image: Second state         Image: Second state |                                                  |             |
| Image: Construction of the second second |                                                                                                    | 1                                                |             |
| 1         001         123722950           2         003         DE-101           3         006         20110406122051.0           4         008         020415n[laznnabbn   aaa  c           5         024         7         Sa http://d-nb.info/gnd/123722950 \$2 uri           6         035         \$a (DE-508)123722950         2           7         035         \$a (DE-508)123722950         \$v:zg           9         040         \$a DE-101 \$9 r:DE-101 \$b ger \$d 1240           10         079         \$a g \$b p \$5 a \$t \$y v;zg                                                                                                    |                                                                                                    | 🚱 🕞 🖿 💽 📶 🔂 - 🕅 - 00806                          | inz a220021 |
| 1         001         123722950           2         003         DE-101           3         006         20110406122051.0           4         008         02041501]aznnabbn           aaa  c           5         024         7         Sa http://d-nb.info/gnd/123722950 \$2 uri           6         035         \$a (DE-588)123722950         2 uri           7         035         \$z (DE-588)123722950 \$9 v:zg           9         040         \$a DE-101 \$9 r:DE-101 \$b ger \$d 1240           10         079         \$a g \$b p \$s 3 \$q f \$u v \$v piz                                                                                                    |                                                                                                    |                                                  |             |
| 2         003         DE-101           3         006         20110406122051.0           4         008         02041501]aznnabbn           aaa  c           5         024         7         Sa http://d-nb.info/gnd/123722960 \$2 uri           6         035         Sa (DE-101)123722950         2           7         035         Sa (DE-688)123722950         2           9         040         Sa DE-101 \$9 r.DE-101 \$b ger \$d 1240           10         079         \$a g \$b p \$Sa \$\$f \$u y \$y piz                                                                                                    |                                                                                                    | 1 001 123722950                                  |             |
| 3         005         20110406122051.0           4         008         02041501 aznnabbn           aaa           5         024         7         \$a http://d-nb.info/gnd/123722960 \$2 uri           6         035         \$a (DE-101)123722950         \$2 uri           7         035         \$a (DE-688)123722950         \$2 uri           8         035         \$z (DE-588)123722950         \$2 uri           9         040         \$a DE-101 \$9 r.DE-101 \$9 v.zg         \$9 v.zg           9         040         \$a DE-101 \$9 r.DE-101 \$9 v.zg         \$9 v.zg           9         040         \$a DE-101 \$9 r.DE-101 \$9 v.zg         \$9 v.zg           9         040         \$a DE-101 \$9 r.DE-101 \$9 v.zg         \$9 v.zg           9         040         \$a g \$b p \$5 c \$5 q f \$u v \$v piz                                                                                                    |                                                                                                    | 2 003 DE-101                                     |             |
| 4         008         0204150  aznnabbn           aaa          c           5         024         7         \$a http://d-nb.info/gnd/123722960 \$2 uri           6         035         \$a (DE-101)123722950         22950           7         035         \$a (DE-588)123722950           8         035         \$z (DE-588)123722950 \$9 v:zg           9         040         \$a DE-101 \$9 r:DE-101 \$b ger \$d 1240           10         079         \$a g \$b p \$c 3 \$q f \$u v \$v piz                                                                                                    |                                                                                                    | 3 005 20110406122051.0                           |             |
| 5         024         7         \$a http://d-nb.info/gnd/123722950 \$2 uri           6         035         \$a (DE-101)123722950           7         035         \$a (DE-568)123722950           8         035         \$z (DE-568)123722950           9         040         \$a DE-101 \$9 r;DE-101 \$b ger \$d 1240           10         079         \$a g \$b p \$c 3 \$q f \$u v \$v piz                                                                                                    |                                                                                                    | 4 008 020415n  aznnnabbn   aaa  c                |             |
| 6         035         Sa (DE-101)1/23722960           7         035         Sa (DE-688)123722950           8         035         Sz (DE-688)123722950 \$9 v:zg           9         040         Sa DE-101 \$9 r:DE-101 \$9 ger \$d 1240           10         079         Sa g Sb p \$c 3 \$q f \$u v \$v piz                                                                                                    |                                                                                                    | 5 024 7 \$a http://d-nb.info/gnd/123722950 \$2 u | d           |
| Image: Provide state         Image: Provide state         Image: Pr                                                                                                    |                                                                                                    | 6 035 \$a (DE-101)123722950                      |             |
| 8         035         Sz (DE-688a)123722950 S9 v:zg           9         040         Sa DE-101 S9 r:DE-101 Sb ger Sd 1240           10         079         Sa g Sb p Sc 3 Sq f Su v Sv piz                                                                                                    |                                                                                                    | 7 035 Sa (DE-588)123722950                       |             |
| 9 040 \$a DE-101 \$9 r.DE-101 \$b ger \$d 1240<br>10 079 \$a g \$b p \$c 3 \$q f \$u v \$v piz                                                                                                    |                                                                                                    | 8 035 Sz (DE-588a)123722950 \$9 v:zg             |             |
| 10 0/9 Sag Sb p Sc 3 Sq t Su v Sv piz                                                                                                    |                                                                                                    | 9 040 Sa DE-101 S9 r:DE-101 Sb ger \$d 1240      | )           |
| 11 400 4 the Deltare Delta 64 4000                                                                                                    |                                                                                                    | 10 0/9 Sag so p Sc 3 Sq t Su V SV piz            |             |
| 11 100 1 \$a Renberg, Peter \$d 1966-                                                                                                    |                                                                                                    | 12 100 1 \$a kenberg, Peter \$d 1966-            |             |

Lancer l'option de fusion dans EZPump.

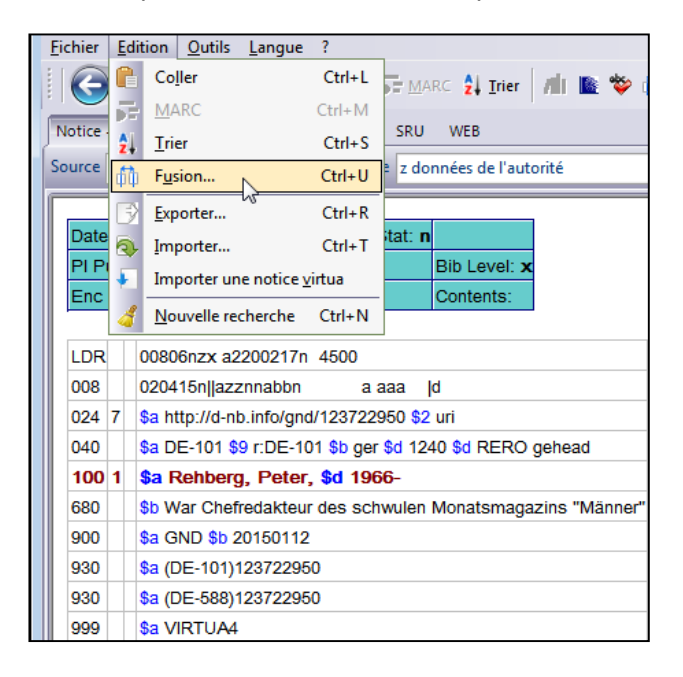

Dans la fenêtre de fusion, procéder en 3 étapes:

- 1. Cliquer sur le numéro de la zone "035 Auth". Ce choix est celui qui s'affichera par défaut lors de la prochaine fusion
- 2. Coller le numéro 035 précédemment mémorisé (Ctrl+v)
- 3. Lancer la recherche dans le fichier d'autorité

| Fusion     ID dans la zone :     ID de la notice à récu     O35 Bib     O01 Bib     O35 Auth     Notice importée                                                                                                    | 2<br>pérer A020135511<br>n RERO<br>Afficher les infos de fusion | Chercher |
|----------------------------------------------------------------------------------------------------|-----------------------------------------------------------------|----------|
| 008         020415n  azznnabbn         a aaa          d           024         7         Sa http://d-nb.info/gnd/123722950         \$2 uri           040         \$a DE-101 \$9 r:DE-101 \$b ger \$d 1240 \$           1001         \$a Rehberg, Peter, \$d 1966-           680         \$b War Chefredakteur des schwulen Mor           900         \$a (DE-101)123722950           930         \$a (DE-101)123722950           930         \$a (DE-588)123722950           999         \$a VIRTUA4 |                                                                 |          |

La démarche est la même que pour la fusion de notices bibliographiques (voir chapitre 7.1.5).

Les zones grisées proviennent de la notice d'autorité déjà présente dans la base RERO.Elles resteront dans la notice fusionnée et ne peuvent pas être sélectionnées.

Les zones en rouge proviennent de la notice importée et peuvent potentiellement être ajoutées à la notice déjà présente dans RERO. Elles doivent être sélectionnées pour être intégrées à la notice fusionnée.

| C                                    | ) Fusion                                                                                                    |                                                                                                    |                                                                                                    |                                                                                                    |                 |
|--------------------------------------|----------------------------------------------------------------------------------------------------|----------------------------------------------------------------------------------------------------|----------------------------------------------------------------------------------------------------|----------------------------------------------------------------------------------------------------|-----------------|
|                                      | ID dans la zone :                                                                                                    | ID de la notice à récup                                                                                                    | érer                                                                                                    | A020135511                                                                                                    | 🙀 Chercher      |
|                                      | 001 Bib                                                                                                    | Serveur de destination                                                                                                    | n                                                                                                    | RERO                                                                                                    | Fusionner       |
|                                      | <ul> <li>001 bib</li> <li>035 Auth</li> </ul>                                                                                                    |                                                                                                    |                                                                                                    | Afficher les infos de fusion                                                                                                    | Fermer          |
| N                                    | lotice importée                                                                                                    |                                                                                                    | Fusion                                                                                                    |                                                                                                    |                 |
| 0<br>0<br>1<br>6<br>9<br>9<br>9<br>9 | 08 020415n  azznnabb<br>24 7 Sa http://d-nb.info<br>40 Sa DE-101 S9 r:DF<br>00 1 Sa Rehberg, Pete<br>80 Sb War Chefredak<br>400 Sa GND Sb 20150<br>30 Sa (DE-101)12372<br>30 Sa (DE-588)12372<br>99 Sa VIRTUA4 | n a aaa  d<br>(gnd/123722950 \$2 uri<br>E-101 \$b ger \$d 1240 \$<br>r, \$d 1966-<br>teur des schwulen Moi<br>112<br>(2950<br>(2950) | 001 v<br>003 F<br>005 2<br>008 1<br>024 7<br>035<br>039 9<br>040<br>100 1<br>670<br>670<br>670<br>900<br>930<br>999<br>999 | tis020135511<br>ERO<br>20111207114157.0<br>112071 ac   abb  n aaa d<br>' Sa http://d-nb.info/gnd/123722950 S2 uri<br>Sa A020135511<br>9 Sy 201112071141 Sz 0210<br>Sa RERO frbcuc<br>Sa RERO frbcuc<br>Sa RERO, Peter, Sd 1966-<br>Sa DNB, 07.12.2011<br>Sa LoCNA, 07.12.2011<br>Sb War Chefredakteur des schwulen Monatsmagazins<br>Sa GND Sb 20150112<br>Sa (DE-101)123722950<br>Sa (DE-588)123722950<br>Sa (VIRTUA40 x<br>Sa VILSSORT0080*0400*1000*6700*6701*9990*9991 | s "Männer"<br>1 |

Cliquer sur le bouton **Fusionner**. L'autorité RERO est complétée par les zones en rouge de la GND.

On ne doit pas supprimer les zones 024, 900 et 930.

ATTENTION, ne pas positionner le curseur dans la grille Virtua ou cliquer dans la grille

au moment de la fusion sous peine de perturber le processus. Le curseur se positionne par défaut dans la zone 001 de la notice au début de la fusion et poursuit son cheminement dans les différentes zones fusionnées de la grille Virtua.

| 🚰 Editeur MAI | Editeur MARC - Virtua Consortium 2012.2.3 |   |   |                                                            |  |  |  |
|---------------|-------------------------------------------|---|---|------------------------------------------------------------|--|--|--|
| 001           |                                           |   |   | vtls020135511                                              |  |  |  |
| 003           |                                           |   |   | RERO                                                       |  |  |  |
| 008           |                                           |   |   | 111207   ac   abb  n aaa d                                 |  |  |  |
| 024           | 7                                         |   | ] | \$a http://d-nb.info/gnd/123722950 \$2 uri                 |  |  |  |
| 035           |                                           |   | ] | \$a A020135511                                             |  |  |  |
| 039           |                                           | 9 | ] | \$y 201112071141 \$z 0210                                  |  |  |  |
| 040           |                                           |   | ] | \$a RERO frbcuc \$d GND \$d RERO gehead                    |  |  |  |
| 100           | 1                                         |   | ] | \$a Rehberg, Peter, \$d 1966-                              |  |  |  |
| 670           |                                           |   | ] | \$a LoCNA, 07.12.2011                                      |  |  |  |
| 670           |                                           |   | ] | \$a DNB, 07.12.2011                                        |  |  |  |
| 680           |                                           |   | ] | \$b War Chefredakteur des schwulen Monatsmagazins "Männer" |  |  |  |
| 900           |                                           |   | ] | \$a GND \$b 20150112                                       |  |  |  |
| 930           |                                           |   | ] | \$a (DE-101)123722950                                      |  |  |  |
| 930           |                                           |   | ] | \$a (DE-588)123722950                                      |  |  |  |
| 999           |                                           |   |   | \$a VIRTUA40 x                                             |  |  |  |

Valider et sauvegarder la notice d'autorité dans Virtua.

# 9. Translittération automatique en ALA-LC

Il est possible de translittérer le contenu de zones en russe et en arabe directement selon la norme de translittération ALA-LC. Cette transformation automatique d'ISO en ALA-LC est générée par deux fichiers (russian.trl et arab.trl) intégrés dans EZPump.

# 9.1. Russe

Lancer une recherche dans un catalogue qui translittère en ISO. L'exemple ci-dessous provient de NEBIS.

Pour transcrire une zone en ALA-LC, se positionner sur cette zone, bouton droit de la souris et sélectionner l'option Transliterate russian.trl. La conversion en ALA-LC se fait directement dans la zone.

| 1                                | 001                                    |        |   | 000077878                                                                                                    |                  |                                                                                                    |                     |  |
|----------------------------------|----------------------------------------|--------|---|----------------------------------------------------------------------------------------------------|------------------|----------------------------------------------------------------------------------------------------|---------------------|--|
| 2                                | 003                                    |        |   | SzZuIDS BS/BE                                                                                                    |                  |                                                                                                    |                     |  |
| 3                                | 005                                    |        |   | 20111101160700.0                                                                                                    |                  |                                                                                                    |                     |  |
| 4                                | 800                                    |        |   | 850208s1984 ge 00 gerd                                                                                                    |                  |                                                                                                    |                     |  |
| 5                                | 040                                    |        |   | \$a SzZuIDS BS/BE \$b ger                                                                                                    |                  |                                                                                                    |                     |  |
| 6                                | 072                                    |        |   | Sa ru                                                                                                    |                  |                                                                                                    |                     |  |
| 7                                | 090                                    |        |   | \$a 177358 \$b DSV                                                                                                    |                  |                                                                                                    |                     |  |
| 8                                | 099                                    |        |   | \$a jm \$b 40 \$c 00000000 \$I DSV01 \$h 0000                                                                                                    |                  |                                                                                                    |                     |  |
| 9                                | 099                                    |        |   | \$a ka \$b 40 \$c 00000000 \$I DSV01 \$h 0000                                                                                                    |                  |                                                                                                    |                     |  |
| 10                               | 100                                    | 1      |   | \$a Čechov, Anton Pavlovič, \$d 1860-1904                                                                                                    | A                | Transliterate                                                                                                    | arab.trl            |  |
|                                  |                                        |        | ~ |                                                                                                    |                  |                                                                                                    |                     |  |
| 11                               | 245                                    | 1      | 0 | \$a Aus den notizen eines Jahzornigen : \$b                                                                                                    |                  | <u> </u>                                                                                                    | ruccian trl         |  |
| 11<br>12                         | 245<br>250                             | 1      | 0 | \$a Aus den notizen eines Jahzornigen : \$b<br>\$a [3. Aufl.]                                                                                                    |                  | Supprimer la notice                                                                                                    | russian.trl         |  |
| 11<br>12<br>13                   | 245<br>250<br>260                      | 1      | 0 | \$a Aus den notizen eines Jahzornigen : \$b       \$a [3. Aufl.]         \$a Leipzig : \$b Verl. Philipp       Reclam, \$c 1984                                                                                                    |                  | <u>S</u> upprimer la notice<br>S <u>u</u> pprimer la zone                                                                                                    | russian.trl         |  |
| 11<br>12<br>13<br>14             | 245<br>250<br>260<br>300               | 1      | 0 | \$a Aus den notizen eines Jahzornigen : \$b<br>\$a [3. Aufl.]<br>\$a Leipzig : \$b Verl. Philipp Reclam, \$c 1984<br>\$a 394 S. : \$b III. ; \$c 18 cm                                                                                                    | 20<br>20<br>7011 | <u>Supprimer la notice</u><br>S <u>upprimer la zone</u><br>Sé <u>l</u> ectionner la notice                                                                                            | russian.trl         |  |
| 11<br>12<br>13<br>14<br>15       | 245<br>250<br>260<br>300<br>490        | 1<br>0 | U | \$a Aus den notizen eines Jahzornigen : \$b       \$a         \$a [3. Aufl.]       \$a         \$a Leipzig : \$b Verl. Philipp       Reclam, \$c 1984         \$a 394 S. : \$b Ill. ; \$c 18 cm       \$a         \$a Universal-Bibliothel;       \$a                                                                                                    |                  | <u>Supprimer la notice</u><br>S <u>upprimer la zone</u><br>Sé <u>l</u> ectionner la notice<br><u>C</u> opier une grille MARC                                                          | russian.trl         |  |
| 11<br>12<br>13<br>14<br>15<br>16 | 245<br>250<br>260<br>300<br>490<br>852 | 0      | U | \$a Aus den notizen eines Jahzornigen : \$b         \$a [3. Aufl.]         \$a Leipzig : \$b Verl. Philipp Reclam, \$c 1984         \$a 394 S. : \$b III. ; \$c 18 cm         \$a Universal-Bibliothek         \$b A100 \$c MAG \$h Bi IX 2279 \$4 Basel UB \$5 Mag                                                                                                    |                  | Supprimer la notice<br>Supprimer la zone<br>Sélectionner la notice<br>Copier une grille MARC<br>Doubles                                                                               | <u>r</u> ussian.trl |  |
| 11<br>12<br>13<br>14<br>15<br>16 | 245<br>250<br>260<br>300<br>490<br>852 | 0      |   | \$a Aus den notizen eines Jahzornigen : \$b         \$a [3. Aufl.]         \$a Leipzig : \$b Verl. Philipp Reclam, \$c 1984         \$a 394 S. : \$b III.; \$c 18 cm         \$a Universal-Bibliothel;         \$b A100 \$c MAG \$h Bi IX 2279 \$4 Basel UB \$5 Mag                                                                                                    |                  | Supprimer la notice<br>Supprimer la zone<br>Sélectionner la notice<br>Copier une grille MARC<br>Doubles<br>Chercher les titres de CD                                                  | russian.trl         |  |
| 11<br>12<br>13<br>14<br>15<br>16 | 245<br>250<br>260<br>300<br>490<br>852 | 0      |   | \$a Aus den notizen eines Jahzornigen : \$b         \$a [3. Aufl.]         \$a Leipzig : \$b Verl. Philipp Reclam, \$c 1984         \$a 394 S. : \$b III. ; \$c 18 cm         \$a Universal-Bibliothek:         \$b A100 \$c MAG \$h Bi IX 2279 \$4 Basel UB \$5 Mag                                                                                                    | <b>1</b>         | Supprimer la notice<br>Supprimer la zone<br>Sélectionner la notice<br>Copier une grille MARC<br>Doubles<br>Chercher les titres de CD                                                  | <u>r</u> ussian.trl |  |
| 11<br>12<br>13<br>14<br>15<br>16 | 245<br>250<br>260<br>300<br>490<br>852 | 0      |   | Sa Aus den notizen eines Jahzornigen : \$b         Sa [3. Aufl.]         Sa Leipzig : \$b Verl. Philipp Reclam, \$c 1984         Sa 394 S. : \$b Ill. ; \$c 18 cm <b>\$a Universal-Bibliothek</b> \$b A100 \$c MAG \$h Bi IX 2279 \$4 Basel UB \$5 Mag                                                                                                    |                  | <u>Supprimer la notice</u><br>S <u>upprimer la zone</u><br>Sé <u>l</u> ectionner la notice<br><u>C</u> opier une grille MARC<br><u>D</u> oubles<br>C <u>h</u> ercher les titres de CD | <u>r</u> ussian.trl |  |
| 11<br>12<br>13<br>14<br>15<br>16 | 245<br>250<br>300<br>490<br>852<br>099 | 0      |   | \$a Aus den notizen eines Jahzornigen : \$b         \$a [3. Aufl.]         \$a Leipzig : \$b Verl. Philipp         \$a 394 S. : \$b Verl. Philipp         \$a 394 S. : \$b Verl. Philipp         \$a 394 S. : \$b Verl. Philipp         \$a 394 S. : \$b Verl. Philipp         \$b Verl. Philipp         \$a 394 S. : \$b Verl. Philipp         \$b Verl. Philipp         \$b Verl. Philipp         \$b A100 \$c MAG \$h Bi IX 2279 \$4 Basel UB \$5 Mag         \$b A100 \$c MAG \$h Bi IX 2279 \$4 Basel UB \$5 Mag         \$a ka \$b 40 \$c 00000006 \$6 I DSV01 \$h 0000 |                  | <u>Supprimer la notice</u><br>S <u>upprimer la zone</u><br>Sélectionner la notice<br><u>C</u> opier une grille MARC<br><u>D</u> oubles<br>C <u>h</u> ercher les titres de CD          | <u>r</u> ussian.trl |  |

Répéter l'opération pour d'autres zones ou parties de zones si nécessaire.

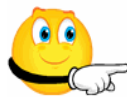

ATTENTION : on n'applique la transformation automatique des zones d'accès (1xx, 7xx et 8xx) que pour les vedettes qui ne sont pas encore présentes dans le catalogue RERO. Si l'auteur est déjà présent dans le catalogue (comme c'est le cas ici pour "Tchekhov"), on suit les règles d'importation en vigueur dans RERO qui consistent à pomper la vedette présente dans RERO. Ces principes sont expliqués dans l'<u>Annexe K</u> du manuel de catalogage RERO.

A noter également que la configuration dans EZPump de l'onglet Virtua voit apparaître l'option **Double ligature U+0361** qui permet de corriger un problème de codage Unicode détecté dans la LOC. **Ne pas cocher cette option**.

| _ |                                                                      |                             |                 |                                                                                                    |  |
|---|----------------------------------------------------------------------|-----------------------------|-----------------|----------------------------------------------------------------------------------------------------|--|
| ( | O Configuration                                                      |                             |                 |                                                                                                    |  |
|   | <u>O</u> K                                                           |                             |                 |                                                                                                    |  |
|   | Paramètres utilisateurs Paramètres sy                                | stème (désactivé)           |                 |                                                                                                    |  |
|   | Formatage Sites à utiliser Macros                                    | Codes ville / pays Virtua / | System Validate |                                                                                                    |  |
|   | <ul> <li>Nom des fenêtres Virtua</li> <li>Fenêtre édition</li> </ul> | Editeur MARC                |                 | Fusion index         Attribute 035       6003         Attribute 001       12101         Attribute 035 Auth       2022 |  |
|   | Titre fenêtre éditer notice de Virtua                                | Editer une notice locale    | •               |                                                                                                    |  |
|   | Langue de Virtua                                                     | Séquence menu Virtua        | FOE (French) 💌  |                                                                                                    |  |
|   | © French                                                             | Import Virtua record        | FS (French) 💌   |                                                                                                    |  |
|   | 🔘 German                                                             | Code site                   | 957             |                                                                                                    |  |
|   |                                                                      | Code de localisation        | gehead          | Temporisation lors de la fusion : 100                                                                                 |  |
|   | English                                                              | Program name (exe)          | Virtua          | Récupérer résumés Google                                                                                              |  |

# 9.2. Arabe

La procédure est identique à celle décrite précédemment. Se positionner sur la zone à corriger, bouton droit de la souris et sélectionner le fichier adéquat. La conversion en ALA-LC se fait directement dans la zone.

| 1                                            | 001                                                  |             |        | ocm02112523                                                                                                    |                                           |                                                                                                    |                                                            |
|----------------------------------------------|------------------------------------------------------|-------------|--------|----------------------------------------------------------------------------------------------------|-------------------------------------------|----------------------------------------------------------------------------------------------------|------------------------------------------------------------|
| 2                                            | 003                                                  |             |        | OCoLC                                                                                                    |                                           |                                                                                                    |                                                            |
| 3                                            | 005                                                  |             |        | 20150423040745.0                                                                                                    |                                           |                                                                                                    |                                                            |
| 4                                            | 800                                                  |             |        | 760414s1916 sp 000 0 spa d                                                                                                    |                                           |                                                                                                    |                                                            |
| 5                                            | 019                                                  |             |        | \$a 70349912                                                                                                    |                                           |                                                                                                    |                                                            |
| 6                                            | 029                                                  | 1           |        | \$a GEBAY \$b 9733617                                                                                                    |                                           |                                                                                                    |                                                            |
| 7                                            | 035                                                  |             |        | \$a (OCoLC)2112523 \$z (OCoLC)70349912                                                                                                    |                                           |                                                                                                    |                                                            |
| 8                                            | 040                                                  |             |        | \$a OSU \$b eng \$c OSU \$d OCL \$d NRC \$d OCL \$d GZM \$d OCLCQ \$d OCLCF \$d OCLCQ \$d OCLCO                                                                                                    |                                           |                                                                                                    |                                                            |
| 9                                            | 041                                                  | 1           |        | \$a spa \$h ara                                                                                                    |                                           |                                                                                                    |                                                            |
| 10                                           | 050                                                  |             | 4      | \$a BJ1291 \$b .12415                                                                                                    |                                           |                                                                                                    |                                                            |
| 11                                           | 400                                                  |             |        |                                                                                                    |                                           |                                                                                                    |                                                            |
| 11                                           | 100                                                  | 1           |        | \$a lbn Hazm, 'Ali ibn Ahmad, \$d 994–1064                                                                                                    |                                           |                                                                                                    |                                                            |
| 12                                           | 240                                                  | 1           | 0      | <ul> <li>\$a Ibn Hazm, 'Alı ıbn Anmad, \$d 994–1064</li> <li>\$a Akhlāq wa-al-siyar. \$l Spanish</li> </ul>                                                                                                    | പ                                         | <u>T</u> ransliterate                                                                                                    | • <u>a</u> rab.trl                                         |
| 12<br>13                                     | 240<br>245                                           | 1<br>1<br>1 | 0<br>4 | Sa Ibn Hazm, 'Ali ibn Ahmad, \$d 994-1064<br>Sa Akhlāq wa-al-siyar. \$l Spanish<br>\$a Los caracteres y la conducta : \$b trata<br>traducción española por Miguel Asín.                                                                                                    | <u>ନ</u>                                  | <u>T</u> ransliterate →<br>Supprimer la notice                                                                                                    | <u>a</u> rab.trl<br><u>r</u> ussian.trl <sup>6</sup> a ;   |
| 12<br>13<br>14                               | 240<br>245<br>260                                    | 1<br>1<br>1 | 0<br>4 | Sa Ibn Hazm, 'Ali ibn Ahmad, Sd 994-1064<br>Sa Akhlāq wa-al-siyar. Sl Spanish<br>Sa Los caracteres y la conducta : \$b trata<br>traducción española por Miguel Asín.<br>Sa Madrid : \$b Centro de Estudios Históricos, \$c 1                                                                                                    | <u>ନ</u><br>ଜୁ                            | Image: Image: | <u>a</u> rab.trl<br>russian.trl <sup>10</sup> a ;          |
| 12<br>13<br>14<br>15                         | 240<br>245<br>260<br>300                             | 1<br>1<br>1 | 0<br>4 | <ul> <li>Sa Ibn Hazm, 'Ali ibn Ahmad, \$d 994-1064</li> <li>Sa Akhläq wa-al-siyar. \$l Spanish</li> <li>\$a Los caracteres y la conducta : \$b trata<br/>traducción española por Miguel Asín.</li> <li>Sa Madrid : \$b Centro de Estudios Históricos, \$c 1<br/>\$a xoxi, 177 pages ; \$c 22 cm</li> </ul>                                                                                                    | ମ<br>ଜ<br>ଜ<br>ଜା                         | <u>Transliterate</u><br><u>Supprimer la notice</u><br><u>Supprimer la zone</u><br><u>Sél</u> ectionner la notice                                                                                                    | ▶ <u>a</u> rab.trl<br><u>r</u> ussian.trl <sup>®</sup> a ; |
| 12<br>13<br>14<br>15<br>16                   | 240<br>245<br>260<br>300<br>336                      | 1 1         | 0<br>4 | Sa Ibn Hazm, 'Ali ibn Ahmad, \$d 994-1064<br>Sa Akhlāq wa-al-siyar. \$l Spanish<br><b>\$a Los caracteres y la conducta : \$b trata</b><br><b>traducción española por Miguel Asín.</b><br>Sa Madrid : \$b Centro de Estudios Históricos, \$c :<br>\$a xoxi, 177 pages ; \$c 22 cm<br>Sa text \$b txt \$2 rdacontent                                                                                                    | ମ<br>ଜ<br>ଜ<br>ଜା                         | Transliterate       Supprimer la notice       Supprimer la zone       Sélectionner la notice       Copier une grille MARC                                                                                                    | <u>a</u> rab.trl<br>russian.trl <sup>5</sup> a ;           |
| 12<br>13<br>14<br>15<br>16<br>17             | 240<br>245<br>260<br>300<br>336<br>337               | 1 1         | 0<br>4 | Sa Ibn Hazm, 'Ali ibn Ahmad, \$d 994-1064<br>Sa Akhläq wa-al-siyar. \$l Spanish<br><b>\$a Los caracteres y la conducta : \$b trata</b><br><b>traducción española por Miguel Asín.</b><br>Sa Madrid : \$b Centro de Estudios Históricos, \$c '<br>Sa xxxi, 177 pages ; \$c 22 cm<br>Sa text \$b txt \$2 rdacontent<br>Sa unmediated \$b n \$2 rdamedia                                                                          | ମ<br>ଜ<br>ଜ<br>ଜ<br>ଜ<br>ଜ<br>ଜ<br>ଜ<br>ଜ | Image: Image:               | <u>a</u> rab.trl<br>russian.trl <sup>6</sup> a ;           |
| 12<br>13<br>14<br>15<br>16<br>17<br>18       | 240<br>245<br>260<br>300<br>336<br>337<br>338        | 1 1         | 0<br>4 | Sa Ibn Hazm, 'Ali ibn Ahmad, \$d 994-1064<br>Sa Akhläq wa-al-siyar. \$l Spanish<br>\$a Los caracteres y la conducta : \$b trata<br>traducción española por Miguel Asín.<br>\$a Madrid : \$b Centro de Estudios Históricos, \$c '<br>\$a xoxi, 177 pages ; \$c 22 cm<br>\$a text \$b txt \$2 rdacontent<br>\$a unmediated \$b n \$2 rdamedia<br>\$a volume \$b nc \$2 rdacarrier                                                | <mark>ମ</mark> ୍ଚ                         | Image: Image:               | <u>a</u> rab.trl<br>russian.trl <sup>10</sup> a ;          |
| 12<br>13<br>14<br>15<br>16<br>17<br>18<br>19 | 240<br>245<br>260<br>300<br>336<br>337<br>338<br>650 | 1 1         | 04     | Sa Ibn Hazm, 'Ali ibn Ahmad, \$d 994-1064<br>Sa Akhläq wa-al-siyar. \$l Spanish<br>\$a Los caracteres y la conducta : \$b trata<br>traducción española por Miguel Asín.<br>Sa Madrid : \$b Centro de Estudios Históricos, \$c '<br>\$a xoxi, 177 pages ; \$c 22 cm<br>\$a text \$b bct \$2 rdacontent<br>\$a unmediated \$b n \$2 rdamedia<br>\$a volume \$b nc \$2 rdacarrier<br>\$a Conduct of life \$v Early works to 1800. | <mark>ମା ଜି</mark> ଲା କାର୍                | Image: Image:               | <u>a</u> rab.trl<br><u>r</u> ussian.trl <sup>0</sup> a ;   |

### 10. Documentation

Une documentation très complète est mise à disposition des catalogueurs. Voici un tour d'horizon classé par type de besoin avec un petit descriptif du contenu.

#### **10.1. Présentation et fonctionnement généraux d'EZPump**

Le site de la société <u>Ngscan</u> qui a développé EZPump propose une présentation générale du logiciel et de ses fonctionnalités. On y trouve:

- des démos (flash)
- les nouveautés de la version utilisée ainsi que tout l'historique des modifications apportées depuis la création du logiciel
- un journal des connexions (par code de localisation, par date).

#### **10.2. Aide-utilisateur**

Les fonctionnalités décrites dans ce manuel concernent essentiellement l'importation de notices dans RERO.

EZPump propose toutefois d'autres fonctionnalités en relation avec l'importation telles que l'établissement de listes bibliographiques, les possibilités de tri et d'affichage des résultats, le dédoublonnage de notices, etc.

Ces possibilités sont présentées dans l'aide-utilisateur accessible depuis le menu général d'EZPump.

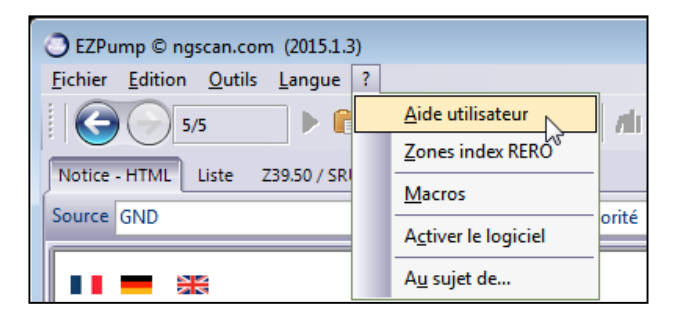

Il est vivement conseillé de consulter cette rubrique qui propose tout l'éventail, versions antérieures comprises, des possibilités de ce logiciel.

#### 10.3. Manuel d'utilisation ngscan

Le manuel d'utilisation élaboré par la société ngscan fait partie de l'installation d'EZPump. Ce mode d'emploi présente toutes les possibilités du logiciel, non seulement l'importation de notices, mais aussi les extractions de divers produits, la configuration du système, etc. C'est un complément au présent manuel qui ne cible que la partie Importation de notices dans RERO.

Le manuel ngscan est déposé dans le répertoire où sera installé le logiciel EZPump (variable selon les institutions). Son nom est: EZPump\_help.

#### 10.4. Format et principes d'importation

**Le format MARC** utilisé dans RERO est toujours d'actualité même si on parle d'importation. <u>http://www.rero.ch/page.php?section=zone&pageid=index</u>

Les principes d'importation sont expliqués dans le manuel de catalogage RERO à l'<u>annexe</u> <u>K</u>. On y trouve:

- les consignes propres à l'importation de notices (contrôles et corrections à faire)
- les particularités de certains réservoirs.

#### 10.5. Listes bibliographiques en .pdf

Il est possible de créer en quelques clics de souris, suite à une recherche ou une importation, des **listes bibliographiques au format PDF.** Cette fonctionnalité, intégrée à EZPump, permet de personnaliser de manière très fine l'apparence de ces listes: pagination automatique, option de création d'index automatique, imbrication dynamique des notices dans une table des matières, etc.

Cette fonctionnalité utilise les possibilités offertes par les feuilles de style FO (<u>FOP d'Apache</u>). Java 2 Runtime Environment (J2SE v1.4.2 ou supérieur) doit être installé sur le poste. Fonctionnalité disponible uniquement sur une installation de FOP et Java en local.

| I. Geschichtsforschung und histo                                                                                                    | rische Grundwissenschaften Bibliographie der schweizer Geschichte                                                                                                    |  |  |
|----------------------------------------------------------------------------------------------------|----------------------------------------------------------------------------------------------------|--|--|
| 1406         BSG 000055780           Handbuch         Schweiz         - Japan         : Diplomatie         und Politik,           Wirtschaft und Geschichte, Wissenschaft und Kultur         : Texte,         Dokumente         und Bilder         aus         400         Jahren         gegenseitiger | Sozialgeschichte<br>Histoire sociale<br>Storia sociale<br>Social history                                                                                                    |  |  |
| Beobachtung, Austausch und Kooperation : mit den<br>bilateralen Verträgen von 1864–1896–1911 und 2009 =                                                                                                    | 1413 BSG 000122889                                                                                                    |  |  |
| Manuel des relations nippo-suisses / Patrick Ziltener (Hg.). –<br>Zürich : Chronos-Verlag, 2010. – 2 Bd. : Ill.                                                                                                    | Amstutz, Daniel. – Die Welt der Videospiele von 1994 bis<br>2010 : Paradigmenwechsel aus Schweizer Sicht / Daniel                                                                                                    |  |  |
| Deutsche, engl. und franz. Texte, Paralleltitel auch in Japan.<br>Enthält: Bd. 1: Vom Beginn gegenseitiger Beobachtungen bis 1945 604 S.<br>– Enthält: Bd. 2: Von 1945 bis zur Gegenwart S. 605-1085 Register                                                                                           | Amstutz. – [S.I.] : [s.n.], 2010. – VI, 92 Bl. : Ill.<br>Avant-titre: Abschied aus dem Kinderzimmer<br>Masterarb., Phil., Freiburg. – Literaturverz.                                                                            |  |  |
| Literaturverz.<br>ISBN 978-3-03-400993-5                                                                                                    | 1414 BSG 000118482                                                                                                    |  |  |
| 1407 BSG 000119086                                                                                                    | Aufdermauer, Claudia. – Zwei, drei, viele Selma : über den<br>Transfer von direkten Aktionsformen der amerikanischen<br>Bürgerrechtsbewegung durch die Schweizer Presse / Claudia<br>Aufdermauer – [S 1] : [s n ] 2010 – 137 Bl |  |  |
| Hauser, Michel. – Paris et les acteurs culturels jurassiens :<br>coup d'œil sur une longue histoire / par Michel Hauser. – Ill.                                                                                                    |                                                                                                    |  |  |
| Bibliogr.<br>In: Jurassica, ISSN 1424-1412. – 24/2010, p. 44-50                                                                                                    | Masterarb., Phil., Freiburg. – Literaturverz.                                                                                                    |  |  |
| 1408 BSG 000120197                                                                                                    | 1415 BSG 000056759                                                                                                    |  |  |
| Ravessoud, Catalina. – Le Comité suisse pour le rétablissement de la démocratie en Grèce dans la perspective des nouveaux mouvements sociaux / Catalina Ravessoud. –                                                                                                    | Brändle, Fabian. – Der andere Fussball : zur<br>Popularisierung eines Sports auf der Strasse / Fabian<br>Brändle. – Ill.                                                                                                    |  |  |
| [S.1.] : [s.n.], 2010. – 159 p. : ill.                                                                                                    | Enthält: Schweizer Strassenfussball in der Zwischenkriegszeit                                                                                                    |  |  |